Pioneering for You

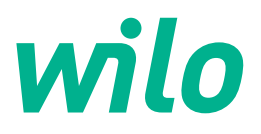

Wilo DDI-I

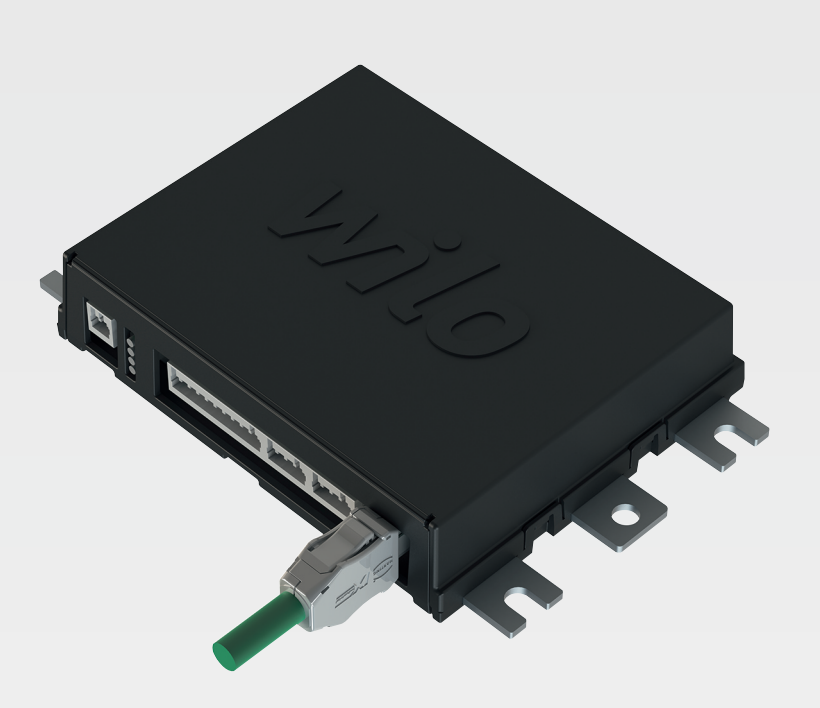

cs Návod k montáži a obsluze

6086017 · Ed.03/2023-06

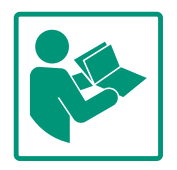

### Obsah

| 1 | Obe  | cně                                                  | 4       |
|---|------|------------------------------------------------------|---------|
|   | 1.1  | O tomto návodu                                       | 4       |
|   | 1.2  | Autorské právo                                       | 4       |
|   | 1.3  | Připojení k síti (LAN)                               | 4       |
|   | 1.4  | Rozsah funkcí softwaru                               | 4       |
|   | 1.5  | Osobní údaje                                         | 4       |
|   | 1.6  | Vyhrazení změny                                      | 4       |
|   | 1.7  | Vyloučení záručního plnění a ručení                  | 4       |
| 2 | Bezp | pečnost                                              | 4       |
|   | 2.1  | Kvalifikace personálu                                | 4       |
|   | 2.2  | Práce na elektrické soustavě                         | 5       |
|   | 2.3  | Funkční bezpečnost                                   | 5       |
|   | 2.4  | Datová bezpečnost                                    | 6       |
|   | 2.5  | Nouzový režim v bezpečnostně-kritických použitích    | 6       |
| 3 | Рорі | s výrobku                                            | 6       |
|   | 3.1  | Konstrukce                                           | 6       |
|   | 3.2  | Systémové režimy                                     | 6       |
|   | 3.3  | Přehled funkcí v závislosti na systémovém režimu     | 6       |
|   | 3.4  | Vstupy                                               | 7       |
|   | 3.5  | I/O moduly – doplňující vstupy a výstupy             | 8       |
| 4 | Elek | trické připojení                                     | 8       |
|   | 4.1  | Kvalifikace personálu                                | 8       |
|   | 4.2  | Předpoklady                                          | 8       |
|   | 4.3  | Přívodní kabel Digital Data Interface                | 9       |
|   | 4.4  | Systémový režim DDI                                  | 10      |
|   | 4.5  | Systémový režim LPI                                  | 12      |
|   | 4.6  | Systémový režim LSI                                  | 21      |
|   | 4.7  | Elektrické připojení v oblastech ohrožených výbuchen | ו<br>31 |
| 5 | Ovlá | dání                                                 | 31      |
| - | 5.1  | Systémové požadavky                                  | 31      |
|   | 5.2  | Uživatelské účtv                                     | 32      |
|   | 5.3  | Ovládací prvky                                       | 32      |
|   | 5.4  | Převzetí zadání/změn                                 | . 33    |
|   | 5.5  | Úvodní stránka                                       | 33      |
|   | 5.6  | Postranní menu                                       | 36      |
| 6 | Kon  | figurace                                             | . 36    |
|   | 6.1  | Povinnosti provozovatele                             | 36      |
|   | 6.2  | Kvalifikace personálu                                | . 37    |
|   | 6.3  | Předpoklady                                          | 37      |
|   | 6.4  | První konfigurace                                    | . 37    |
|   | 6.5  | Nastavení                                            | 41      |
|   | 6.6  | Funkční moduly                                       | 52      |
| 7 | Navi | c                                                    | 61      |
|   | 7.1  | Backup/Restore                                       | 61      |
|   | 7.2  | Software update                                      | 62      |
|   | 7.3  | Vibration Sample                                     | 63      |
|   | 7.4  | Dokumentace                                          | 63      |
|   | 7.5  | Licence                                              | 63      |
| 8 | Poru | ichy, příčiny a odstraňování                         | 63      |
|   | 8.1  | Typy poruch                                          | 64      |
|   | 8.2  | Chybové kódy                                         | 64      |
|   |      |                                                      |         |

9 Příloha

### 9.1 Provozní sběrnice: Přehled parametrů ......72

9.2 Příklady spínacích plánů pro systémový režim LSI .......96

| 1   | Obecně                                 |                                                                                                    |
|-----|----------------------------------------|----------------------------------------------------------------------------------------------------|
| 1.1 | O tomto návodu                         | Tento návod je nedílnou součástí výrobku. Dodržování návodu je předpokladem pro<br>správnou manipulaci a používání:                                                                                                    |
|     |                                        | <ul> <li>Před jakoukoliv činností si pečlivě přečtěte návod.</li> </ul>                                                                                                    |
|     |                                        | <ul> <li>Návod uschovejte tak, aby byl vždy přístupný.</li> </ul>                                                                                                    |
|     |                                        | Respektujte všechny údaje k výrobku.                                                                                                    |
|     |                                        | Respektujte všechna označeni na výrobku.                                                                                                    |
|     |                                        | Jazykem originálního návodu k obsluze je němčina. Všechny ostatní jazyky tohoto návodu<br>jsou překladem originálního návodu k obsluze.                                                                                                    |
| 1.2 | Autorské právo                         | Autorské právo k tomuto návodu a k softwaru Digital Data Interface náleží Wilo. Obsah<br>tohoto návodu nesmí být kopírován, distribuován ani neoprávněně používán za účelem<br>hospodářské soutěže či sdělen třetím osobám.                                                                                                   |
|     |                                        | Jméno Wilo, Wilologo a název Nexos patří k registrovaným značkám společnosti Wilo.<br>Všechna ostatní použitá jména a označení mohou představovat značky nebo registrované<br>značky příslušných majitelů. Přehled použitých licencí je k dispozici na uživatelské ploše<br>softwaru Digital Data Interface (menu "License"). |
| 1.3 | Připojení k síti (LAN)                 | Pro řádné fungování (konfiguraci a provoz) připojte výrobek k místní síti Ethernet (LAN). U<br>sítí Ethernet vzniká nebezpečí neoprávněných zásahů do sítě. Kvůli tomu lze s výrobkem<br>manipulovat. Proto je nutné kromě zákonných ustanovení nebo jiných interních předpisů<br>dodržovat následující požadavky:            |
|     |                                        | <ul> <li>Deaktivujte nepoužívané komunikační kanály.</li> </ul>                                                                                                    |
|     |                                        | Pro přístup zadejte bezpečná hesla.                                                                                                    |
|     |                                        | <ul> <li>Hesla nastavená z výroby ihned změňte.</li> </ul>                                                                                                    |
|     |                                        | <ul> <li>Navic predradte Security Appliance.</li> <li>Dodržujte ochranná opatření podle aktuálních požadavků na bezpečnost IT a podle</li> </ul>                                                                                                    |
|     |                                        | platných norem (zříďte např. VPN pro dálkový přístup).                                                                                                    |
|     |                                        | Wilo neručí za škody na výrobku nebo škody způsobené výrobkem, pokud jsou způsobeny<br>připojením k síti nebo zásahem této sítě.                                                                                                    |
| 1.4 | Rozsah funkcí softwaru                 | Tento návod popisuje kompletní rozsah funkcí softwaru Digital Data Interface. Zákazníkovi<br>však náleží pouze rozsah softwaru Digital Data Interface podle potvrzení zakázky. Záleží na<br>zákazníkovi, zda si dodatečně koupí další nabízené funkce softwaru Digital Data Interface.                                        |
| 1.5 | Osobní údaje                           | V souvislosti s užíváním výrobku nejsou zpracovávány žádné osobní údaje. OZNÁMENÍ! Aby<br>se zabránilo konfliktům se zákony o ochraně údajů, nezadávejte do polí pro přihlášení k<br>instalaci a údržbě žádné osobní údaje (např. jméno, adresu, e–mailovou adresu, telefonní<br>číslo atd.)!                                 |
| 16  | Vyhrazení změny                        | Wilo si wybrazuje prźwo uwodané údaje bez oznámení změnit a neručí za technické                                                                                                    |
| 1.0 | vymazem zmeny                          | nepřesnosti a/nebo neuvedené údaje. Použité obrázky se mohou lišit od originálu a slouží                                                                                                    |
|     |                                        | pouze k ilustračnímu znázornění výrobku.                                                                                                    |
| 17  | Valey, žení sím žního plužní s         | Wile pepeelutuie závuční plnění ani pevučí zeiména v pácladujících případach.                                                                                                    |
| 1./ | vyloučení zaručnino pineni a<br>ručení | wilo neposkytuje zaručni pineni ani neruči zejmena v nasledujičični pripadečn:                                                                                                    |
|     | ruccin                                 | <ul> <li>V míste použítí není k dispožící stabilní sit</li> <li>(Přímé neho nenřímé) čkody způsobené technickými problémy, popř. výpadak serveru</li> </ul>                                                                                                    |
|     |                                        | <ul> <li>(Prime field reprime) skody zposobene technickymi problemy, napi. vypadek serveru,<br/>chyba přenosu</li> </ul>                                                                                                    |
|     |                                        | <ul> <li>Škody způsobené cizím softwarem od cizích poskytovatelů</li> </ul>                                                                                                    |
|     |                                        | <ul> <li>Škody způsobené cizími vlivy, např. útoky hackerů, viry</li> </ul>                                                                                                    |
|     |                                        | Nedovolené změny softwaru Digital Data Interface                                                                                                    |
|     |                                        | Nedodržování tohoto návodu                                                                                                    |
|     |                                        | Použití v rozporu s určením                                                                                                    |
|     |                                        | Neodborné skladování nebo přeprava                                                                                                    |
|     |                                        | Nespravna instalace nebo demontaz                                                                                                    |
|     |                                        |                                                                                                    |

### 2 Bezpečnost

2.1 Kvalifikace personálu

Elektrické připojení

 Práce na elektrické soustavě: odborník se vzděláním v oblasti elektřiny Osoba s příslušným odborným vzděláním, znalostmi a zkušenostmi, která dokáže rozeznat nebezpečí spojená s elektřinou a dokáže jim zabránit.

 Znalosti sítě Montáž síťových kabelů

### Ovládání

- Spolehlivé zacházení s webovým uživatelským rozhraním
- Odborné jazykové znalosti v angličtině, pro následující odbornosti
  - Elektrotechnika, oblast frekvenčních měničů
  - Čerpací technika, oblast provozu čerpacích systémů
  - Síťová technika, konfigurace síťových komponent
- Zajistěte, aby práce na elektrické soustavě vždy prováděl kvalifikovaný elektrikář.
- Před zahájením jakýchkoliv prací výrobek odpojte od sítě a zajistěte jej proti opětovnému zapnutí.
- Při připojení do elektřiny dodržujte místní předpisy.
- Dodržujte předpisy místního energetického závodu.
- Výrobek uzemněte.
- Dodržujte technické údaje.
- Defektní přívodní kabel ihned vyměňte.

# Při provozu čerpadla ve výbušných atmosférách dodržte následující body:

- Nainstalujte ochranu proti chodu nasucho a přes Ex-i připojte vyhodnocovací relé.
- Připojte snímač hladiny přes Zenerovu bariéru.
- Tepelnou ochranu motoru připojte přes vyhodnocovací relé schválené pro Ex. Pro připojení k Wilo EFC lze frekvenční měnič dovybavit termistorovou kartou PTC "MCB 112"!
- V kombinaci s frekvenčním měničem připojte ochranu proti chodu nasucho a tepelnou ochranu motoru Safe Torque Off (STO).

### Úroveň SIL

Zajistěte bezpečnostní zařízení s SIL–Level 1 a hardwarovou tolerancí vůči poruchám na úrovni 0 (podle DIN EN 50495, Kategorie 2). Pro vyhodnocení zařízení zohledněte všechny komponenty bezpečnostního okruhu. Potřebné informace najdete v návodech od výrobců jednotlivých komponentů.

### Senzor CLP01 s atestem pro výbušné prostředí

- Zkouška konstrukčního vzoru instalovaného kapacitního čidla CLP01 byla provedena samostatně podle směrnice 2014/34/EU.
- Označení zní: Il 2G Ex db IIB Gb.

### 2.2 Práce na elektrické soustavě

### 2.3 Funkční bezpečnost

- Na základě zkoušky prototypu senzor splňuje také požadavky podle normy IECEx.
- 2.4 Datová bezpečnost Pro integraci produktu do sítě musí být splněny všechny požadavky na síť, zejména zabezpečení sítě. Za tímto účelem musí kupující nebo provozovatel dodržovat všechny příslušné vnitrostátní a mezinárodní předpisy (např. nařízení Kritis) nebo zákony.

### 2.5 Nouzový režim v bezpečnostně-kritických použitích

Řízení čerpadla i frekvenčního měniče se provádí zadanými parametry v příslušném zařízení. Dále čerpadlo v režimu LPI a LSI přepisuje sadu parametrů 1 frekvenčního měniče. Pro rychlé odstraňování problémů se doporučuje vytvořit zálohu příslušných konfigurací a uložit je centrálně.

OZNÁMENÍ! V bezpečnostně kritických použitích lze ve frekvenční měniči uložit další konfiguraci. Při chybě může frekvenční měnič s touto konfigurací nadále zůstav v provozu v nouzovém režimu.

### 3 Popis výrobku

Systémové režimy

3.1 Konstrukce

3.2

Digital Data Interface je v motoru integrovaný komunikační modul s integrovaným webovým serverem. Přístup se provádí prostřednictvím grafického uživatelského rozhraní v internetovém prohlížeči. Uživatelské rozhraní umožňuje jednoduchou konfiguraci, řízení a kontrolu čerpadla. Pro tento účel lze do čerpadla namontovat různé senzory. Kromě toho lze z externích signálních čidel přivádět do řízení další systémové parametry. V závislosti na systémovém režimu může Digital Data Interface:

- Monitorovat čerpadlo.
- Řídit čerpadlo pomocí frekvenčního měniče.
- Řídit celé zařízení až se čtyřmi čerpadly.

Digital Data Interface lze licencovat pro tři různé systémové režimy:

- Systémový režim DDI
   Systémový režim bez řídící funkce. Zaznamenávají se, vyhodnocují a ukládají pouze hodnoty snímačů teploty a vibrací. Řízení čerpadla a frekvenčního měniče (je–li k dispozici) se provádí pomocí vyšší úrovně řízení provozovatele.
- Systémový režim LPI
   Systémový režim s řídící funkcí pro frekvenční měnič a detekci ucpání. Párování
   čerpadlo/frekvenční měnič pracuje jako jednotka, řízení des frekvenčního měniče
   probíhá prostřednictvím čerpadlo. Tímto způsobem může proběhnout detekce ucpání a
   v případě potřeby lze spustit čištění. Řízení čerpadla v závislosti na hladině se provádí
   pomocí vyšší úrovně řízení provozovatele.
- Systémový režim LSI Systémový režim pro kompletní řízení čerpací stanice až se čtyřmi čerpadly. Jedno čerpadlo přitom pracuje jako Master, všechna ostatní jako Slave. Čerpadlo Master řídí všechna ostatní čerpadla v závislosti na systémově specifických parametrech.

Uvolnění systémového režimu se provádí prostřednictvím licenčního klíče. Systémové režimy s malým funkčním rozsahem jsou zahrnuty.

| Funkce               | Systémový režim |     |     |
|----------------------|-----------------|-----|-----|
|                      | DDI             | LPI | LSI |
| Uživatelské rozhraní |                 |     |     |
| Webový server        | •               | •   | •   |
| Volba jazyka         | •               | •   | •   |

### 3.3 Přehled funkcí v závislosti na systémovém režimu

| Funkce                                                   |     | Systémový režim |     |  |
|----------------------------------------------------------|-----|-----------------|-----|--|
|                                                          | DDI | LPI             | LSI |  |
| Uživatelské heslo                                        | •   | •               | •   |  |
| Upload/download konfigurace                              | •   | •               | •   |  |
| Resetování na nastavení z výroby                         | •   | •               | •   |  |
| Zobrazení dat                                            |     |                 |     |  |
| Údaje na typovém štítku                                  | •   | •               | •   |  |
| Testovací protokol                                       | 0   | 0               | 0   |  |
| Deník instalace                                          | •   | •               | •   |  |
| Deník údržby                                             | •   | •               | •   |  |
| Sběr a ukládání dat                                      |     |                 |     |  |
| Interní senzory                                          | •   | •               | •   |  |
| Interní senzory přes provozní sběrnici                   | •   | •               | •   |  |
| Frekvenční měnič                                         | -   | •               | •   |  |
| Čerpací stanice                                          | -   | _               | •   |  |
| Rozhraní                                                 |     |                 |     |  |
| Podpora pro externí zapínání/vypínání                    | •   | •               | •   |  |
| ModBus TCP                                               | •   | •               | •   |  |
| OPC UA                                                   | 0   | 0               | 0   |  |
| Řízení frekvenčního měniče                               | -   | •               | •   |  |
| Řídicí a regulační funkce                                |     |                 |     |  |
| Provoz při vynoření                                      | -   | •               | •   |  |
| Detekce ucpání/čištění                                   | -   | •               | •   |  |
| Externí regulační hodnoty (analogové/digitální)          | -   | •               | •   |  |
| Externí vypnutí (Ext. Off)                               | -   | •               | •   |  |
| Protáčení čerpadla                                       | -   | •               | •   |  |
| Ochrana proti běhu nasucho                               | -   | •               | •   |  |
| Protipovodňová ochrana                                   | -   | •               | •   |  |
| Výměna čerpadel                                          | -   | _               | •   |  |
| Záložní čerpadlo                                         | -   | _               | •   |  |
| Volba provozního režimu čerpadla                         | -   | _               | •   |  |
| Měření hladiny se snímačem hladiny a plovákovým spínačem | -   | _               | •   |  |
| Regulace PID                                             | -   | _               | •   |  |
| Redundantní hlavní čerpadlo                              | -   | _               | •   |  |
| Alternativní hladiny zastavení                           | -   | _               | •   |  |
| High Efficiency (HE) regulátor                           |     | _               | •   |  |

### Legenda

– = není k dispozici/možné, o = volitelně, • = k dispozici

Digital Data Interface má dva integrované senzory a devět konektorů pro externí senzory.

### Interní senzory (na desce)

- Teplota
  - Detekce aktuální teploty modulu Digital Data Interface.
- Vibrace
  - Detekce aktuálních vibrací na Digital Data Interface na třech osách.

### Interní senzory (v motoru)

- 5 x teplota (Pt100, Pt1000, PTC)
- 2 x analogové vstupy 4–20 mA
- 2 x vstupy pro vibrační senzory (max. 2 kanály)

3.4

Vstupy

 I/O moduly – doplňující vstupy a výstupy K řízení kombinace čerpadlo/frekvenční měnič (systémový režim LPI) nebo kompletního zařízení (systémový režim LSI) je nutné velké množství dat měření. Frekvenční měnič zpravidla poskytuje dostatečný počet analogových a digitálních vstupů a výstupů. V případě potřeby lze vstupy a výstupy doplnit pomocí dvou I/O modulů:

- Wilo IO 1 (ET-7060): 6 x digitální vstupy a výstupy
- Wilo IO 2 (ET–7002): 3 x analogové a 6 x digitální vstupy, 3 x digitální výstupy

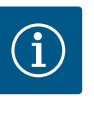

### OZNÁMENÍ

### Wilo IO 2 je bezpodmínečně vyžadováno pro systémový režim LSI!

Pro detekci všech potřebných hodnot měření zahrňte do plánu zařízení také Wilo IO 2 (ET–7002)! Bez doplňkového Wilo IO 2 není možné řízení systému.

4 Elektrické připojení

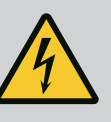

### NEBEZPEČÍ

### Riziko smrtelného poranění elektrickým proudem!

Neodborné počínání při provádění elektrických prací vede k usmrcení elektrickým proudem!

- Práce na elektrické soustavě smí provádět jen kvalifikovaný elektrikář!
- Dodržujte místní předpisy!

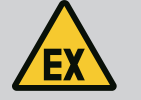

### NEBEZPEČÍ

### Nebezpečí výbuchu v důsledku nesprávného připojení!

Pokud se čerpadlo používá v prostorách s výbušnou atmosférou, hrozí v důsledku nesprávného připojení nebezpečí výbuchu. Dbejte následujících bodů:

- Instalujte ochranu proti běhu nasucho.
- Plovákový spínač připojte přes vyhodnocovací relé Ex-i.
- Připojte snímač hladiny přes Zenerovu bariéru.
- Termickou kontrolu motoru a ochranu proti běhu nasucho připojte na "Safe Torque Off (STO)".
- Respektujte údaje uvedené v kapitole "Elektrické připojení v oblastech ohrožených výbuchem"!
- Práce na elektrické soustavě: odborník se vzděláním v oblasti elektřiny
   Osoba s příslušným odborným vzděláním, znalostmi a zkušenostmi, která dokáže rozeznat nebezpečí spojená s elektřinou a dokáže jim zabránit.
- Znalosti sítě Montáž síťových kabelů

4.2 Předpoklady

Kvalifikace personálu

4.1

Přehled potřebných konstrukčních součástí v závislosti na použitém systémovém režimu:

| Předpoklad                                                                           |     | Systémový režim |     |
|--------------------------------------------------------------------------------------|-----|-----------------|-----|
|                                                                                      | DDI | LPI             | LSI |
| Instalace bez Ex                                                                     |     |                 |     |
| Čerpadlo s Digital Data Interface                                                    | •   | •               | •   |
| Řídicí napětí 24 V DC                                                                | •   | •               | •   |
| Vyhodnocovací přístroj pro čidlo PTC                                                 | •   | •               | •   |
| Frekvenční měnič Wilo EFC s Ethernet modulem "MCA 122"<br>(modul ModBus TCP)         | -   | •               | •   |
| Řízení vyšší úrovně pro specifikaci požadovaných hodnot a<br>nebo spuštění/zastavení | -   | •               | 0   |
| Plovákový spínač ochrany proti běhu nasucho                                          | _   | 0               | 0   |
| Snímač hladiny pro zadání požadované hodnoty                                         | -   | _               | •   |

| Předpoklad                                                                                                    |     | Systémový režim |     |  |
|----------------------------------------------------------------------------------------------------|-----|-----------------|-----|--|
|                                                                                                    | DDI | LPI             | LSI |  |
| Síťový spínač (LAN spínač)                                                                                                    | •   | •               | •   |  |
| Wilo IO 1 (ET-7060)                                                                                                    | 0   | 0               | -   |  |
| Wilo IO 2 (ET-7002)                                                                                                    | 0   | 0               | •   |  |
| Doplňující požadavky na instalace s Ex                                                                                                  |     |                 |     |  |
| Rozšíření Wilo–EFC termistorová karta PTC "MCB 112" nebo<br>vyhodnocovací přístroj se schválením pro výbušné prostředí<br>pro čidlo PTC | •   | •               | •   |  |
| Plovákový spínač ochrany proti běhu nasucho s Ex–<br>oddělovacím relé                                                                   | •   | •               | •   |  |
| Zenerova bariéra pro snímač hladiny                                                                                                    | _   | _               | •   |  |

### Vysvětlivky

– = není nutné, o = podle potřeby, • = musí být k dispozici

### Popis

Jako řídicí vedení se používá hybridní kabel. Hybridní kabel slučuje dva kabely do jednoho:

- Signální kabel pro řídicí napětí a monitorování vinutí
- Síťový kabel

| Poz. | Č. vodiče/barva     | Popis                                               |
|------|---------------------|-----------------------------------------------------|
| 1    |                     | Vnější plášť kabelu                                 |
| 2    |                     | Vnější odstínění kabelů                             |
| 3    |                     | Vnitřní plášť kabelu                                |
| 4    |                     | Vnitřní odstínění kabelů                            |
| 5    | 1 = +               | Připojovací vodiče napájení Digital Data Interface. |
|      | 2 = -               | Provozní napětí: 24 VDC (12–30 V FELV, max. 4,5 W)  |
| 6    | 3/4 = PTC           | Připojovací vodiče senzoru PTC ve vinutí motoru.    |
|      |                     | Provozní napětí: 2,5 až 7,5 V DC                    |
| 7    | Bílý (wh) = RD+     | Připravte síťový kabel a namontujte dodaný konektor |
|      | Žlutý (ye) = TD+    | RJ45.                                               |
|      | Oranžový (og) = TD- |                                                     |
|      | Modrá (bu) = RD-    |                                                     |

### OZNÁMENÍ! Stínění kabelů montujte velkoplošně!

### Technické údaje

- Typ: TECWATER HYBRID DATA
- Vodiče, vnější kabelový svazek: 4 x 0,5 ST
- Vodiče, vnitřní kabelový svazek: 2 x 2x22AWG
- Materiál: Speciální elastomer, radiačně síťovaný, odolný proti vodě a olejům, dvojitě stíněný
- Průměr: přibližně 13,5 mm
- Rádius ohybu: 81 mm
- Max. teplota vody: 40 °C
- Okolní teplota: –25 °C až 40 °C

### 4.3 Přívodní kabel Digital Data Interface

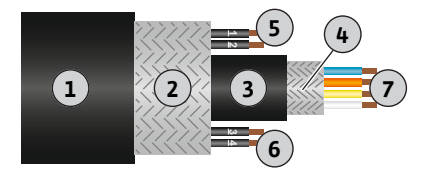

Fig. 1: Schématické zobrazení hybridního kabelu

### 4.4 Systémový režim DDI

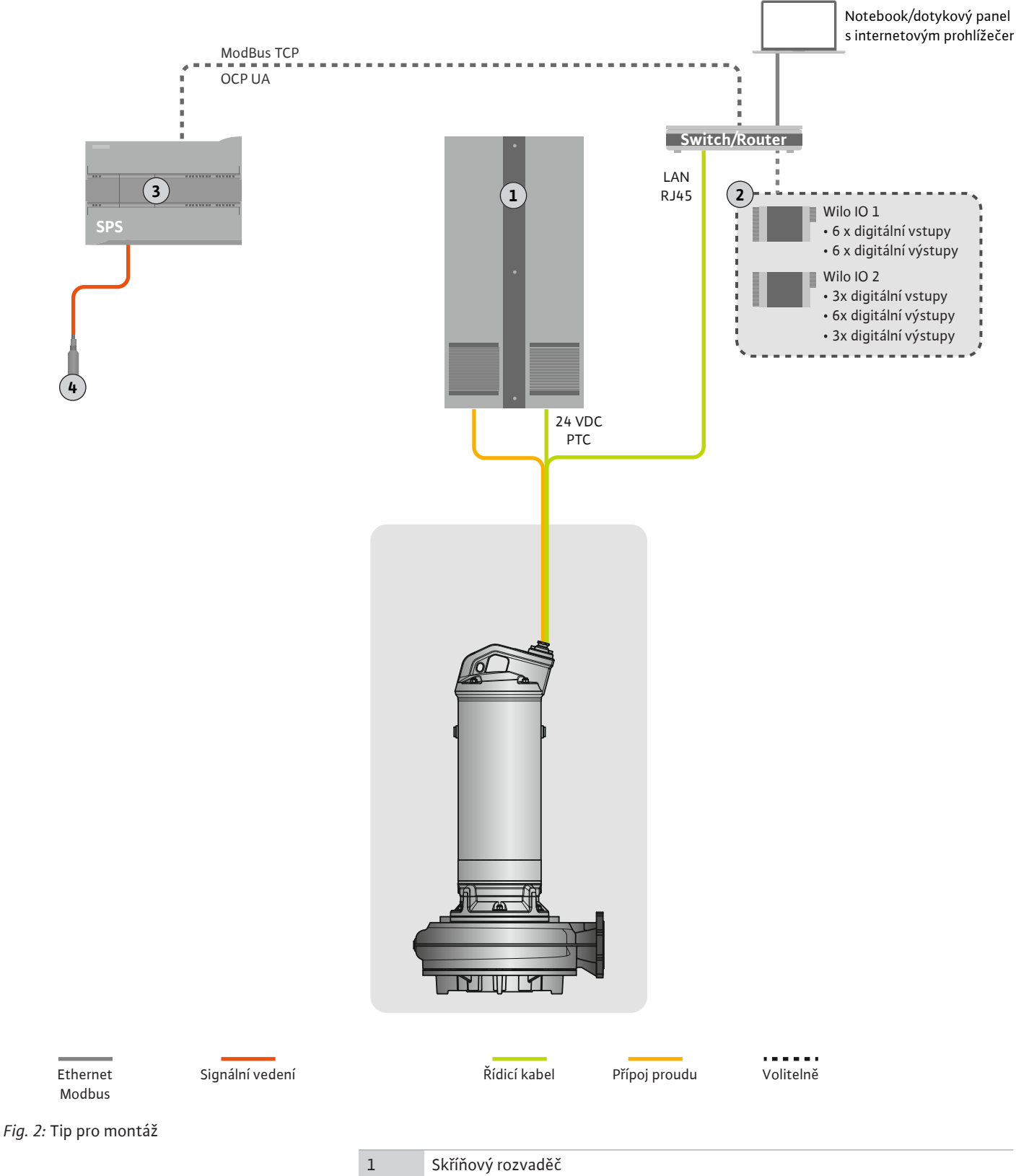

| 1 | Skříňový rozvaděč                                    |
|---|------------------------------------------------------|
| 2 | I/O moduly s digitálními a analogovým vstupy/výstupy |
| 3 | Provozovatel, řízení vyšší úrovně                    |
| 4 | Snímač hladiny                                       |

4.4.1 Síťová přípojka čerpadla

Připojte motor ke startovacímu zařízení na straně zákazníka. Údaje o druhu startu a připojení motoru jsou uvedeny v návodu od výrobce!

OZNÁMENÍ! Stínění kabelů montujte velkoplošně!

- 4.4.2 Připojení napájení Digital Data Interface
- 4.4.3 Připojení senzoru PTC ve vinutí motoru

Připojte napájení pro Digital Data Interface ke startovacímu zařízení na straně zákazníka:

- Provozní napětí: 24 VDC (12–30 V FELV, max. 4,5 W)
- Vodič 1: +
- Vodič 2: –

Softwarová termická kontrola motoru se provádí prostřednictvím senzorů Pt100 nebo Pt1000 ve vinutí motoru. Aktuální hodnoty teploty a mezní teploty lze zobrazit a nastavit pomocí uživatelského rozhraní. Hardwarově instalované senzory PTC definují max. teplotu vinutí a v případě nouze vypínají motor.

UPOZORNĚNÍ! Provedte funkční zkoušku! Před připojením senzoru PTC zkontrolujte odpor. Odpor teplotního čidla změřte ohmmetrem. Senzor PTC má odpor za studena mezi 60 a 300 ohmy.

Připojte senzor PTC ke startovacímu zařízení na straně zákazníka:

- Provozní napětí: 2,5 až 7,5 V DC
- Vodiče: 3 a 4
- Vyhodnocovací relé pro senzor PTC, např. rozšíření Wilo EFC termistorovou kartou PTC "MCB 112" nebo relé "CM–MSS"

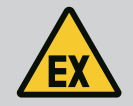

### NEBEZPEČÍ

### Nebezpečí výbuchu v důsledku nesprávného připojení!

V případě chybného zapojení termické kontroly motoru hrozí v oblastech ohrožených výbuchem riziko smrtelného poranění! Zajistěte, aby připojení vždy provedl kvalifikovaný elektrikář. Při použití uvnitř oblasti ohrožených výbuchem platí:

- Termickou kontrolu motoru připojte přes vyhodnocovací relé!
- K vypnutí omezením teploty musí dojít se zablokováním opětovného zapnutí! Opětovné zapnutí smí být umožněno až po ručním stisknutí odblokovacího tlačítka!

4.4.4 Připojení sítě

Připravte síťový kabel řídícího vedení a namontujte dodaný konektor RJ45. Připojení se provede přes síťovou zásuvku.

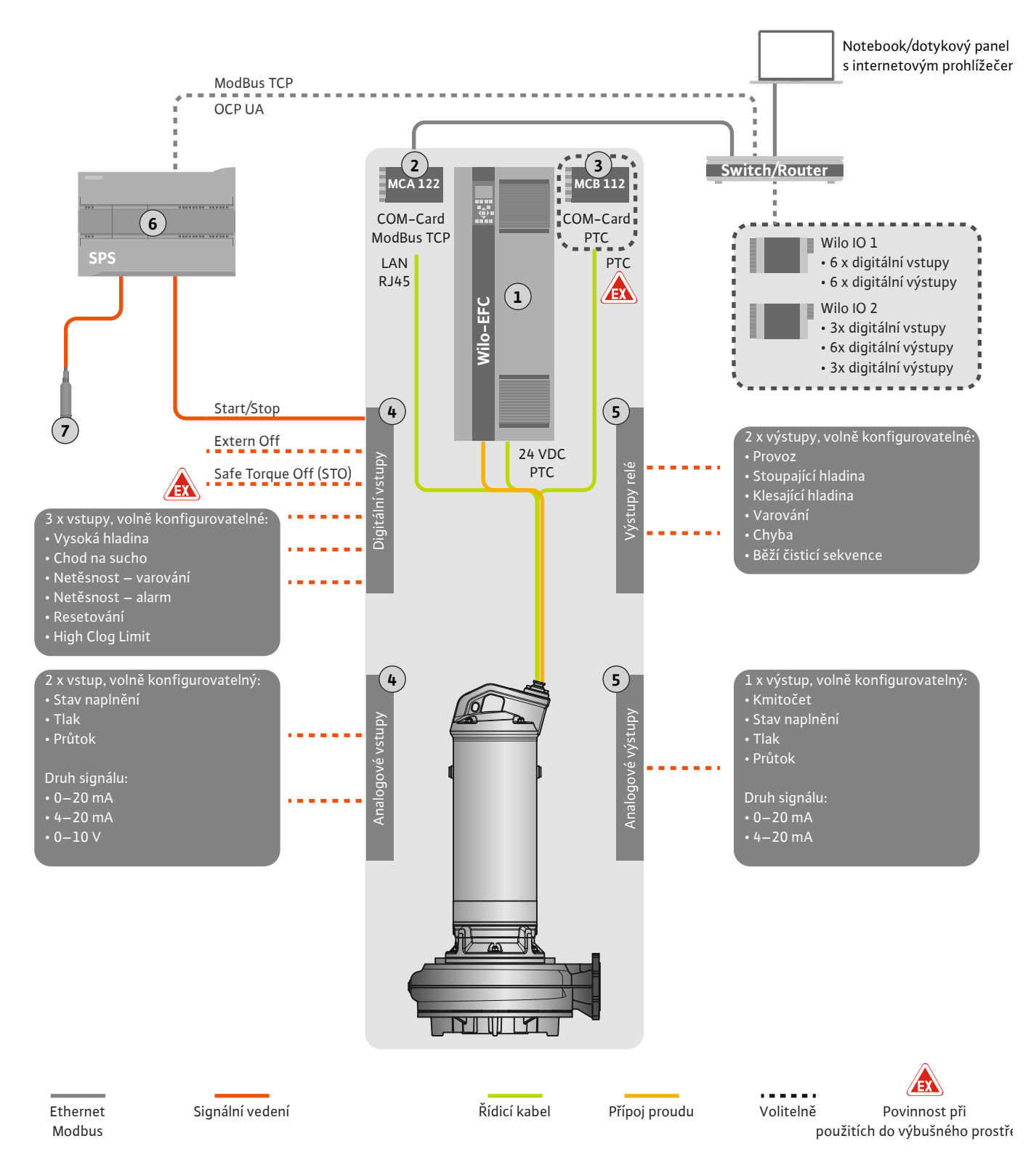

Fig. 3: Tip pro montáž s spuštěním/zastavením

| 1 | Frekvenční měnič                                                    |
|---|---------------------------------------------------------------------|
| 2 | Rozšiřovací modul "MCA 122" pro frekvenční měnič (v obsahu dodávky) |
| 3 | Rozšiřovací modul "MCB 112" pro frekvenční měnič                    |
| 4 | Vstupy na frekvenčním měniči                                        |
| 5 | Výstupy na frekvenčním měniči                                       |
| 6 | Provozovatel, řízení vyšší úrovně                                   |
| 7 | Snímač hladiny                                                      |

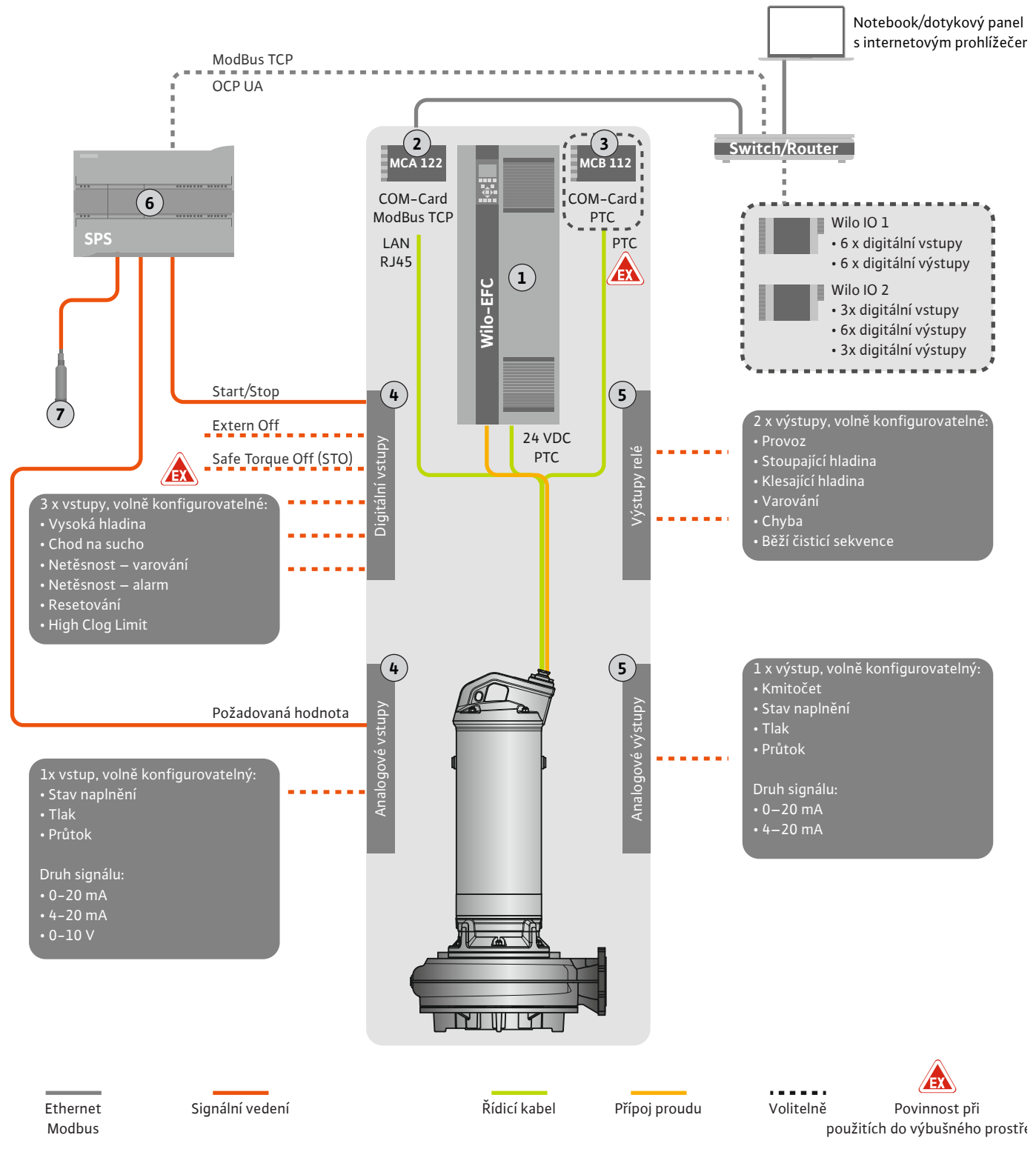

Fig. 4: Tip pro montáž se zadáváním požadovaných analogových hodnot

| 1 | Frekvenční měnič                                                    |
|---|---------------------------------------------------------------------|
| 2 | Rozšiřovací modul "MCA 122" pro frekvenční měnič (v obsahu dodávky) |
| 3 | Rozšiřovací modul "MCB 112" pro frekvenční měnič                    |
| 4 | Vstupy na frekvenčním měniči                                        |
| 5 | Výstupy na frekvenčním měniči                                       |
| 6 | Provozovatel, řízení vyšší úrovně                                   |
| 7 | Snímač hladiny                                                      |

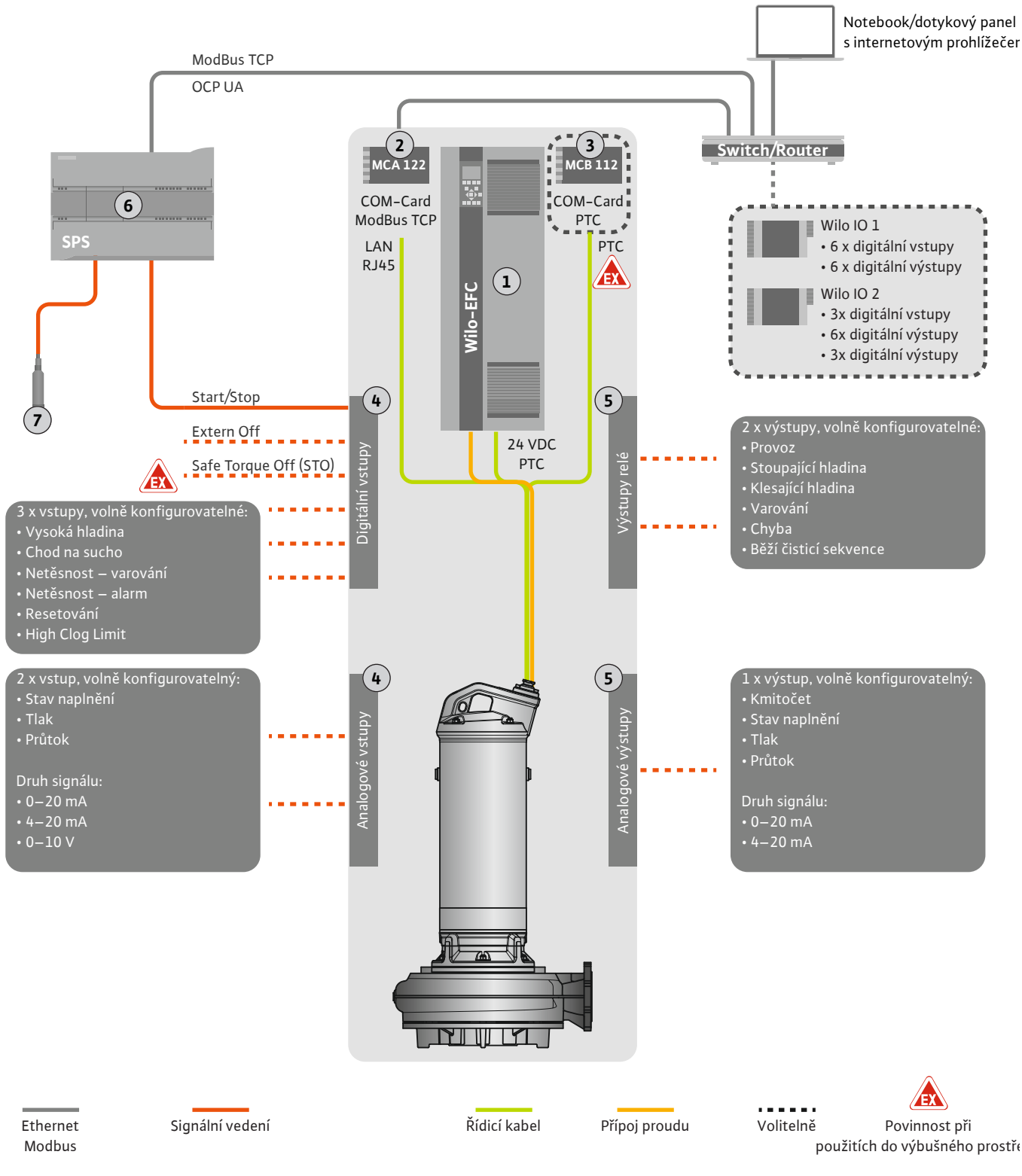

Fig. 5: Tip pro montáž s ModBus

| 1 | Frekvenční měnič                                                    |
|---|---------------------------------------------------------------------|
| 2 | Rozšiřovací modul "MCA 122" pro frekvenční měnič (v obsahu dodávky) |
| 3 | Rozšiřovací modul "MCB 112" pro frekvenční měnič                    |
| 4 | Vstupy na frekvenčním měniči                                        |
| 5 | Výstupy na frekvenčním měniči                                       |
| 6 | Provozovatel, řízení vyšší úrovně                                   |
| 7 | Snímač hladiny                                                      |

### 4.5.1 Síťová přípojka čerpadla

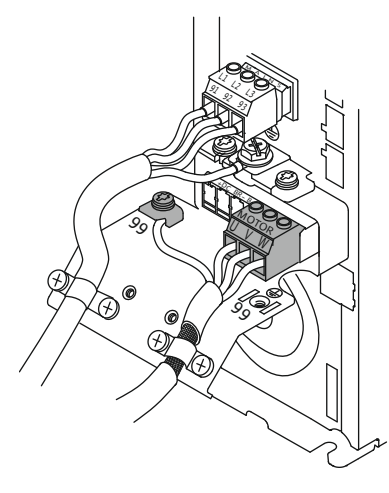

Fig. 6: Připojení čerpadla: Wilo-EFC

### 4.5.2 Připojení napájení Digital Data Interface

| 0 | 0 | 0 | 0 | 0  | 0  | 0 | 0 | 0  |    |
|---|---|---|---|----|----|---|---|----|----|
|   |   |   |   | 27 | 29 |   |   | 20 | 37 |

Fig. 7: Svorka Wilo-EFC

### 4.5.3 Připojení senzoru PTC ve vinutí motoru

0 0 0 0 0

39 42 50 53 54

Frekvenční měnič Wilo-EFC

| Svorka | Označení vodičů |
|--------|-----------------|
| 96     | U               |
| 97     | V               |
| 98     | W               |
| 99     | Zem (PE)        |

Kabel pro připojení motoru protáhněte šroubením kabelu do frekvenčního měnič a upevněte. Vodiče připojte podle schématu zapojení.

OZNÁMENÍ! Stínění kabelů montujte velkoplošně!

#### Frekvenční měnič Wilo-EFC

| Svorka | Vodič řídícího vedení | Popis                                |
|--------|-----------------------|--------------------------------------|
| 13     | 1                     | Napájení: +24 VDC                    |
| 20     | 2                     | Napájení: Referenční potenciál (0 V) |

### Frekvenční měnič Wilo-EFC

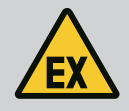

### NEBEZPEČÍ

### Riziko smrtelného poranění při nesprávném připojení!

Pokud se čerpadlo používá v prostorách s výbušnou atmosférou, respektujte kapitolu "Elektrické připojení v oblastech ohrožených výbuchem"!

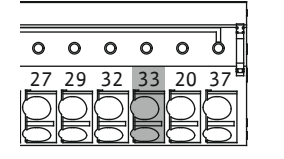

Fig. 8: Svorka Wilo-EFC

4.5.4 Připojení sítě

### 4.5.5 Připojení digitálních vstupů

| Svorka | Vodič řídícího vedení | Popis                    |
|--------|-----------------------|--------------------------|
| 50     | 3                     | Napájení +10 V DC        |
| 33     | 4                     | Digitální vstup: PTC/WSK |

Softwarová termická kontrola motoru se provádí prostřednictvím senzorů Pt100 nebo Pt1000 ve vinutí motoru. Aktuální hodnoty teploty a mezní teploty lze zobrazit a nastavit pomocí uživatelského rozhraní. Hardwarově instalované senzory PTC definují max. teplotu vinutí a v případě nouze vypínají motor.

UPOZORNĚNÍ! Proveďte funkční zkoušku! Před připojením senzoru PTC zkontrolujte odpor. Odpor teplotního čidla změřte ohmmetrem. Senzor PTC má odpor za studena mezi 60 a 300 ohmy.

Frekvenční měnič Wilo-EFC

Připravte síťový kabel řídícího vedení a namontujte dodaný konektor RJ45. Připojení se provede přes síťovou zásuvku, např. na Ethernet modulu "MCA 122".

Při připojování digitálních vstupů dbejte na následující:

- Používejte stíněné kabely.
- Během první uvedení zařízení do provozu probíhá automatická parametrizace. Při tomto postupu se obsadí jednotlivé digitální vstupy. Obsazení nelze měnit!
- Pro správnou funkci volně volitelných vstupů přiřaďte odpovídající funkci v Digital Data Interface.

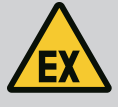

### NEBEZPEČÍ

### Riziko smrtelného poranění při nesprávném připojení!

Pokud se čerpadlo používá v prostorách s výbušnou atmosférou, respektujte kapitolu "Elektrické připojení v oblastech ohrožených výbuchem"!

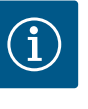

### OZNÁMENÍ

### Dodržujte návod výrobce!

Další informace si prostudujte v návodu k frekvenčnímu měniči a dodržujte je.

### Frekvenční měnič: Wilo-EFC

- Vstupní napětí: +24 VDC, svorka 12 a 13
- Referenční potenciál (0 V): Svorka 20

| Svorka     | Funkce                | Druh kontaktu          |
|------------|-----------------------|------------------------|
| 18         | Start                 | Zapínací kontakt (NO)  |
| 27         | External Off          | Rozpínací kontakt (NC) |
| 37         | Safe Torque Off (STO) | Rozpínací kontakt (NC) |
| 19, 29, 32 | Libovolně volitelné   |                        |

Popis funkcí pro obsazené vstupy:

Start

Signál vstupu/výstupu z řízení vyšší úrovně. OZNÁMENÍ! Pokud není tento vstup zapotřebí, namontujte můstek mezi svorku 12 a 18!

- External Off
   Dálkové vypnutí pomocí samostatného spínače. OZNÁMENÍ! Vstup přímo spíná frekvenční měnič!
- Safe Torque Off (STO) bezpečné vypnutí OZNÁMENÍ! Pokud není tento vstup zapotřebí, namontujte můstek mezi svorku 12 a 27!
   Hardwarové vypnutí čerpadla frekvenčním měničem, nezávislé na řízení čerpadel. Opětovné automatické zapnutí není možné (blokování opětovného zapnutí).
   OZNÁMENÍ! Pokud není tento vstup zapotřebí, namontujte můstek mezi svorku 12 a 37!

Následující funkce lze přiřadit volným vstupům v Digital Data Interface:

- High Water
   Signál pro vysokou hladinu vody.
- Dry Run

Signál pro ochranu proti běhu nasucho.

- Leakage Warn
   Signál pro externí kontrolu těsnicí komory. V případě chyby se generuje varovné hlášení.
- Leakage Alarm
   Signál pro externí kontrolu těsnicí komory. Při chybě se čerpadlo vypíná. Další chování lze nastavit prostřednictvím typu alarmu v konfiguraci.
- Reset

Externí signál pro resetování chybových hlášení.

 High Clogg Limit Aktivace vyšší tolerance ("Power Limit – High") pro detekci ucpání.

### Druh kontaktu pro příslušnou funkci

| Funkce       | Druh kontaktu          |
|--------------|------------------------|
| High Water   | Zapínací kontakt (NO)  |
| Dry Run      | Rozpínací kontakt (NC) |
| Leakage Warn | Zapínací kontakt (NO)  |

| Funkce           | Druh kontaktu         |
|------------------|-----------------------|
| Leakage Alarm    | Zapínací kontakt (NO) |
| Reset            | Zapínací kontakt (NO) |
| High Clogg Limit | Zapínací kontakt (NO) |

### 4.5.6 Připojení analogových vstupů

Při připojování analogových vstupů dbejte na následující:

- Používejte stíněné kabely.
- U analogových vstupů lze libovolně zvolit odpovídající funkce. Příslušnou funkci přiřaďte v Digital Data Interface!

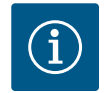

### OZNÁMENÍ

### Dodržujte návod výrobce!

Další informace si prostudujte v návodu k frekvenčnímu měniči a dodržujte je.

### Frekvenční měnič Wilo-EFC

- Napájecí napětí: 10 VDC, 15 mA nebo 24 VDC, 200 mA
- Svorky: 53, 54
- Přesné připojení závisí na použitém druhu senzoru. UPOZORNĚNÍ! Pro správné připojení se řidte návodem od výrobce!
- Rozsahy měření: 0–20 mA, 4–20 mA nebo 0–10 V.
   Dále nastavte druh signálu (napětí (U) nebo proud (I)) pomocí dvou spínačů na frekvenčním měniči. Oba spínače (A53 a A54) se nacházejí pod displejem frekvenčního měniče. OZNÁMENÍ! Rozsah měření také nastavte v Digital Data Interface!

Následující funkce lze přiřadit v Digital Data Interface:

- External Control Value
- Zadání požadované hodnoty otáček čerpadla jako analogový signál z vyšší úrovně řízení.
- Level

Detekce aktuálního stavu naplnění pro sběr dat. Základ pro funkce "stoupající" a "klesající" hladina na digitálním výstupu.

- Pressure
  - Detekce aktuálního systémového tlaku pro sběr dat.
- Flow

Detekce aktuálního průtoku pro sběr dat.

Při připojování výstupů relé dbejte na následující:

- Používejte stíněné kabely.
- U výstupů relé lze libovolně zvolit odpovídající funkce. Příslušnou funkci přiřaďte v Digital Data Interface!

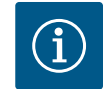

### OZNÁMENÍ

### Dodržujte návod výrobce!

Další informace si prostudujte v návodu k frekvenčnímu měniči a dodržujte je.

#### Frekvenční měnič Wilo-EFC

- 2 x výstupy relé Form C. OZNÁMENÍ! Pro přesné umístění výstupů relé se řiďte návodem od výrobce!
- Spínací výkon: 240 V AC, 2 A

Na reléovém výstupu 2 je možný vyšší spínací výkon na zapínacím kontaktu (svorka: 4/5): max. 400 V AC, 2 A

| Svorka        | Druh kontaktu          |  |  |
|---------------|------------------------|--|--|
| Výstup relé 1 |                        |  |  |
| 1             | Střední přípojka (COM) |  |  |
| 2             | Zapínací kontakt (NO)  |  |  |

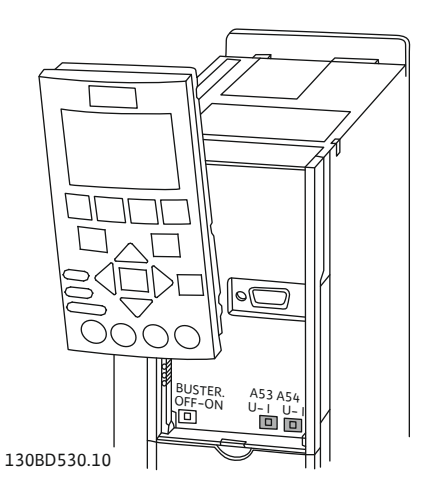

Fig. 9: Poloha spínače A53 a A54

### 4.5.7 Připojení výstupů relé

4.5.8

| Svorka        | Druh kontaktu          |  |  |
|---------------|------------------------|--|--|
| 3             | Rozpínací kontakt (NC) |  |  |
| Výstup relé 2 |                        |  |  |
| 4             | Střední přípojka (COM) |  |  |
| 5             | Zapínací kontakt (NO)  |  |  |
| 6             | Rozpínací kontakt (NC) |  |  |
|               |                        |  |  |

Následující funkce lze přiřadit v Digital Data Interface:

- Run
- Jednotlivé provozní hlášení čerpadla
- Rising Level Hlášení při stoupající hladině.
- Falling Level Hlášení při klesající hladině.
- Warning
- Signalizace jednotlivé poruchy čerpadla: Varování.
- Error
   Signalizace jednotlivé poruchy čerpadla: Alarm.
- Cleaning
- Hlášení, jakmile se spustí sekvence čištění čerpadla.

Při připojení analogového výstupu dbejte na následující:

- Používejte stíněné kabely.
- U výstupu lze libovolně zvolit odpovídající funkce. Příslušnou funkci přiřadte v Digital Data Interface!

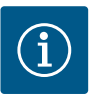

### OZNÁMENÍ

### Dodržujte návod výrobce!

Další informace si prostudujte v návodu k frekvenčnímu měniči a dodržujte je.

### Frekvenční měnič Wilo-EFC

- Svorka: 39/42
- Rozsahy měření: 0–20 mA nebo 4–20 mA

OZNÁMENÍ! Rozsah měření také nastavte v Digital Data Interface!

Následující funkce lze přiřadit v Digital Data Interface:

- Frequency
   Výstup aktuální skutečný kmitočet.
- Level

Výstup aktuální hladiny naplnění. OZNÁMENÍ! Pro výstup musí být na vstupu připojeno odpovídající signální čidlo!

Pressure

Výstup aktuálního provozního tlaku. OZNÁMENÍ! Pro výstup musí být na vstupu připojeno odpovídající signální čidlo!

• Flow

Výstup aktuálního průtokového množství. **OZNÁMENÍ! Pro výstup musí být na vstupu** připojeno odpovídající signální čidlo!

4.5.9 Připojení rozšíření vstupu/výstupu (režim LPI)

Připojení analogového výstupu

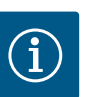

### OZNÁMENÍ

### Dbejte pokynů další literatury!

Pro použití v souladu s předpisy si přečtěte a dodržujte také návod výrobce.

Wilo IO 1

Obecně

Wilo IO 2

|                            | Wilo IO 1             | Wilo IO 2                    |
|----------------------------|-----------------------|------------------------------|
| Тур                        | ET-7060               | ET-7002                      |
| Síťová přípojka            | 10-30 VDC             | 10-30 VDC                    |
| Provozní teplota           | –25 až +75 °C         | –25 až +75 °C                |
| Rozměry (ŠxVxH)            | 72 x 123 x 35 mm      | 72 x 123 x 35 mm             |
| Digitální vstupy           |                       |                              |
| Počet                      | 6                     | 6                            |
| Úroveň napětí "Zap"        | 10-50 VDC             | 10-50 VDC                    |
| Úroveň napětí "Vyp"        | max. 4 VDC            | max. 4 VDC                   |
| Výstupy relé               |                       |                              |
| Počet                      | 6                     | 3                            |
| Druh kontaktu              | Zapínací kontakt (NO) | Zapínací kontakt (NO)        |
| Spínací výkon              | 5 A, 250 VAC / 24 VDC | 5 A, 250 VAC / 24 VDC        |
| Analogové vstupy           |                       |                              |
| Počet                      | -                     | 3                            |
| Rozsah měření je volitelný | -                     | ano, s propojkou             |
| Možné rozsahy měření       | -                     | 0–10 V, 0–20 mA, 4–<br>20 mA |

Všechny ostatní technické údaje uvádí návod od výrobce.

### Instalace

OZNÁMENÍ! Všechny informace pro změnu IP adresy a instalaci naleznete v návodu výrobce!

- Nastavte druh signálu (proud nebo napětí) pro rozsah měření: Nastavte propojku. OZNÁMENÍ! Rozsah měření se nastaví v Digital Data Interface a přenese se do I/O modulu. Nenastavujte rozsah měření v modulu I/O.
- 2. Připevněte modul ve skříni rozvaděče.
- 3. Připojte vstupy a výstupy.
- 4. Připojte síťovou přípojku.
- 5. Nastavte IP adresu.
- 6. Nastavte typ použitého I/O modulu v Digital Data Interface.

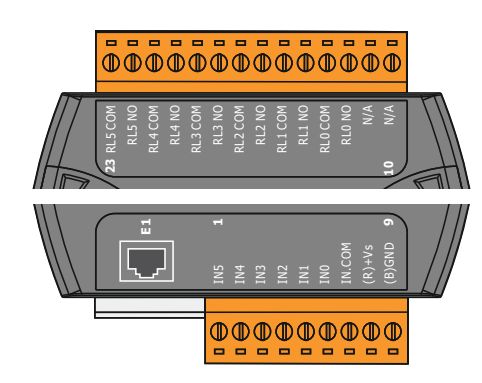

Fig. 10: Wilo IO 1 (ET-7060)

Fig. 11: Wilo IO 2 (ET-7002)

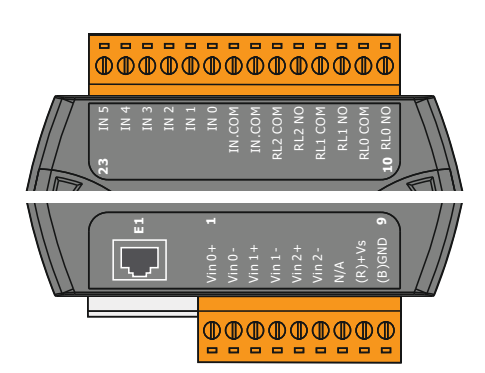

Přehled I/O modulů

| Svorka 1–7   | Digitální vstupy                    |
|--------------|-------------------------------------|
| Svorka 8     | Síťová přípojka (+)                 |
| Svorka 9     | Síťová přípojka (–)                 |
| Svorka 12–23 | Výstupy relé, zapínací kontakt (NO) |
|              |                                     |

| Svorka 1–6   | Analogové vstupy                    |
|--------------|-------------------------------------|
| Svorka 8     | Síťová přípojka (+)                 |
| Svorka 9     | Síťová přípojka (–)                 |
| Svorka 10–15 | Výstupy relé, zapínací kontakt (NO) |
| Svorka 16–23 | Digitální vstupy                    |

### Funkce vstupů a výstupů

Vstupům a výstupům lze přiřadit stejné funkce jako na frekvenčním měniči. OZNÁMENÍ! Přiřaďte připojené vstupy a výstupy v Digital Data Interface! ("Settings → I/O Extension") V systémovém režimu "LSI" se provádí kompletní řízení čerpací stanice přes Digital Data Interface. Zařízení se přitom skládá minimálně z následujících produktů:

- Až čtyři čerpadla, každé čerpadlo s Digital Data Interface a vlastním frekvenčním měničem
- Jeden modul I/O2
- Snímač hladiny pro zadání požadované hodnoty

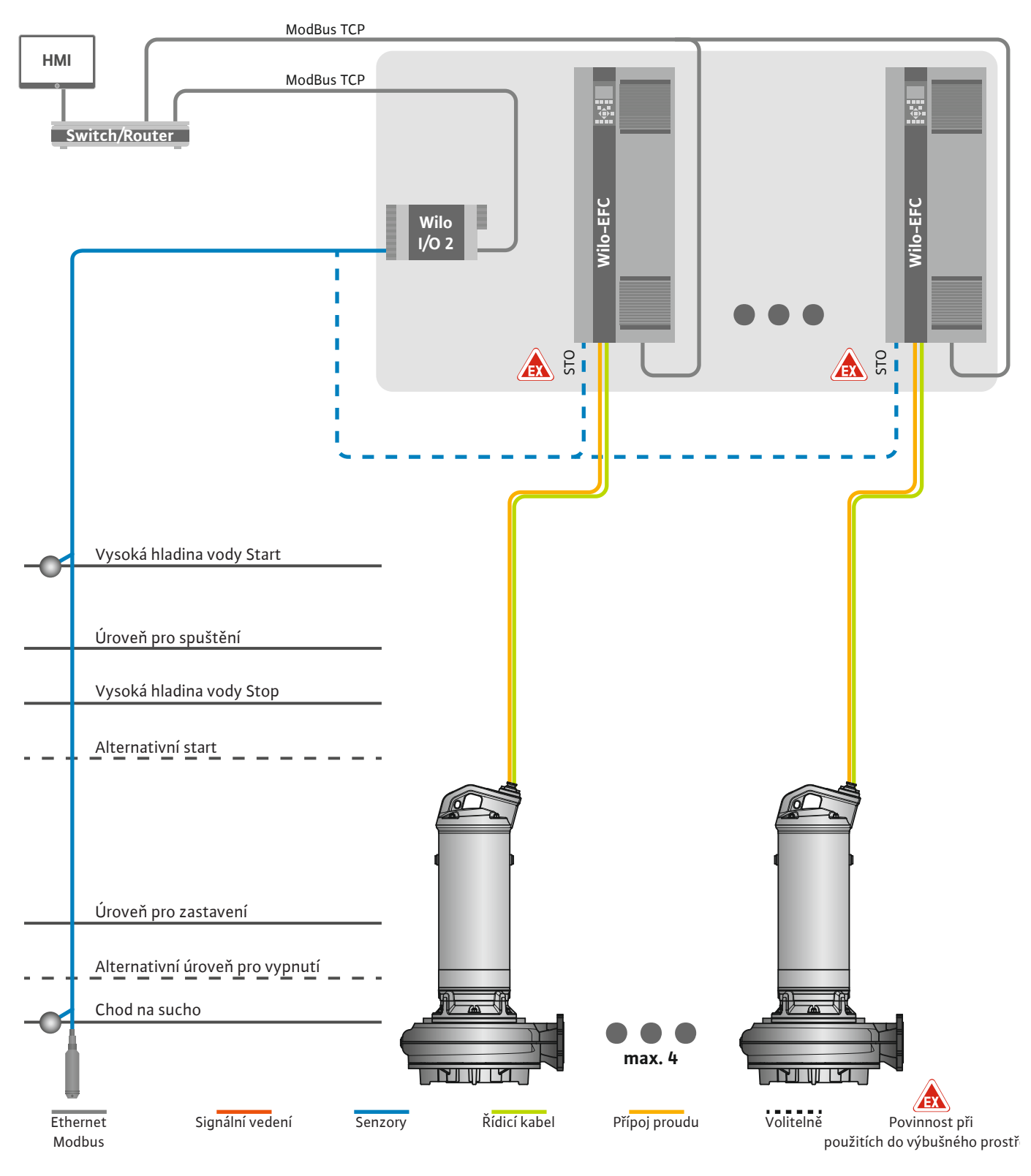

Fig. 12: Připojení systémového režimu LSI: Přehled zařízení

Čerpací stanice přitom pracuje soběstačně a nepotřebuje žádné řízení vyšší úrovně. Pro omezenou interakci s řízením vyšší úrovně jsou k dispozici různé funkce výstupů nebo provozní sběrnice:

- Schválení zařízení
- Signalizace poruch a varování

Předávání naměřených hodnot

## UPOZORNĚNÍ! Zásah řízení vyšší úrovně mimo definované kanály může způsobit chybnou funkci zařízení!

Parametry čidel a spouštěče řízení přesahující zařízení jsou připojeny centrálně k modulu I/ O. Přiřazení příslušných funkcí probíhá prostřednictvím Digital Data Interface.

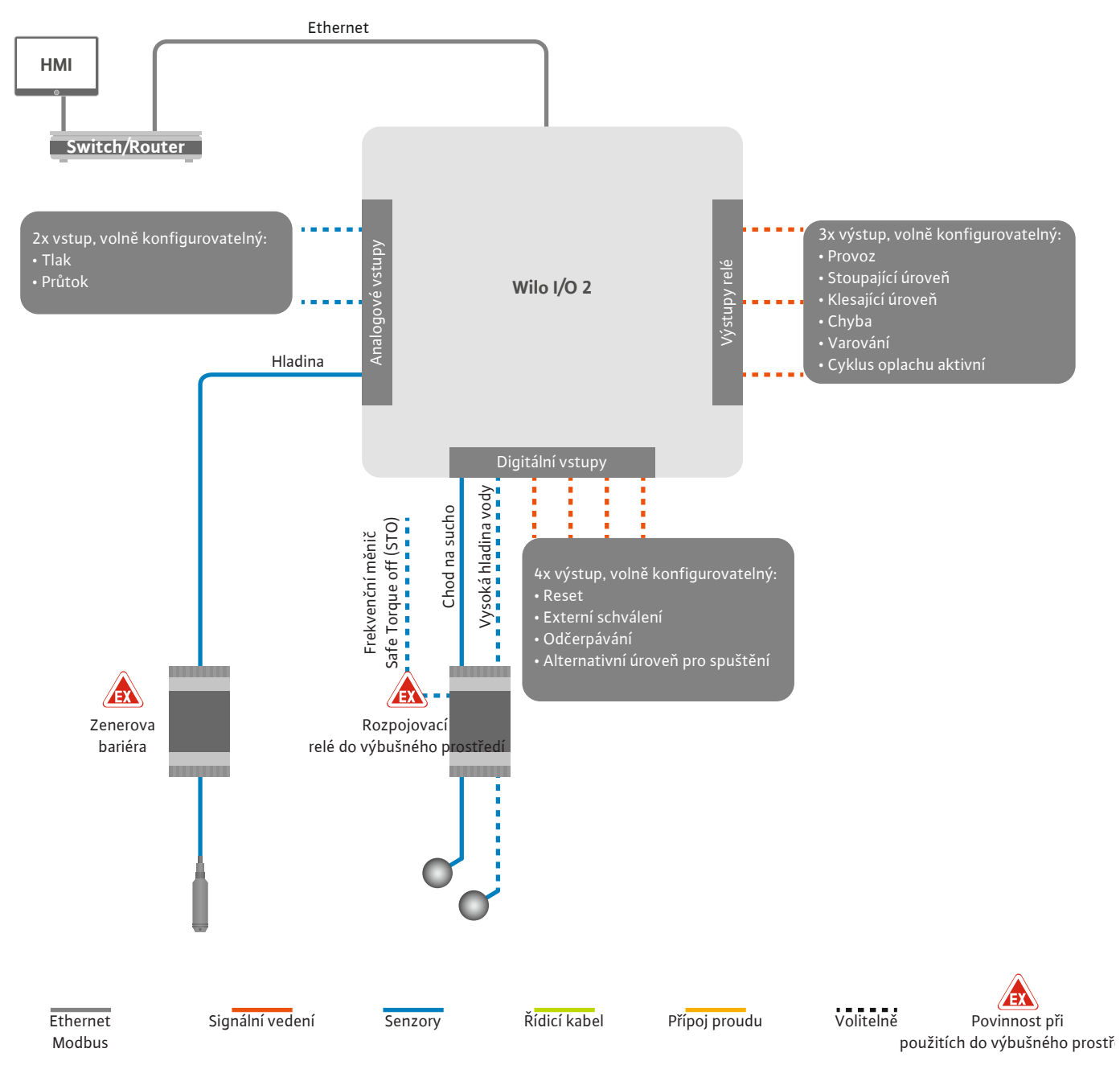

Fig. 13: Připojení systémového režimu LSI: Modul I/O2

Zaznamenávání parametrů samostatných čerpadel (provozní a poruchová hlášení) se provádí přes frekvenční měnič. Kromě toho lze aktuální naměřené hodnoty přenášet přes frekvenční měnič. Přiřazení funkcí probíhá prostřednictvím Digital Data Interface.

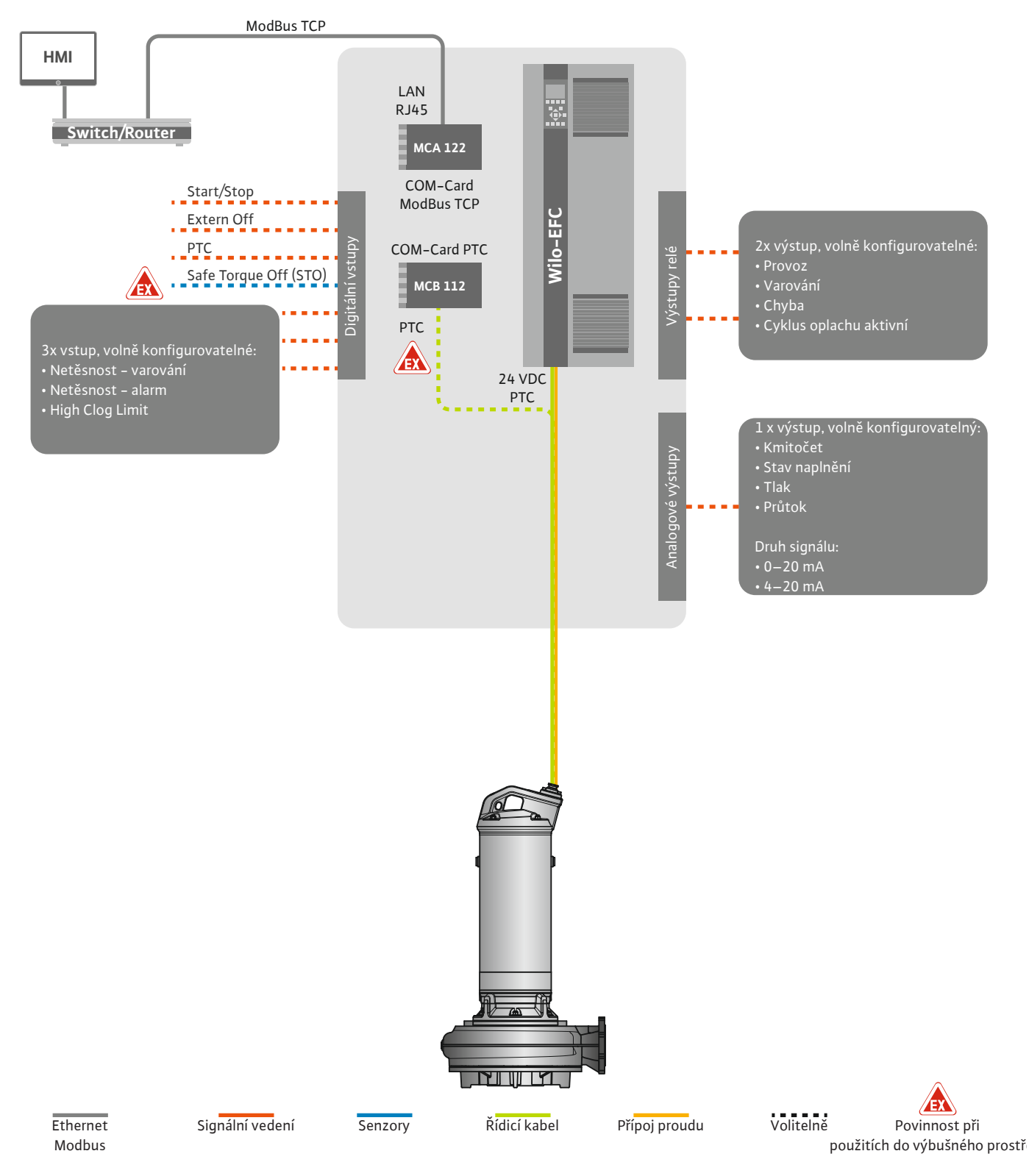

Fig. 14: Připojení systémového režimu LSI: Frekvenční měnič

UPOZORNĚNÍ! Digitální vstupy "Start/Stop", "Externí OFF" a "Safe Torque Off" vždy obsaďte. Nejsou-li vstupy zapotřebí, instaluje mosty!

### 4.6.1 Způsoby regulace

Jednotlivá čerpadla pracují podle principu Master-/Slave. Přitom se každé čerpadlo nastavuje samostatně přes úvodní stránku Slave. Parametry závislé na zařízení se nastavují přes úvodní stránku vyšší úrovně Master:

- Operating Mode Zapnutí a vypnutí zařízení, stanovení způsobů regulace.
- System Limits- Stanovení mezních hodnot zařízení.
- Základní nastavení způsobů regulace:
  - Level Controller
  - PID
  - High Efficiency(HE) Controller

Všechna čerpadla v zařízení jsou řízena přes nastavené parametry. Hlavní čerpadlo je v zařízení vloženo redundantně. Jakmile vypadne aktuální hlavní čerpadlo, bude hlavní funkce převedena na jiné čerpadlo.

4.6.1.1 Způsob regulace: Level Controller

4.6.1.2 Způsob regulace: PID Controller

Lze definovat až šest úrovní pro sepnutí. Pro každou úroveň sepnutí se nastaví počet čerpadel a požadovaná provozní frekvence.

Díky regulaci PID se může požadovaná hodnota vztahovat ke konstantnímu průtoku, hladině nebo tlaku v zařízení. Regulovaná výstupní frekvence je shodná pro všechna připojená čerpadla. Na základě odchylky od požadované hodnoty a výstupní frekvenci se čerpadlo po časové prodlevě připojí nebo odpojí.

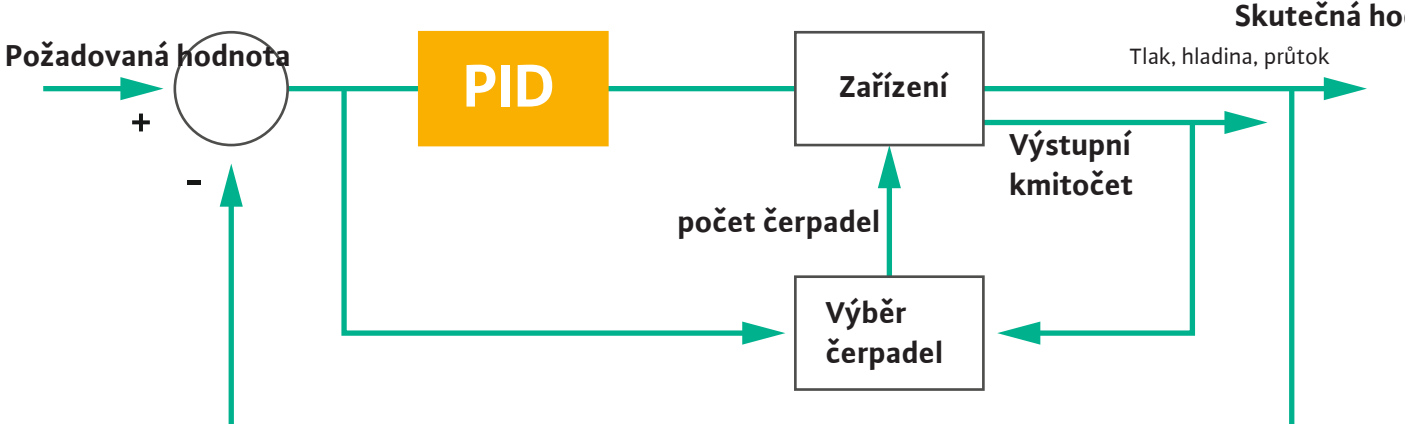

#### Fig. 15: Regulační okruh s regulátorem PID

OZNÁMENÍ! Pro regulaci PID musí být v zařízení vždy k dispozici snímač hladiny. Pro zadání požadované hodnoty za účelem zaznamenávání tlaku a průtoku je navíc určeno příslušné čidlo!

Regulátor PID se skládá ze tří částí:

- Proporcionální
- Integrální
- Diferenční.

FMIN

FMAX

"FMIN/FMAX" se vztahuje na uvedení Min/Max Frequency v hraničních hodnotách zařízení.

### Regulační podmínky

Čerpadlo se připojí, jakmile jsou splněny obě podmínky pro stanovený čas:

- Odchylka od požadované hodnoty se nachází mimo definované hranice.
- Výstupní frekvence dosahuje maximálního kmitočtu.

Čerpadlo se odpojí, jakmile jsou splněny obě podmínky pro stanovený čas:

- Odchylka od požadované hodnoty se nachází mimo definované hranice.
- Výstupní frekvence dosahuje **minimálního** kmitočtu.

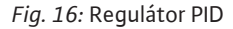

Integrální

Diferenční

Proporcionální

Skutečná hodnota

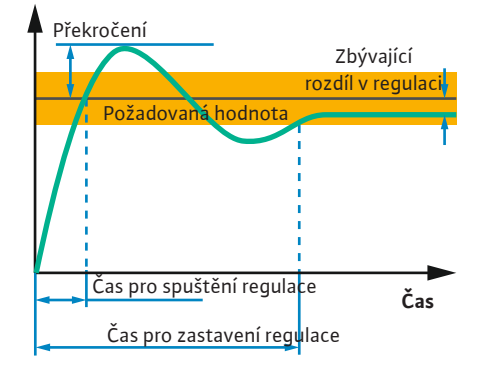

Fig. 17: Kroková reakce regulačního okruhu

### 4.6.1.3 Způsob regulace: High Efficiency(HE) Controller

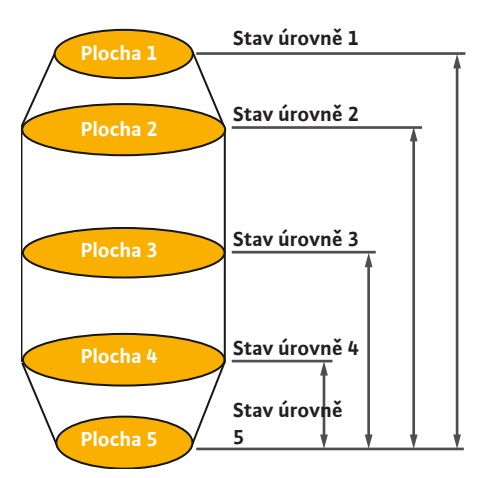

## *Fig. 18:* Regulátor HE: Zobrazení geometrie šachty

Následující obrázek vysvětluje regulační funkci. Následující tabulka uvádí závislost jednotlivých částí.

| Kroková reakce<br>regulačního<br>okruhu | Čas pro<br>spuštění<br>regulace | Překročení | Čas pro<br>zastavení<br>regulace | Zbývající rozdíl<br>v regulaci |
|-----------------------------------------|---------------------------------|------------|----------------------------------|--------------------------------|
| Proporcionální                          | Decrease                        | Increase   | Small change                     | Decrease                       |
| Integrální                              | Decrease                        | Increase   | Increase                         | Eliminate                      |
| Diferenční                              | Small change                    | Decrease   | Decrease                         | Small change                   |

*Tab. 1:* Vliv na proporcionálních, integrálních a diferenčních částí na krokovou reakci regulačního okruhu

Regulátor HEumožňuje energeticky úsporné řízení čerpadel na odpadní vodu s možností regulace otáček. S použitím měření úrovně se stále vypočítává provozní frekvence, která je pak odesílána do frekvenčního měniče. Pro výpočet provozní frekvence jsou stále sledovány marginální podmínky zařízení:

- Regulační parametry
- Parametry potrubí
- Geometrie šachty

Regulátor HEřídí aktivní čerpadlo. Všechna ostatní čerpadla v zařízení jsou považována za záložní čerpadla. Při výměně čerpadla jsou sledována všechna stávající čerpadla.

Pro zaručení provozní spolehlivosti je stále sledována charakteristika potrubní sítě. V případě vysoké odchylky charakteristiky potrubní sítě od požadovaného stavu se spustí nápravná opatření.

### OZNÁMENÍ! Pro výpočet charakteristiky potrubní sítě je zapotřebí měření průtoku pro různé kmitočty. Nemá-li čerpací stanice k dispozici žádné přístroje na měření průtoku, vypočítává se čerpací výkon.

### Jak se aktivuje regulátor HE?

Pro aktivaci regulátoru HE, nastavte v Digital Data Interface následující parametry:

- 1. Nastavte regulační parametry.
- 2. Nastavte parametry potrubí.
- 3. Vypočtěte potrubí. Výpočet trvá cca 1–3 minuty.
- 4. Uložte geometrii šachty.
  - Měření charakteristiky potrubní sítě se automaticky spustí při dalším spuštění čerpadla.
  - Další informace k nastavení lze vyčíst z kapitoly "Rozšířené první uvedení zařízení do provozu pro systémový režim LSI".

### Měření charakteristiky potrubní sítě

Pro měření jsou přednostně používány čtyři kmitočty. Jedná se přitom o stejně vzdálené kmitočty mezi minimálním a jmenovitým kmitočtem. Každý kmitočet se přitom používá dvakrát 3 minuty. Aby se zajistilo, že charakteristika potrubní sítě bude vždy aktuální, provádí se měření každý den. Zvláštnosti během měření:

- Pokud je přítokové množství příliš vysoké, příští kmitočet se podle toho analogicky zvýší. Tím se zajistí, že se zvládne přítokové množství.
- Je-li dosaženo úrovně pro zastavení, měření při dalším procesu čerpání pokračuje.

### Provoz čerpadla při optimálním kmitočtu

Po změření charakteristiky potrubní sítě se provádí výpočet energeticky optimálního kmitočtu, tzn. provozního kmitočtu s nejnižším příkonem na čerpaný metr kubický. Tento provozní kmitočet se použije pro další čerpání. Je–li přítokové množství větší než čerpací výkon, zasáhne regulace: 4.6.2 Rámcové parametry závislé na zařízení

4.6.3 Síťová přípojka čerpadla

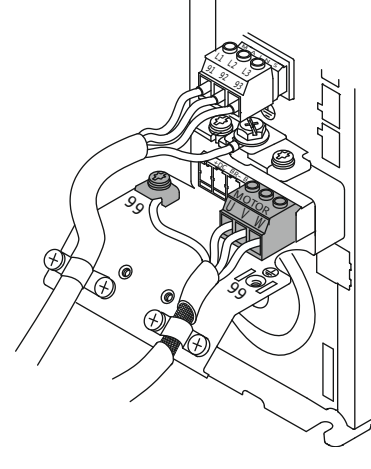

Fig. 19: Připojení čerpadla: Wilo-EFC

- Provozní frekvence se bude zvyšovat, dokud nebude čerpací výkon trochu menší než přítokové množství. Tím se dosáhne pomalého plnění šachty čerpadla až do úrovně pro spuštění.
- Jakmile je dosaženo úrovně pro spuštění, rovná se čerpací výkon přítokovému množství. Tím se zachová konstantní stav úrovně v šachtě.
- Regulace nyní reaguje v závislosti na hladině:
  - Jakmile hladina klesá, je čerpadlo opět provozováno s vypočtenou provozní frekvencí.
     Šachta se odčerpá až do úrovně pro zastavení.
  - Jakmile dojde k překročení úrovně pro spuštění, je čerpadlo provozováno se jmenovitým kmitočtem. Šachta se odčerpá až do úrovně pro zastavení. Vypočítaná provozní frekvence se opět použije teprve v okamžiku dalšího procesu odčerpávání!

### Sedimentace

Během čerpání je sledován také průměr potrubí. Je–li průměr potrubí kvůli usazování příliš malý (sedimentace), spustí se proplachování se jmenovitým kmitočtem. Proplachování se ukončí, jakmile je dosaženo nastavení mezní hodnoty.

V hranicích zařízení jsou uloženy různé rámcové parametry závislé na zařízení:

- Vysoká hladina vody pro spuštění a pro zastavení
- Úroveň pro ochranu proti běhu nasucho
- Alternativní úroveň pro zapnutí

"Alternativní úroveň pro zapnutí" je doplňující úroveň pro zapnutí za účelem dřívějšího odčerpávání šachty. Tato dřívější úroveň pro zapnutí zvyšuje objem záložní šachty pro zvláštní události, např. při silném dešti. Pro aktivaci doplňující úrovně pro zapnutí aktivujte spouštěč na modulu I/O.

Alternativní úroveň pro vypnutí

"Alternativní úroveň pro vypnutí" je doplňující úroveň pro vypnutí za účelem hlubšího poklesu hladiny v šachtě nebo za účelem odvětrávání snímače hladiny. Doplňující úroveň pro vypnutí se automaticky aktivuje po dosažení stanoveného počtu cyklů čerpání. Hodnota úrovně se musí nacházet mezi úrovní pro vypnutí a úrovní pro ochranu proti běhu nasucho.

- Minimální a maximální provozní frekvence
- Zdroj čidla chodu na sucho
- ...

### Frekvenční měnič Wilo-EFC

| Svorka | Označení vodičů |
|--------|-----------------|
| 96     | U               |
| 97     | V               |
| 98     | W               |
| 99     | Zem (PE)        |
|        |                 |

Kabel pro připojení motoru protáhněte šroubením kabelu do frekvenčního měnič a upevněte. Vodiče připojte podle schématu zapojení.

### OZNÁMENÍ! Stínění kabelů montujte velkoplošně!

4.6.4 Připojení senzoru PTC ve vinutí motoru

Frekvenční měnič Wilo-EFC

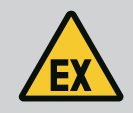

0

53

0 54

### NEBEZPEČÍ

### Riziko smrtelného poranění při nesprávném připojení!

Pokud se čerpadlo používá v prostorách s výbušnou atmosférou, respektujte kapitolu "Elektrické připojení v oblastech ohrožených výbuchem"!

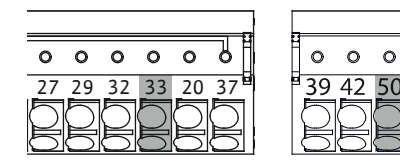

Fig. 20: Svorka Wilo-EFC

### 4.6.5 Připojení sítě

#### 4.6.6 Připojení digitálních vstupů

| Svorka | Vodič řídícího vedení | Popis                    |
|--------|-----------------------|--------------------------|
| 50     | 3                     | Napájení +10 V DC        |
| 33     | 4                     | Digitální vstup: PTC/WSK |

Softwarová termická kontrola motoru se provádí prostřednictvím senzorů Pt100 nebo Pt1000 ve vinutí motoru. Aktuální hodnoty teploty a mezní teploty lze zobrazit a nastavit pomocí uživatelského rozhraní. Hardwarově instalované senzory PTC definují max. teplotu vinutí a v případě nouze vypínají motor.

UPOZORNĚNÍ! Provedte funkční zkoušku! Před připojením senzoru PTC zkontrolujte odpor. Odpor teplotního čidla změřte ohmmetrem. Senzor PTC má odpor za studena mezi 60 a 300 ohmy.

### Frekvenční měnič Wilo-EFC

Připravte síťový kabel řídícího vedení a namontujte dodaný konektor RJ45. Připojení se provede přes síťovou zásuvku, např. na Ethernet modulu "MCA 122".

Při připojování digitálních vstupů dbejte na následující:

- Používejte stíněné kabely.
- Během první uvedení zařízení do provozu probíhá automatická parametrizace. Při tomto postupu se obsadí jednotlivé digitální vstupy. Obsazení nelze měnit!
- Pro správnou funkci volně volitelných vstupů přiřaďte odpovídající funkci v Digital Data Interface.

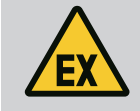

### NEBEZPEČÍ

### Riziko smrtelného poranění při nesprávném připojení!

Pokud se čerpadlo používá v prostorách s výbušnou atmosférou, respektujte kapitolu "Elektrické připojení v oblastech ohrožených výbuchem"!

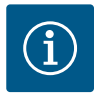

### OZNÁMENÍ

### Dodržujte návod výrobce!

Další informace si prostudujte v návodu k frekvenčnímu měniči a dodržujte je.

### Frekvenční měnič: Wilo-EFC

- Vstupní napětí: +24 VDC, svorka 12 a 13
- Referenční potenciál (0 V): Svorka 20

| Svorka     | Funkce                | Druh kontaktu          |
|------------|-----------------------|------------------------|
| 18         | Start                 | Zapínací kontakt (NO)  |
| 27         | External Off          | Rozpínací kontakt (NC) |
| 37         | Safe Torque Off (STO) | Rozpínací kontakt (NC) |
| 19, 29, 32 | Libovolně volitelné   |                        |

Popis funkcí pro obsazené vstupy:

Start

V systémovém režimu LSI není zapotřebí. Namontujte můstek mezi svorku 12 a 18!

External Off

V systémovém režimu LSI není zapotřebí. Namontujte můstek mezi svorku 12 a 27!

 Safe Torque Off (STO) – bezpečné vypnutí Hardwarové vypnutí čerpadla frekvenčním měničem, nezávislé na řízení čerpadel. Opětovné automatické zapnutí není možné (blokování opětovného zapnutí).
 OZNÁMENÍ! Pokud není tento vstup zapotřebí, namontujte můstek mezi svorku 12 a 37!

Následující funkce lze přiřadit volným vstupům v Digital Data Interface:

- Leakage Warn
- Signál pro externí kontrolu těsnicí komory. V případě chyby se generuje varovné hlášení. Leakage Alarm

Signál pro externí kontrolu těsnicí komory. Při chybě se čerpadlo vypíná. Další chování lze nastavit prostřednictvím typu alarmu v konfiguraci.

High Clogg Limit

Aktivace vyšší tolerance ("Power Limit – High") pro detekci ucpání.

Funkce "High Water", "Dry Run" a "Reset" se připojují v modulu I/O a přidělují v Digital Data Interface!

#### Druh kontaktu pro příslušnou funkci

| Funkce           | Druh kontaktu         |
|------------------|-----------------------|
| Leakage Warn     | Zapínací kontakt (NO) |
| Leakage Alarm    | Zapínací kontakt (NO) |
| High Clogg Limit | Zapínací kontakt (NO) |

#### 4.6.7 Připojení výstupů relé

Při připojování výstupů relé dbejte na následující:

- Používejte stíněné kabely.
- U výstupů relé lze libovolně zvolit odpovídající funkce. Příslušnou funkci přiřaďte v Digital Data Interface!

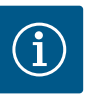

### OZNÁMENÍ

#### Dodržujte návod výrobce!

Další informace si prostudujte v návodu k frekvenčnímu měniči a dodržujte je.

#### Frekvenční měnič Wilo-EFC

- 2 x výstupy relé Form C. OZNÁMENÍ! Pro přesné umístění výstupů relé se řiďte návodem od výrobce!
- Spínací výkon: 240 V AC, 2 A
   Na reléovém výstupu 2 je možný vyšší spínací výkon na zapínacím kontaktu (svorka: 4/5): max. 400 V AC, 2 A

| Svorka      | Druh kontaktu          |
|-------------|------------------------|
| Výstup relé | 1                      |
| 1           | Střední přípojka (COM) |
| 2           | Zapínací kontakt (NO)  |
| 3           | Rozpínací kontakt (NC) |
| Výstup relé | 2                      |
| 4           | Střední přípojka (COM) |
| 5           | Zapínací kontakt (NO)  |
| 6           | Rozpínací kontakt (NC) |

Následující funkce lze přiřadit v Digital Data Interface:

#### Run

Jednotlivé provozní hlášení čerpadla

Error

Signalizace jednotlivé poruchy čerpadla: Alarm.

Warning

Signalizace jednotlivé poruchy čerpadla: Varování.

Cleaning

Hlášení, jakmile se spustí sekvence čištění čerpadla.

Funkce "Rising Level" a "Falling Level" se připojují v modulu I/O a přidělují v Digital Data Interface!

### 4.6.8 Připojení analogového výstupu

- Při připojení analogového výstupu dbejte na následující:
- Používejte stíněné kabely.
- U výstupu lze libovolně zvolit odpovídající funkce. Příslušnou funkci přiřadte v Digital Data Interface!

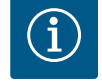

### OZNÁMENÍ

### Dodržujte návod výrobce!

Další informace si prostudujte v návodu k frekvenčnímu měniči a dodržujte je.

#### Frekvenční měnič Wilo-EFC

- Svorka: 39/42
- Rozsahy měření: 0–20 mA nebo 4–20 mA

OZNÁMENÍ! Rozsah měření také nastavte v Digital Data Interface!

Následující funkce lze přiřadit v Digital Data Interface:

- Frequency
  - Výstup aktuální skutečný kmitočet.
- Level

Výstup aktuální hladiny naplnění. OZNÁMENÍ! Pro výstup musí být na vstupu připojeno odpovídající signální čidlo!

Pressure

Výstup aktuálního provozního tlaku. OZNÁMENÍ! Pro výstup musí být na vstupu připojeno odpovídající signální čidlo!

• Flow

Výstup aktuálního průtokového množství. OZNÁMENÍ! Pro výstup musí být na vstupu připojeno odpovídající signální čidlo!

4.6.9 Připojení rozšíření vstupu/výstupu (režim LSI)

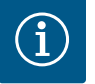

### OZNÁMENÍ

### Dbejte pokynů další literatury!

Pro použití v souladu s předpisy si přečtěte a dodržujte také návod výrobce.

|                     | Wilo IO 2             |
|---------------------|-----------------------|
| Obecně              |                       |
| Тур                 | ET-7002               |
| Síťová přípojka     | 10-30 VDC             |
| Provozní teplota    | –25 až +75 °C         |
| Rozměry (ŠxVxH)     | 72 x 123 x 35 mm      |
| Digitální vstupy    |                       |
| Počet               | 6                     |
| Úroveň napětí "Zap" | 10-50 VDC             |
| Úroveň napětí "Vyp" | max. 4 VDC            |
| Výstupy relé        |                       |
| Počet               | 3                     |
| Druh kontaktu       | Zapínací kontakt (NO) |
| Spínací výkon       | 5 A, 250 VAC / 24 VDC |

Rožsán měření je volitelnýano, s propojkouMožné rozsahy měření0–10 V, 0–20 mA, 4–20 mA

Všechny ostatní technické údaje uvádí návod od výrobce.

### Instalace

OZNÁMENÍ! Všechny informace pro změnu IP adresy a instalaci naleznete v návodu výrobce!

- Nastavte druh signálu (proud nebo napětí) pro rozsah měření: Nastavte propojku.
   OZNÁMENÍ! Rozsah měření se nastaví v Digital Data Interface a přenese se do I/O modulu. Nenastavujte rozsah měření v modulu I/O.
- 2. Připevněte modul ve skříni rozvaděče.
- 3. Připojte vstupy a výstupy.
- 4. Připojte síťovou přípojku.
- 5. Nastavte IP adresu.
- 6. Nastavte typ použitého I/O modulu v Digital Data Interface.

### Přehled modulu I/O 2

| Svorka 1–6   | Analogové vstupy                    |
|--------------|-------------------------------------|
| Svorka 8     | Síťová přípojka (+)                 |
| Svorka 9     | Síťová přípojka (–)                 |
| Svorka 10–15 | Výstupy relé, zapínací kontakt (NO) |
| Svorka 16–23 | Digitální vstupy                    |

### Vstupy a výstupy

### OZNÁMENÍ! Přiřadte připojené vstupy a výstupy v Digital Data Interface hlavná čerpadla! ("Settings → I/O Extension")

K digitálním vstupům lze přiřadit následující funkce:

High Water

Signál pro vysokou hladinu vody.

- Dry Run
  - Signál pro ochranu proti běhu nasucho.
- Reset
- Externí signál pro resetování chybových hlášení.
- System Off
- Externí signál pro vypnutí zařízení.
- Trigger Start Level
   Spuštění odčerpávání. Šachta se odčerpá až do úrovně pro vypnutí.
- Alternative Start Level Aktivujte alternativní úroveň pro zapnutí.

K analogovým vstupům lze přiřadit následující funkce:

### OZNÁMENÍ! Přiřaďte funkci "Hladina" k analogovému vstupu pro snímač hladiny!

- External Control Value
   Zadání požadované hodnoty z řízení vyšší úrovně do řízení čerpací stanice v podobě analogového signálu. OZNÁMENÍ! V systémovém režimu LSI pracuje čerpací stanice nezávisle na řízení vyšší úrovně. Musí-li dojít k zadání požadované hodnoty přes řízení vyšší úrovně, obraťte se na zákaznický servis!
- Level Zadání požadované hodnoty pro způsoby regulace v systémovém režimu LSI.
   OZNÁMENÍ! Předpoklad pro systémový režim LSI! Touto funkcí obsadte jeden vstup.
- Pressure
   Detekce aktuálního systémového tlaku pro sběr dat.
   OZNÁMENÍ! Lze použít jako regulační hodnotu pro regulátor PID!

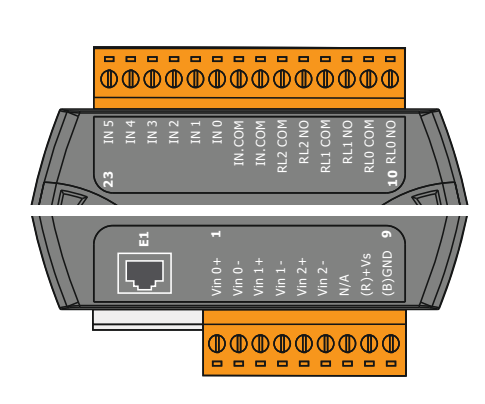

Fig. 21: Wilo IO 2 (ET-7002)

Flow

Detekce aktuálního průtoku pro sběr dat.

OZNÁMENÍ! Lze použít jako regulační hodnotu pro regulátor PID a HE!

K reléovým výstupům lze přiřadit následující funkce:

- Run
- Sběrné provozní hlášení Rising Level

Hlášení při stoupající hladině.

- Falling Level Hlášení při klesající hladině.
- System Error
   Sběrné poruchové hlášení: Porucha.
- System Warning
   Sběrné poruchové hlášení: Varování.
- Cleaning

Hlášení, pokud je aktivní čisticí sekvence čerpadla.

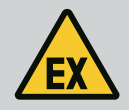

### NEBEZPEČÍ

### Riziko smrtelného poranění při nesprávném připojení!

Pokud se čerpadlo instaluje v oblasti ohrožené výbuchem, připevněte na "Safe Torque Off" ochranu proti běhu nasucho a termickou kontrolu motoru!

- Respektujte návod vztahující se k frekvenčnímu měniči!
- Respektujte všechny údaje uvedené v této kapitole!

Pokud je čerpadlo instalováno v oblasti ohrožené výbuchem, dodržujte následující body:

#### Signální čidlo

- Nainstalujte samostatné signální čidlo pro ochranu proti běhu nasucho.
- Připojte plovákový spínač přes Ex-oddělovací relé.
- Připojte snímače hladiny přes Zenerovu bariéru.

### Frekvenční měnič Wilo-EFC

- Nainstalujte kartu termistoru PTC "MCB 112".
   Respektujte návod vztahující se k frekvenčnímu měniči a kartě termistoru PTC!
   Systémový režim LSI: Pro každý frekvenční měnič nainstalujte jednu kartu!
- Připojte čidlo PTC na kartu termistoru PTC "MCB 112": Svorky T1 a T2
- Připojte kartu termistoru PTC "MCB 112" na "Safe Torque Off (STO)":
  - Karta termistoru PTC "MCB 112" svorka 10 na svorce 33 na frekvenčním měniči.
  - Karta termistoru PTC "MCB 112" svorka 12 na svorce 37 na frekvenčním měniči.
- Připojte ochranu proti běhu nasucho navíc na kartu termistoru PTC "MCB 112". Svorky 3 až 9

NEBEZPEČÍ! Systémový režim LSI: Připojte ochranu proti běhu nasucho na všechny frekvenční měniče!

### 5 Ovládání

4.7

Elektrické připojení v oblastech

ohrožených výbuchem

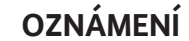

### Automatické spouštění po výpadku proudu

Produkt se zapíná a vypíná přes samostatné řízení v závislosti na procesu. Po výpadcích proudu se produkt může automaticky zapnout.

5.1 Systémové požadavky

Pro konfiguraci a uvedení čerpadla do provozu jsou nutné následující komponenty:

- Počítač se systémem Windows, Macintosh nebo Linux s přípojkou Ethernet
- Internetový prohlížeč pro přístup k uživatelskému rozhraní. Podporovány jsou následující internetové prohlížeče:
  - Firefox 65 nebo vyšší

5.2

#### 5.3 Ovládací prvky

Uživatelské účty

| Changeable Alarms   |  |
|---------------------|--|
| Changeable Warnings |  |
|                     |  |

### Fig. 22: Rozbalovací menu

|                   |    | FIO Zapi                  |
|-------------------|----|---------------------------|
| Enable DHCP       | •  | • Spína                   |
| Use DNS from DHCP | •• | <ul> <li>Spína</li> </ul> |

### Fig. 23: Zapínač/vypínač

| Input 1 Function | < | Not In Use                 |   | > |
|------------------|---|----------------------------|---|---|
| Input 2 Function | < | Not In Use<br>High Water   | Â | > |
| Input 3 Function | < | Dry Run<br>Leakage Warning |   | > |
| Input 4 Function | < | Leakage Alarm<br>Reset     | ~ | > |

### Fig. 24: Výběrové pole

| Server URL |  |
|------------|--|
| Port       |  |
| Username   |  |
| Password   |  |

### Fig. 25: Textové pole

| -07- | 19- | .9-( | 07- | -15       | 51          | 15 :2        | 29:0 | 0 × |
|------|-----|------|-----|-----------|-------------|--------------|------|-----|
| J    |     |      | J   | JUL       | . 20        | 019          |      | *   |
| т    | м   | м    | т   | r v       | w           | т            | F    | s   |
| 2    | 1   | 1    | 2   | 1         | 3           | 4            | 5    | 6   |
| 9    | 8   | 8    | 9   | ) 1       | 10          | 11           | 12   | 13  |
| 16   | 15  | 15   | 16  | 61        | 17          | 18           | 19   | 20  |
| 23   | 22  | 22   | 23  | 3 2       | 24          | 25           | 26   | 27  |
| 30   | 29  | 29   | 30  | 0 3       | 31          |              |      |     |
| Tin  |     |      | Tin | me:<br>Ho | : 02<br>our | 2 : 01<br>r: |      |     |
|      |     |      |     | Mi        | lin:        |              |      |     |

Fig. 26: Datum/čas

- Google Chrome 60 nebo vyšší
- Ostatní internetové prohlížeče mohou vykazovat omezení při zobrazení stránek!
- Síť Ethernet: 10BASE-T/100BASE-TX

Digital Data Interface má dva uživatelské účty:

- Anonymous user Standardní uživatelský účet bez hesla pro zobrazení nastavení. Nelze měnit žádná nastavení.
- Regular user

Uživatelský účet s heslem pro konfiguraci nastavení.

- Uživatelské jméno: user
- Heslo: user

Přihlášení se provádí pomocí postranního menu. Po 2 minutách dojde k automatickému odhlášení uživatele.

### OZNÁMENÍ! Z bezpečnostních důvodů změňte při první konfiguraci výchozí heslo z výroby!

OZNÁMENÍ! Pokud ztratíte nové heslo, obraťte se na zákaznický servis! Zákaznický servis může obnovit výchozí heslo z výroby.

### Rozbalovací menu

Položku menu zobrazíte kliknutím. Zobrazit lze vždy pouze jedno menu. Po kliknutí na položku nabídky se rozbalené menu zavře.

### Zapínač/vypínač

Pro zapnutí nebo vypnutí funkce klikněte na spínač:

- ič "šedý": Funkce **vy**pnutá.
- ič "zelený": Funkce **za**pnutá.

### Výběrové pole

Výběr ve výběrovém poli lze provést dvojím způsobem:

- Šipkou doprava a doleva se můžete proklikat na hodnoty.
- Kliknutím na pole se zobrazí seznam hodnot. Klikněte na požadovanou hodnotu.

### Textové pole

U textových polí můžete odpovídající hodnotu zadat přímo. Zobrazení textových polí závisí na zadání:

Bílé textové pole

Odpovídající hodnotu lze zadat nebo změnit.

- Bílé textové pole s červeným okrajem
- Povinné pole! Odpovídající hodnotu je nutné zadat.
- Šedé textové pole

Textové zadání je blokováno. Hodnota se přidá automaticky, anebo je nutné se pro změnu hodnoty přihlásit.

### Datum a čas

Pokud se datum a čas nesynchronizují pomocí protokolu NTP, nastavte datum a čas pomocí výběrového pole. Pro nastavení data a času klikněte na vstupní pole:

- Vyberte a klikněte na datum v kalendáři.
- Nastavte čas posuvníkem.

 $\geq$ 

### 5.4 Převzetí zadání/změn

Úvodní stránka

5.5

Všechna zadání a změny v příslušných menu se nepřebírají automaticky:

- Pro převzetí zadání a změn klikněte v příslušném menu na "Save".
- Chcete-li zrušit záznamy nebo změny, vyberte jinou nabídku nebo přejděte na úvodní stránku.

Přístup a řízení Digital Data Interface se provádí prostřednictvím grafického uživatelského rozhraní v internetovém prohlížeči. Po zadání IP adresy se zobrazí úvodní stránka. Na úvodní stránce jsou rychle a přehledně zobrazeny všechny důležité informace o čerpadle nebo čerpací stanici. Jejím prostřednictvím se přistupuje na hlavní menu a na přihlášení uživatele. Zobrazení úvodní stránky se mění podle zvoleného systémového režimu.

### 5.5.1 Úvodní stránka: Systémový režim DDI

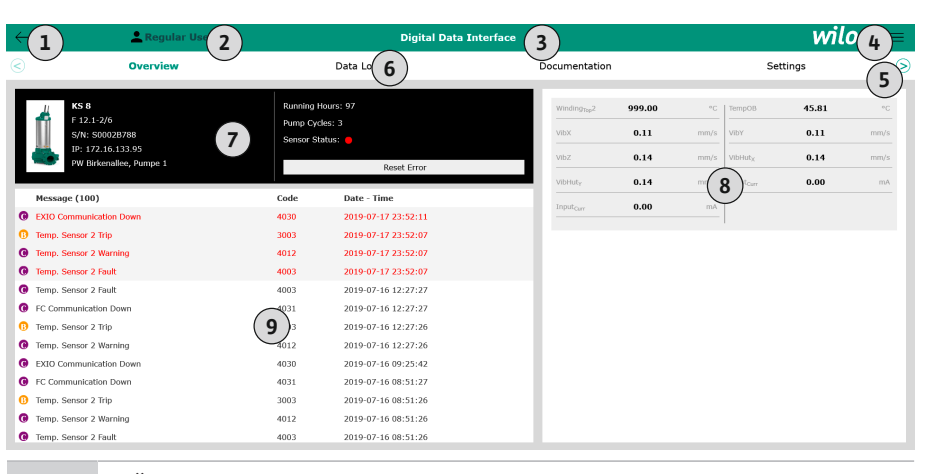

| 1 | Zpět                               |
|---|------------------------------------|
| 2 | Přihlášený uživatel                |
| 3 | Softwarová licence/systémový režim |
| 4 | Postranní menu                     |
| 5 | Procházet hlavní menu              |
| 6 | Hlavní menu                        |
| 7 | Údaje o čerpadlu                   |
| 8 | Hodnoty senzoru                    |
| 9 | Chybový protokol                   |

Nexos Lift Pump Intelligen 3

#### 5.5.2 Úvodní stránka: Systémový režim LPI

(1)

(2)

| $\overline{<}$                               | Overview                                 | Function Modules                                                            | 6                  | Data Logger | $\bigcirc$                      | Documentatio                     | n                  |                             | Settings                      |                          |
|----------------------------------------------|------------------------------------------|-----------------------------------------------------------------------------|--------------------|-------------|---------------------------------|----------------------------------|--------------------|-----------------------------|-------------------------------|--------------------------|
| KS 8<br>F 12.1<br>S/N: S<br>IP: 17<br>PW Bin | -2/6<br>2.06.133.95<br>Kenallee, Pumpe 1 | Running Hours: 3<br>Pump Cycles: 97<br>Cleaning Cycles: 4<br>Sensor Status: | 0<br>Reset Error   | 0<br>Ia     | Vibx<br>Vibx<br>VibZ<br>VibHuty | 2 999.00<br>0.12<br>0.12<br>0.16 | °C<br>mm/s<br>mm/s | VibY<br>VibHut <sub>x</sub> | 44.94<br>0.13<br>0.14<br>0.00 | °C<br>mm/s<br>mm/s<br>mA |
| А                                            | υτο 10                                   | MANUAL                                                                      |                    | OFF         | Input <sub>Curr</sub>           | 0.00                             | mA                 | P1                          | 0.00                          | kW                       |
| Message (100                                 | ,                                        | Code D                                                                      | ate - Time         |             | Voltage                         | 0.00                             | v                  | Current                     | 0.00                          | A                        |
| Motor Vibration                              | X - Warning                              | 6002 2                                                                      | 019-06-24 13:16:55 |             | Frequenc                        | y <b>0.00</b>                    | Hz                 |                             |                               |                          |
| FC Communicat                                | ion Down                                 | 4031 20                                                                     | 019-06-14 09:22:40 |             |                                 |                                  |                    |                             |                               |                          |
| Temp, Sensor 2     Temp, Sensor 2            | Warning                                  | 4012 20                                                                     | 019-06-14 09:22:36 |             |                                 |                                  |                    |                             |                               |                          |
| Temp. Sensor 2                               | Trip                                     | (9) 2                                                                       | 019-06-14 09:22:35 |             |                                 |                                  |                    |                             |                               |                          |
| Motor Vibration                              | X - Warning                              | 6002 21                                                                     | 019-06-04 09:33:56 |             |                                 |                                  |                    |                             |                               |                          |
| Motor Vibration                              | Y - Warning                              | 6003 2                                                                      | 019-06-04 09:33:56 |             |                                 |                                  |                    |                             |                               |                          |
| FC Communicat                                | ion Down                                 | 4031 2                                                                      | 019-06-04 08:11:10 |             |                                 |                                  |                    |                             |                               |                          |
| Temp. Sensor 2                               | Warning                                  | 4012 2                                                                      | 019-06-04 08:11:02 |             |                                 |                                  |                    |                             |                               |                          |
| G Temp. Sensor 2                             | Fault                                    | 4003 2                                                                      | 019-06-04 08:11:02 |             | _                               |                                  |                    |                             |                               |                          |
| 1                                            | Zpět                                     |                                                                             |                    |             |                                 |                                  |                    |                             |                               |                          |
| 2                                            | Přihlášený uživatel                      |                                                                             |                    |             |                                 |                                  |                    |                             |                               |                          |
| 3                                            | Softwarová licence/systémový režim       |                                                                             |                    |             |                                 |                                  |                    |                             |                               |                          |
| 4                                            | Postranní menu                           |                                                                             |                    |             |                                 |                                  |                    |                             |                               |                          |
| 5                                            | Procházet hlavní menu                    |                                                                             |                    |             |                                 |                                  |                    |                             |                               |                          |
| 6                                            | Hlavní menu                              |                                                                             |                    |             |                                 |                                  |                    |                             |                               |                          |
| 7                                            | Údaje o čerpadlu                         |                                                                             |                    |             |                                 |                                  |                    |                             |                               |                          |
| 8                                            | Hodnoty senze                            | oru                                                                         |                    |             |                                 |                                  |                    |                             |                               |                          |
| 9                                            | Chybový proto                            | okol                                                                        |                    |             |                                 |                                  |                    |                             |                               |                          |
| 10                                           | Provozní režim                           | n čerpadla                                                                  |                    |             |                                 |                                  |                    |                             |                               |                          |

wilo 4

- 5.5.3 Úvodní stránka: Systémový režim LSI
- V systémovém režimu LSI existují dvě rozdílné úvodní stránky:
- Slave Úvodní stránka
- Každé čerpadlo má vlastní úvodní stránku. Přes tuto stránku si můžete prohlédnout aktuální provozní údaje čerpadla. Navíc se přes tuto úvodní stránku konfiguruje čerpadlo. .
- Master Úvodní stránka Zařízení má úvodní stránku vyšší úrovně Master. Zde se zobrazují provozní parametry čerpací stanice a jednotlivých čerpadel. Navíc se přes tuto úvodní stránku nastavují regulační parametry čerpací stanice.

### Slave Úvodní stránka

| 1 11                                                       | Regular Us 2                                        | Nexos Lift System | Intelligence - Slave 3                                     | )            |          |                          | wil              | 0 ( |
|------------------------------------------------------------|-----------------------------------------------------|-------------------|------------------------------------------------------------|--------------|----------|--------------------------|------------------|-----|
| Overview                                                   | Function Modules                                    | 6 Data Log        | jer D                                                      | ocumentation |          |                          | Settings         | (   |
| Rexa SOLID Q15-84<br>FKT 20.2M-4/32G-P4<br>S/N: 0123456789 | Running Hours: 1893<br>kWh : 0<br>Pump Cycles: 3936 | 3                 | 0<br>Hz Winding <sub>Rp</sub> 1<br>Winding <sub>Rp</sub> 3 | 999.00       | °C<br>°C | Winding <sub>Top</sub> 2 | 999.00<br>999.00 |     |
| IP: 172.18.232.10<br>Pumping station 1                     | Cleaning Cycles: 0<br>Sensor Status: •              |                   | Windingtop5                                                | 999.00       | °C       | ТетрОВ                   | 38.94            |     |
|                                                            |                                                     |                   | Vibx                                                       | 0.14         | mm/s     | VibY                     | 0.13             | mn  |
| Αυτο                                                       | 10 MANUAL                                           | OFF               | VIbZ                                                       | 0.13         |          | bHut <sub>x</sub>        | 0.12             | mr  |
| Message (100)                                              | Code Date -                                         | Time              | VibHut <sub>X</sub>                                        | 0.16         | mm/s     | Input <sub>Curr</sub>    | 0.00             |     |
| Temp. Sensor 5 Warning                                     | 4015 2020-:                                         | 11-15 23:39:02    | Input <sub>Curr</sub>                                      | 0.00         | mA       | P1                       | 0.00             |     |
| Temp. Sensor 5 Fault                                       | 4006 2020-:                                         | 11-15 23:39:02    | Voltage                                                    | 0.00         | v        | Current                  | 0.00             |     |
| B Temp. Sensor 5 Trip                                      | 3006 2020-:                                         | 11-15 23:39:01    | Frequency                                                  | 0.00         | Hz       |                          |                  |     |
| Temp. Sensor 4 Warning                                     | 4014 2020-:                                         | 11-15 23:39:00    |                                                            |              |          |                          |                  |     |
| Temp. Sensor 4 Fault                                       | (9)4005 2020-:                                      | 11-15 23:39:00    |                                                            |              |          |                          |                  |     |
| Temp. Sensor 3 Warning                                     | 4013 2020-:                                         | 11-15 23:38:59    |                                                            |              |          |                          |                  |     |
| 3 Temp. Sensor 3 Fault                                     | 4004 2020-:                                         | 11-15 23:38:59    |                                                            |              |          |                          |                  |     |
| Temp. Sensor 4 Trip                                        | 3005 2020-:                                         | 11-15 23:38:59    |                                                            |              |          |                          |                  |     |
| Temp. Sensor 2 Fault                                       | 4003 2020-:                                         | 11-15 23:38:58    |                                                            |              |          |                          |                  |     |
| Temp. Sensor 3 Trip                                        | 3004 2020-:                                         | 11-15 23:38:58    |                                                            |              |          |                          |                  |     |
| Temp Sensor 2 Warning                                      | 4012 2020-1                                         | 11-15 22-20-57    |                                                            |              |          |                          |                  |     |

| 1  | Zpět                               |
|----|------------------------------------|
| 2  | Přihlášený uživatel                |
| 3  | Softwarová licence/systémový režim |
| 4  | Postranní menu                     |
| 5  | Procházet hlavní menu              |
| 6  | Hlavní menu                        |
| 7  | Údaje o čerpadlu                   |
| 8  | Hodnoty senzoru                    |
| 9  | Chybový protokol čerpadla          |
| 10 | Provozní režim čerpadla            |
| 11 | Přejít na Master úvodní stránku.   |

### Master Úvodní stránka

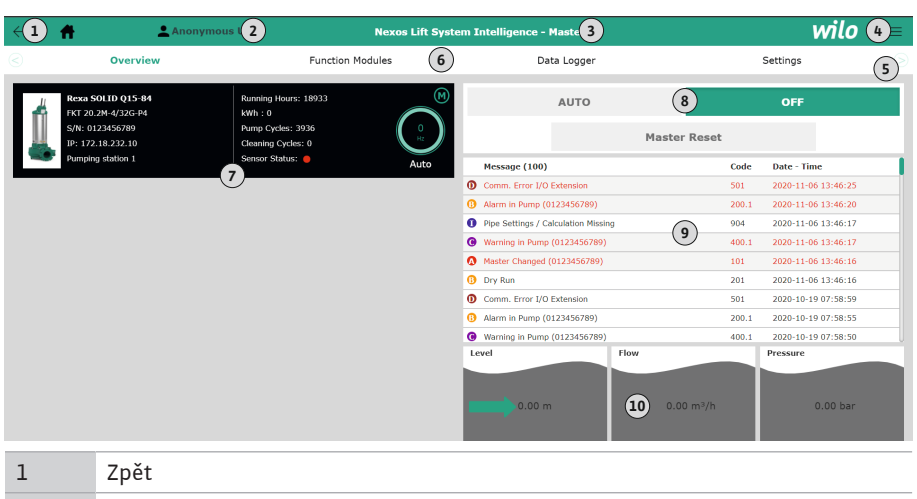

| -  | zper                                                            |
|----|-----------------------------------------------------------------|
| 2  | Přihlášený uživatel                                             |
| 3  | Softwarová licence/systémový režim                              |
| 4  | Postranní menu                                                  |
| 5  | Procházet hlavní menu                                           |
| 6  | Hlavní menu                                                     |
| 7  | Zobrazení čerpadel dostupných v zařízení i s údaji o čerpadlech |
| 8  | Provozní režim zařízení                                         |
| 9  | Chybový protokol zařízení                                       |
| 10 | Provozní údaje čerpací stanice                                  |

### 5.5.4 Údaje o čerpadlu

### V závislosti na nastaveném systémovém režimu se zobrazují následující data čerpadel:

| Údaje o čerpadlu        | Systémový režim |     |                           |                            |  |  |  |
|-------------------------|-----------------|-----|---------------------------|----------------------------|--|--|--|
|                         | DDI             | LPI | Hlavní<br>čerpadlo<br>LSI | Záložní<br>čerpadlo<br>LSI |  |  |  |
| Typ čerpadla            | •               | •   | •                         | •                          |  |  |  |
| Typ motoru              | •               | •   | •                         | •                          |  |  |  |
| IP adresa               | •               | •   | •                         | •                          |  |  |  |
| Název instalace         | •               | •   | •                         | •                          |  |  |  |
| Provozní hodiny         | •               | •   | •                         | •                          |  |  |  |
| Cykly čerpadla          | •               | •   | •                         | •                          |  |  |  |
| Čisticí cykly           | -               | •   | •                         | •                          |  |  |  |
| Stav senzoru            | •               | •   | •                         | •                          |  |  |  |
| Provozní frekvence      | -               | •   | •                         | •                          |  |  |  |
| Provozní režim čerpadla | _               | •   | •                         | •                          |  |  |  |

#### Legenda

– = není k dispozici, • = k dispozici

#### 5.5.5 Hodnoty senzoru

## V závislosti na nastaveném režimu systému a konfiguraci motoru lze zobrazit následující senzory:

| Popis                  | Displej   | Systémový režim |     |                            |
|------------------------|-----------|-----------------|-----|----------------------------|
|                        |           | DDI             | LPI | Záložní<br>čerpadlo<br>LSI |
| Teplota vinutí 1       | Winding 1 | •               | •   | •                          |
| Teplota vinutí 2       | Winding 2 | 0               | 0   | 0                          |
| Teplota vinutí 3       | Winding 3 | 0               | 0   | 0                          |
| Skladovací teplota nad | Bearing 4 | 0               | 0   | 0                          |

| Popis                                  | Displej             | Systémový režim |     |                            |  |  |
|----------------------------------------|---------------------|-----------------|-----|----------------------------|--|--|
|                                        |                     | DDI             | LPI | Záložní<br>čerpadlo<br>LSI |  |  |
| Skladovací teplota pod                 | Bearing 5           | 0               | 0   | 0                          |  |  |
| Teplotní senzor Digital Data Interface | ТетрОВ              | •               | •   | •                          |  |  |
| Vibrační senzor Digital Data Interface | VibX, VibY,<br>VibZ | •               | •   | •                          |  |  |
| Vibrační senzor motorového ložiska     | MotX, MotY          | 0               | 0   | 0                          |  |  |
| Netěsnost těsnicí komory               | L.SC                | 0               | 0   | 0                          |  |  |
| Netěsnost průsakové komory             | L.LC                | 0               | 0   | 0                          |  |  |
| Příkon                                 | P1                  | -               | •   | •                          |  |  |
| Dimenzované napětí                     | Voltage             | -               | •   | •                          |  |  |
| Jmenovitý proud                        | Current             | -               | •   | •                          |  |  |
| Kmitočet                               | Frequency           | -               | •   | •                          |  |  |

#### Legenda

– = není k dispozici/možné, o = volitelně, • = k dispozici

OZNÁMENÍ! Zobrazují se pouze senzory, které jsou namontovány. Zobrazení se liší podle vybavení motoru.

5.5.6 Provozní režim čerpadla

V systémových režimech "LPI" a "LSI" lze čerpadlo řídit přímo z úvodní strany:

- Off
- Čerpadlo vyp.
- Manual

Zapněte čerpadlo ručně. Čerpadlo běží, dokud nestisknete tlačítko "Off" nebo nebude dosaženo úrovně pro vypnutí.

OZNÁMENÍ! U ručního režimu zadejte kmitočet pro provozní bod! (viz menu: "Function Modules → Operating Mode → Frequency in Manual Mode") OZNÁMENÍ! Systémový režim "LSI": Ruční režim je možný, pouze pokud je hlavní provozní režim "Vypnutý"!

#### Auto

Automatický provoz čerpadla.

Systémový režim "LPI": Zadání požadované hodnoty řízením vyšší úrovně. Systémový režim "LSI": Zadání požadované hodnoty zařízením Master.

#### 5.6 Postranní menu

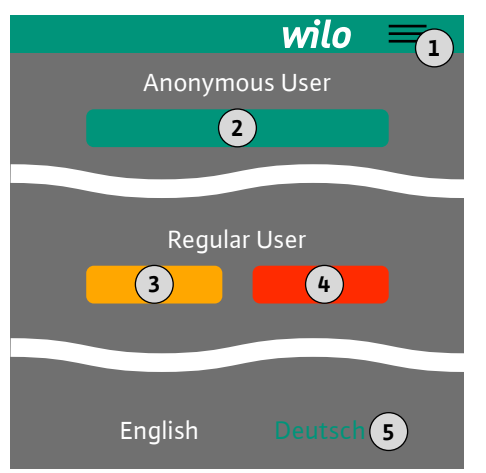

### 6 Konfigurace

6.1 Povinnosti provozovatele

| 1 | Zobrazit/skrýt postranní menu                           |
|---|---------------------------------------------------------|
| 2 | "Login" (zelené tlačítko)                               |
| 3 | "Edit profile" (žluté tlačítko)                         |
| 4 | "Logout" (červené tlačítko)                             |
| 5 | Výběr jazyka menu – aktuální jazyk se zobrazuje zeleně. |

Pro zobrazení a skrytí postranního menu klikněte na symbol hamburgeru. Přes postranní menu se přistupuje k následujícím funkcím:

Správa uživatelů

- Zobrazení aktuálně přihlášeného uživatele: Anonymous user nebo Regular user
- Přihlášení uživatele: Klikněte na "Login".
- Odhlášení uživatele: Klikněte na "Logout".
- Změna uživatelského hesla: Klikněte na "Edit profile".

Jazyk menu

Klikněte na požadovaný jazyk.

- Návod k montáži a obsluze musí být k dispozici v jazyce personálu.
  - Zajistěte, aby veškerý personál přečetl návod k montáži a obsluze a porozuměl mu.
  - Bezpečnostní zařízení (vč. nouzového vypnutí) celého zařízení jsou zapnuta a zkontrolována pro jejich bezchybnou funkčnost.
6.3 Předpoklady

- Spolehlivé zacházení s webovým uživatelským rozhraním
- Odborné jazykové znalosti v angličtině, pro následující odbornosti
  - Elektrotechnika, oblast frekvenčních měničů
  - Čerpací technika, oblast provozu čerpacích systémů
  - Síťová technika, konfigurace síťových komponent

Před konfigurací rozhraní Digital Data Interface musejí být splněny následující předpoklady:

| Předpoklad                                                                                                    |     | Systémový režim |     |
|----------------------------------------------------------------------------------------------------|-----|-----------------|-----|
|                                                                                                    | DDI | LPI             | LSI |
| Síť                                                                                                    |     |                 |     |
| Síť Ethernet: 10BASE-T/100BASE-TX, na bázi IP, se serverem DHCP*                                                                                   | •   | •               | •   |
| IP adresa frekvenčního měniče<br>Podle nastavení z výroby se zjišťuje ze serveru DHCP*. Pro<br>zadání pevné IP adresy se řiďte návodem od výrobce! | -   | •               | •   |
| IP adresa I/O modulu<br>I/O modul má z výroby pevnou IP adresu. Chcete–li IP adresu<br>změnit, říďte se návodem od výrobce!                        | 0   | 0               | •   |
| Ovládací přístroj                                                                                                    |     |                 |     |
| Počítač se systémem Windows, Macintosh nebo Linux,<br>přípojka Ethernet a nainstalovaný internetový prohlížeč**                                    | •   | •               | •   |

#### Vysvětlivky

– = není nutné, o = podle potřeby, • = musí být k dispozici

#### \*Síť bez serveru DHCP

Digital Data Interface je z výroby nastaven na DHCP. Tímto způsobem se všechny potřebné parametry sítě načítají ze serveru DHCP. Pro první konfiguraci musí být v síti k dispozici server DHCP. Tímto způsobem se pevně nastavují potřebné IP adresy pro provoz bez serveru DHCP.

#### \*\*Podporované internetové prohlížeče:

Podporovány jsou následující internetové prohlížeče:

- Firefox 65 nebo vyšší
- Google Chrome 60 nebo vyšší

Následně jsou uvedeny návody krok za krokem pro různé režimy zařízení. Předpokladem pro návody krok za krokem je:

- Všechna nutná elektrická připojení jsou připojena.
- Pro každý z komponentů byla definována jedna pevná IP adresa.
- K dispozici je notebook nebo dotykový panel pro přístup na webovou uživatelskou plochu (Web–HMI).

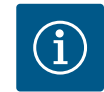

# OZNÁMENÍ

#### Chcete-li provést nastavení, přihlaste se jako uživatel!

Přihlášení uživatele přes postranní menu:

- Uživatelské jméno: user
- Heslo: user

Heslo z výroby se mění během první konfigurace!

#### 6.4.1 První konfigurace: Systémový režim "DDI"

Pro následující komponenty se před začátkem prvního uvedení zařízení do provozu stanoví pevná IP adresa:

- Čerpadlo
- Notebook/dotykový panel (Web HMI)

#### Konfigurace čerpadla

- Spojte čerpadlo se serverem DHCP.
   Pro první konfiguraci musí být v síti k dispozici server DHCP. Rozhraní Digital Data Interface je z výroby nastaveno na DHCP. Tímto způsobem se všechny potřebné parametry sítě načítají ze serveru DHCP.
- 2. Nastavte IP adresu a podřízenou síť čerpadla na stanovenou konfiguraci sítě.

První konfigurace

6.4

6.4.2 První konfigurace: Systémový režim "LPI" Settings → Digital Data Interface → Network Interface Settings Network Interface Settings [▶ 43]

- 3. Nově se spojte s nastavenou IP adresou.
- Uživatelský účet "Regular user": změňte heslo z výroby. Otevřete postranní menu a změňte uživatelský profil. Změna hesla z výroby pro uživatelský účet "Regular User" [▶ 42]
- Nastavte čas/datum.
   Pro správné protokolování všech změn v Digital Data Interface nastavte aktuální čas a datum.

Settings  $\rightarrow$  Clock Clock [ $\triangleright$  42]

Nastavte jazyk.
 Settings → Menu Language Menu Language [▶ 42]

Pro následující komponenty se před začátkem prvního uvedení zařízení do provozu stanoví pevná IP adresa:

- Modul I/O (pokud je k dispozici)
- Frekvenční měnič
- Čerpadlo
- Notebook/dotykový panel (Web HMI)

#### Konfigurace modulu I/O (Pokud je dispozici)

- Druh signálu analogových vstupů na modulu I/O je nastaven (nastavte propojku na proud nebo na napěťový vstup).
- IP adresa a podřízená síť modulu I/O je nastavena na stanovenou konfiguraci sítě. Viz návod k montáži a obsluze modulu I/O.
- 3. Připojte modul I/O k síti.

#### OZNÁMENÍ! Kromě IP adresy nepotřebuje modul I/O žádné další nastavení softwaru!

#### Konfigurace frekvenčního měniče

- 1. Připojte frekvenční měnič k síti.
- Nastavte IP adresu a podřízenou síť frekvenčního měniče na stanovenou konfiguraci sítě.

Viz návod k montáži a obsluze frekvenčního měniče: Parametry 12–0

Provozní režim frekvenčního měniče nastavte na "Off".
 Viz návod k montáži a obsluze frekvenčního měniče: Stiskněte tlačítko Off na ovládacím dílu.

#### Konfigurace čerpadla

- Spojte čerpadlo se serverem DHCP.
   Pro první konfiguraci musí být v síti k dispozici server DHCP. Rozhraní Digital Data Interface je z výroby nastaveno na DHCP. Tímto způsobem se všechny potřebné parametry sítě načítají ze serveru DHCP.
- Nastavte IP adresu a podřízenou síť čerpadla na stanovenou konfiguraci sítě. Settings → Digital Data Interface → Network Interface Settings [▶ 43]
- 3. Nově se spojte s nastavenou IP adresou.
- Uživatelský účet "Regular user": změňte heslo z výroby. Otevřete postranní menu a změňte uživatelský profil. Změna hesla z výroby pro uživatelský účet "Regular User" [▶ 42]
- Nastavte čas/datum.
   Pro správné protokolování všech změn v Digital Data Interface nastavte aktuální čas a datum.

Settings  $\rightarrow$  Clock [ $\triangleright$  42]

- 6. Nastavte jazyk.
  - Settings 🗲 Menu Language [► 42]
- 7. Systémový režim čerpadla nastavte na "LPI".
   Settings → Digital Data Interface → System Mode Selection [▶ 44]
   OZNÁMENÍ! Vyčkejte, dokud se stránka neaktualizuje!
  - OZNAMENI! Výčkejte, dokud se stranka neaktualizuje:
- Nastavte typ a IP adresu frekvenčního měniče v Digital Data Interface. Settings → Frequency Converter → IP / Type Select [▶ 46]
- Proved'te automatickou parametrizaci.
   Settings → Frequency Converter → Auto Setup [▶ 46]

- Nastavte dobu běhu rampy frekvenčního měniče v Digital Data Interface. Settings → Frequency Converter → Ramp Settings [▶ 47]
- 11. Přiřadte funkce vstupů a výstupů frekvenčního měniče v Digital Data Interface. Settings → Frequency Converter → Digital Inputs [▶ 47]

Settings  $\rightarrow$  Frequency Converter  $\rightarrow$  Analog Inputs [ $\triangleright$  47] Settings  $\rightarrow$  Frequency Converter  $\rightarrow$  Relay Outputs [ $\triangleright$  48]

Settings  $\rightarrow$  Frequency Converter  $\rightarrow$  Analog Outputs [ $\blacktriangleright$  49]

Spusťte na frekvenčním měniči "Automatické přizpůsobení motoru".
 Viz návod k montáži a obsluze frekvenčního měniče: Parametry 1–29

UPOZORNĚNÍ! Proveďte kompletní "automatické přizpůsobení motoru". Snížené "automatické přizpůsobení motoru" může způsobit chybné výsledky!

OZNÁMENÍ! Po "automatickém přizpůsobení motoru" zkontrolujte počet pólů motoru: Parametry 1–39!

- Nastavte typ a IP adresu modulu I/O v Digital Data Interface (pokud je k dispozici). Settings → I/O Extension → IP / Type Select [▶ 49]
- Přiřadte funkce vstupů a výstupů modulu I/O v Digital Data Interface. Settings → I/O Extension → Digital Inputs [▶ 49]
  - Settings  $\rightarrow$  I/O Extension  $\rightarrow$  Analog Inputs [ $\triangleright$  50] (pouze Wilo I/O 2)

Settings  $\rightarrow$  I/O Extension  $\rightarrow$  Relay Outputs [ $\triangleright$  51]

#### Aktivace čerpadla

- Frekvenční měnič nastavte na "Automatický režim". Viz návod k montáži a obsluze frekvenčního měniče: Stiskněte tlačítko Auto On na ovládacím dílu.
- Čerpadlo nastavte na "Automatický režim".
   Function Modules → Operating Mode (Čerpadlo) [▶ 53]
- Abyste mohli využívat funkci rozpoznání ucpání, změřte referenční charakteristiku. Function Modules → Clog Detection → Clog Detection – Teach Power Curve [▶ 54]

Pro následující komponenty se před začátkem prvního uvedení zařízení do provozu stanoví pevná IP adresa:

- Modul I/O
- Pro každý frekvenční měnič
- Pro každé čerpadlo
- Master–IP pro přístup do zařízení
- Notebook/dotykový panel (Web HMI)

#### Konfigurace modulu I/O

- Druh signálu analogových vstupů na modulu I/O je nastaven (nastavte propojku na proud nebo na napěťový vstup).
- IP adresa a podřízená síť modulu I/O je nastavena na stanovenou konfiguraci sítě. Viz návod k montáži a obsluze modulu I/O.

3. Připojte modul I/O k síti.

#### OZNÁMENÍ! Kromě IP adresy nepotřebuje modul I/O žádné další nastavení softwaru!

#### Konfigurace frekvenčního měniče 1–4

#### OZNÁMENÍ! Opakujte kroky 1–3 pro každý frekvenční měnič!

- 1. Připojte frekvenční měnič k síti.
- 2. Nastavte IP adresu a podřízenou síť frekvenčního měniče na stanovenou konfiguraci sítě.

Viz návod k montáži a obsluze frekvenčního měniče: Parametry 12–0

Provozní režim frekvenčního měniče nastavte na "Off".
 Viz návod k montáži a obsluze frekvenčního měniče: Stiskněte tlačítko Off na ovládacím dílu.

#### Konfigurace čerpadla 1–4

#### OZNÁMENÍ! Opakujte kroky 1–13 pro každé čerpadlo!

 Spojte čerpadlo se serverem DHCP.
 Pro první konfiguraci musí být v síti k dispozici server DHCP. Rozhraní Digital Data Interface je z výroby nastaveno na DHCP. Tímto způsobem se všechny potřebné parametry sítě načítají ze serveru DHCP.

### 6.4.3 První konfigurace: Systémový režim "LSI"

- Nastavte IP adresu a podřízenou síť čerpadla na stanovenou konfiguraci sítě. Settings → Digital Data Interface → Network Interface Settings [▶ 43]
- 3. Nově se spojte s nastavenou IP adresou.
- Uživatelský účet "Regular user": změňte heslo z výroby. Otevřete postranní menu a změňte uživatelský profil. Změna hesla z výroby pro uživatelský účet "Regular User" [▶ 42]
- Nastavte čas/datum.
   Pro správné protokolování všech změn v Digital Data Interface nastavte aktuální čas a datum.

Settings  $\rightarrow$  Clock [ $\triangleright$  42]

- 6. Nastavte jazyk.
- Settings 🗲 Menu Language [► 42]
- 7. Systémový režim čerpadla nastavte na "LSI".
   Settings → Digital Data Interface → System Mode Selection [▶ 44]

#### OZNÁMENÍ! Vyčkejte, dokud se stránka neaktualizuje!

V systémovém režimu "LSI" se dělí nastavení a funkce na hlavní a záložní čerpadlo. Respektujte přehled Nastavení [► 41] a Funkční moduly [► 52].

Přiřaďte čerpadlo k zařízení.
 Settings → Digital Data Interface → LSI Mode System Settings [▶ 45]

#### OZNÁMENÍ! Pro každé čerpadlo zadejte stejnou IP adresu hlavná čerpadla!

- Nastavte typ a IP adresu frekvenčního měniče v Digital Data Interface. Settings → Frequency Converter → IP / Type Select [▶ 46]
- Proved'te automatickou parametrizaci.
   Settings → Frequency Converter → Auto Setup [▶ 46]
- Nastavte dobu běhu rampy frekvenčního měniče v Digital Data Interface. Settings → Frequency Converter → Ramp Settings [▶ 47]
- Přiřadte funkce vstupů a výstupů frekvenčního měniče v Digital Data Interface.
   Settings → Frequency Converter → Digital Inputs [▶ 47]
  - Settings  $\rightarrow$  Frequency Converter  $\rightarrow$  Relay Outputs [ $\triangleright$  48]
  - Settings  $\rightarrow$  Frequency Converter  $\rightarrow$  Analog Outputs [ $\triangleright$  49]
- Spusťte na frekvenčním měniči "Automatické přizpůsobení motoru".
   Viz návod k montáži a obsluze frekvenčního měniče: Parametry 1–29

UPOZORNĚNÍ! Proveďte kompletní "automatické přizpůsobení motoru". Snížené "automatické přizpůsobení motoru" může způsobit chybné výsledky!

OZNÁMENÍ! Po "automatickém přizpůsobení motoru" zkontrolujte počet pólů motoru: Parametry 1–39!

#### Konfigurace nastavení systému

- Vyžádejte si úvodní stranu hlavná čerpadla ze zařízení.
   Zadejte adresu Master–IP nebo klikněte na úvodní stránku se symbolem domu Slave.
- Zkontrolujte nastavení hodiny/data. Settings → Clock [▶ 42]
- Zkontrolujte nastavení jazyka.
   Settings → Menu Language [▶ 42]
- Nastavte typ a IP adresu modulu I/O v Digital Data Interface. Settings → I/O Extension → IP / Type Select [▶ 49]
- 5. Přiřaďte funkce vstupů a výstupů modulu I/O v Digital Data Interface.
  - Settings  $\rightarrow$  I/O Extension  $\rightarrow$  Digital Inputs [ $\triangleright$  49]
  - Settings  $\rightarrow$  I/O Extension  $\rightarrow$  Analog Inputs [ $\triangleright$  50]

Settings  $\rightarrow$  I/O Extension  $\rightarrow$  Relay Outputs [ $\triangleright$  51]

- 6. Vyberte regulační režim: Auto Mode Selection
   Function Modules → Operating Mode → Operating Mode (Zařízení) [▶ 55]
- Nastavte hranice zařízení.
   Function Modules → System Limits → Levels [▶ 56]

Function Modules → System Limits → Dry Run Sensor Selection [▶ 56]

Function Modules → System Limits → Pump Limits and Changer [▶ 57]

Function Modules → System Limits → Min/Max Frequency [▶ 57]

- 8. Konfigurace parametrů pro regulační režim:
  - Level Control
     Function Modules → Level Controller → Stop Level [▶ 58]
     Function Modules → Level Controller → Level 1 až 6 [▶ 58]
  - PID

Function Modules → PID Controller → PID Settings [▶ 59]

Function Modules → PID Controller → Controller Parameter [▶ 59]

- HE-Controller
  - Function Modules → High Efficiency(HE) Controller → Control Settings [▶ 60] Function Modules → High Efficiency(HE) Controller → Pipe Settings [▶ 61] OZNÁMENÍ! Jsou-li uloženy všechny údaje o potrubí, proveďte "Výpočet potrubí! Function Modules → High Efficiency(HE) Controller → Tank Geometry [▶ 61]

#### Aktivace čerpadla

#### OZNÁMENÍ! Opakujte kroky 1-4 pro každé čerpadlo a pro každý frekvenční měnič!

- 1. Vyžádejte si úvodní stránku záložná čerpadla k čerpadlu.
- Frekvenční měnič nastavte na "Automatický režim".
   Viz návod k montáži a obsluze frekvenčního měniče: Stiskněte tlačítko Auto On na ovládacím dílu.
- Čerpadlo nastavte na "Automatický režim".
   Function Modules → Operating Mode (Čerpadlo) [▶ 53]
- Abyste mohli využívat funkci rozpoznání ucpání, změřte referenční charakteristiku.
   Function Modules → Clog Detection → Clog Detection Teach Power Curve [▶ 54]

#### Aktivace zařízení

- 1. Vyžádejte si úvodní stranu hlavná čerpadla ze zařízení.
- Zařízení nastavte na "Automatický režim": Operating Mode Selection Function Modules → Operating Mode → Operating Mode (Zařízení) [▶ 55]

6.5 Nastavení

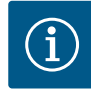

## OZNÁMENÍ

Chcete-li provést nastavení, přihlaste se jako uživatel!

- Přihlášení uživatele přes postranní menu:
- Uživatelské jméno: user
- Heslo: user

Heslo z výroby se mění během první konfigurace!

#### Přehled nastavení v závislosti na systémovém režimu.

| Nastavení                  | Systémový režim |     |            |           |
|----------------------------|-----------------|-----|------------|-----------|
|                            | DDI             | LPI | LSI Master | LSI Slave |
| Menu Language              | •               | •   | •          | -         |
| Clock                      | •               | •   | •          | -         |
| Units                      | •               | •   | _          | •         |
| Digital Data Interface     |                 |     |            |           |
| Network Interface Settings | •               | •   | _          | •         |
| Proxy Settings             | •               | •   | _          | •         |
| System Mode Selection      | •               | •   | _          | •         |
| LPI Control Settings       | -               | •   | _          | -         |
| LSI Mode System Settings   | -               | -   | _          | •         |
| Limits Temperature Sensors | •               | •   | _          | •         |
| Limits Vibration Sensors   | •               | •   | _          | •         |
| Frequency Converter        |                 |     |            |           |
| IP/Type Select             | -               | •   | _          | •         |
| Auto Setup                 | -               | •   | _          | •         |
| Ramp Settings              | -               | •   | _          | •         |

| Nastavení                       | Systémový režim |     |            |           |
|---------------------------------|-----------------|-----|------------|-----------|
|                                 | DDI             | LPI | LSI Master | LSI Slave |
| Digital Inputs                  | -               | •   | _          | •         |
| Analog Inputs                   | -               | •   | _          | -         |
| Relay Outputs                   | -               | •   | _          | •         |
| Analog Outputs                  | -               | •   | _          | •         |
| I/O Extension                   |                 |     |            |           |
| IP / Type Select                | •               | •   | •          | -         |
| Digital Inputs                  | •               | •   | •          | -         |
| Analog Inputs (pouze Wilo IO 2) | •               | •   | •          | -         |
| Relay Outputs                   | •               | •   | •          | -         |
| Alarm / Warning Types           |                 |     |            |           |
| Changeable Alarms               | •               | •   | _          | •         |
| Changeable Warnings             |                 | •   |            | •         |

#### Legenda

– = není k dispozici; • = k dispozici

#### 6.5.1 Změna hesla z výroby pro uživatelský účet "Regular User"

| Logged in as User   |                    |
|---------------------|--------------------|
| Old password:       |                    |
| New password:       |                    |
| New password again: |                    |
|                     | Change my password |

#### 6.5.2 Menu Language

| Select Language    |             |
|--------------------|-------------|
| Menu Language      | < English   |
| Help Text Language | < Deutsch > |
|                    | Savo        |

#### 6.5.3 Clock

| Clock Settings |                     |
|----------------|---------------------|
| Auto Time      | •                   |
| Date / Time    | 2019-07-15 15:29:00 |

Pro změnu hesla z výroby otevřete postranní menu a klikněte na "Edit profile".

- Old password: Zadejte aktuální heslo (nastavení z výroby: "user")
- New password: Zadejte nové heslo:
  - Alfanumerické heslo s min. dvěma číslicemi.
  - Délka: min. 6 znaků, max. 10 znaků.
- New password again: Potvrďte nové heslo.
- Pro převzetí nového hesla klikněte na "Change my password".

# OZNÁMENÍ! Pokud ztratíte heslo, obraťte se na zákaznický servis! Zákaznický servis může obnovit výchozí heslo z výroby.

Jazyk manu a jazyk popisek lze nastavit samostatně.

- Menu Language
  - Nastavení z výroby: Anglicky
- Help Text Language Nastavení z výroby: Anglicky

Indikaci data a času lze synchronizovat prostřednictvím protokolu NTP nebo nastavit ručně.

#### • Auto Time

Čas a datum se synchronizují protokolem NTP. Požadovaný server NTP se zadává do menu "Network Interface Settings" (viz menu: "Settings → Digital Data Interface → Network Interface Settings").

Nastavení z výroby: Zap.

• Date / Time

Pro ruční nastavení času a data deaktivujte funkci "Auto Time" a klikněte na pole. Otevře se okno s kalendářem a dvěma posuvníky pro hodiny a minuty.

6.5.5

Network Interface Settings

Limits Temperature Sensors

Limits Vibration Sensors

Proxy Settings System Mode Selection

LPI Control Settings

| Units Settings |            |
|----------------|------------|
| Temperature    | < <u>~</u> |
| Vibration      | <>         |
| Power          | < kw >     |
| Pressure       | < bar      |
| Flow           | < m³/h     |
| Level          | < >        |
|                | Save       |

Stanovení jednotek:

- Temperature Nastavení z výroby: °C Zadání: °C, °F
- Vibration Nastavení z výroby: mm/s Zadání: mm/s, in/s
- Power Nastavení z výroby: kW Zadání: kW, hp
- Pressure
   Nastavení z výroby: bar
   Zadání: bar, psi
- Flow Nastavení z výroby: l/s Zadání: l/s, m³/h, US.liq.gal/min
  Level Nastavení z výroby: m Zadání: m, ft
- Základní nastavení Digital Data Interface:
- Network Interface Settings Nastavení síťovou komunikaci
- Proxy Settings
   Nastavení pro proxy server
- System Mode Selection (viditelné pouze pro přihlášeného uživatele)
   Výběr požadovaného systémového režimu (DDI, LPI, LSI)
- LPI Control Settings
   Nastavení pro zadání požadovaných hodnot čerpadla
- Limits Temperature Sensors
   Mezní hodnoty pro varování a alarm
- Limits Vibration Sensors Mezní hodnoty pro varování a alarm

Základní nastavení síťového přístupu čerpadla k místní síti.

- Interface name Pevný název rozhraní Ethernet.
- IP Address
   IP adresa pro Digital Data Interface.
   Nastavení z výroby: přenáší se pomocí DHCP
- Subnet Mask
   Maska podsítě pro Digital Data Interface.
   Nastavení z výroby: přenáší se pomocí DHCP
- MAC Address
  - Zobrazení adresy MAC.
- Gateway IP Address
   IP adresa brány (routeru).
   Nastavení z výroby: přenáší se pomocí DHCP
  - Enable DHCP
     Protokolem DHCP se automaticky přenášejí nastavení místní sítě.
     Nastavení z výroby: Zap.
     Ja Ji protokol DHCP se vyrputý zadojto páclodující údajo;
    - Je-li protokol DHCP vypnutý, zadejte následující údaje:
    - IP Address
    - Subnet Mask
    - Gateway IP Address

# 6.5.5.1 Network Interface Settings

**Digital Data Interface** 

| Network Interface Settings | ^                 |
|----------------------------|-------------------|
| Interface name             | eth0              |
| IP Address                 | 172.16.133.95     |
| Subnet Mask                | 255.255.248.0     |
| MAC Address                | C8:DF:84:AC:42:90 |
| Gateway IP Address         | 172.16.128.1      |
| Enable DHCP                | -                 |
| Use DNS from DHCP          | -                 |
| Use NTP from DHCP          | -                 |
| Transferred Bytes          | 21621250          |
| Received Bytes             | 11898029          |
|                            |                   |

- Custom DNS
   UPOZORNĚNÍ! Pokud jsou zadány neplatné hodnoty, není již po uložení možný přístup k čerpadlu!
- Use DNS from DHCP IP adresa serveru DNS se přenáší pomocí protokolu DHCP. Nastavení z výroby: Zapnuto Pokud jsou tato funkce nebo protokol DHCP vypnuté, zadejte ručně adresu IP serveru DNS.
- Custom DNS
   IP adresa serveru DNS.
- Use NTP from DHCP Server DHCP přenáší aktuální čas a datum prostřednictvím protokolu NTP. Nastavení z výroby: Zapnuto Pokud jsou tato funkce nebo protokol DHCP vypnuté, zadejte ručně adresu IP / doménu serveru NTP.
- Custom NTP Server Adresa serveru NTP pro synchronizaci času. Nastavení z výroby: pool.ntp.org
- Transferred Bytes/Received Bytes
   Zobrazení přenesených a přijatých datových paketů.

Základní nastavení pro přístup do sítě přes proxy server.

- Enable Proxy
  - Nastavení z výroby: Vyp.
  - Server URL
    - Doména nebo IP adresa proxy serveru.
    - Port
       Síťový port, přes který probíhá komunikace se serverem.
  - Username
     Přihlašovací jméno
  - Password Přihlašovací heslo

Řízení zahrnuje tři různé systémové režimy: "DDI", "LPI" a "LSI". Uvolnění možných systémových režimů se provádí prostřednictvím licenčního klíče. Systémové režimy jsou zpětně kompatibilní.

- System Mode Selection Nastavení z výroby: podle licence
  - Zadání: DDI, LPI, LSI

Popis jednotlivých systémových režimů:

- Systémový režim DDI
   Systémový režim bez řídící funkce. Zaznamenávají se, vyhodnocují a ukládají pouze hodnoty snímačů teploty a vibrací. Řízení čerpadla a frekvenčního měniče (je–li k dispozici) se provádí pomocí vyšší úrovně řízení provozovatele.
- Systémový režim LPI

Systémový režim s řídící funkcí pro frekvenční měnič a detekci ucpání. Párování čerpadlo/ frekvenční měnič pracuje jako jednotka, řízení des frekvenčního měniče probíhá prostřednictvím čerpadlo. Tímto způsobem může proběhnout detekce ucpání a v případě potřeby lze spustit čištění. Řízení čerpadla v závislosti na hladině se provádí pomocí vyšší úrovně řízení provozovatele.

Systémový režim LSI

Systémový režim pro kompletní řízení čerpací stanice až se čtyřmi čerpadly. Jedno čerpadlo přitom pracuje jako Master, všechna ostatní jako Slave. Čerpadlo Master řídí všechna ostatní čerpadla v závislosti na systémově specifických parametrech.

#### 6.5.5.2 Proxy Settings

| Proxy Settings | ^    |
|----------------|------|
| Enable Proxy   | 00   |
| Server URL     |      |
| Port           |      |
| Username       |      |
| Password       |      |
|                | Save |

#### 6.5.5.3 System Mode Selection

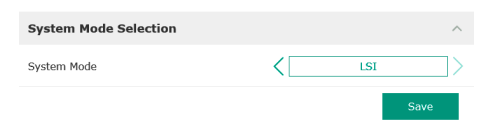

#### 6.5.5.4 LPI Control Settings

| LPI Control Settings | ^             |
|----------------------|---------------|
| Control Source       | Fix frequency |
| Fix Frequency Value  | Hz 10         |
|                      | Save          |

Základní nastavení pro systémový režim "LPI".

Control Source

Zadání požadované hodnoty z řízení vyšší úrovně.

Nastavení z výroby: Analog

Zadání: Analog, Bus, Fix frequency

– Analog

Hodnoty nadřazeného řízení se přenášejí analogově do frekvenčního měniče nebo I/O modulu. **OZNÁMENÍ! Analogový vstup musí být nakonfigurován s hodnotou** "**Požadovaná hodnota"!** 

– Bus

Hodnoty řízení vyšší úrovně se do čerpadla přenášejí sítí Ethernet. Jako komunikační protokol se používá ModBus TCP nebo OPC UA.

- Fix frequency
- Čerpadlo běží s pevným kmitočtem.
- Fix Frequency Value

Je–li v nastavení "Control Source" zvolena hodnota "Fix frequency", zadejte zda odpovídající kmitočet.

Nastavení z výroby: 0 Hz

Zadání: 25 Hz až max. kmitočet (f<sub>op</sub>) podle typového štítku

Shrnutí až čtyř čerpadel do jednoho zařízení.

- Enable
  - Aktivujte čerpadlo v zařízení. Nastavení z výroby: vyp
- Master IP

100

110

100

110

100

110

90

100

90

100

Pevná IP adresa je dostupná přes IP adresu zařízení včetně úvodní stránky zařízení. IP adresu musí zadat provozovatel! Příslušnost čerpadel k zařízení je definováno přes statickou IP adresu. Zapište Master IP u všech čerpadel v zařízení. Hlavní funkce je přidělena automaticky k čerpadlu v zařízení (redundantní hlavní čerpadlo).

OZNÁMENÍ! Všechny IP adresy (záložní a hlavní čerpadlo) založte ve stejné podřízené síti!

Přehled možných teplotních senzorů a zadání mezních hodnot.

#### Přehled teplotních senzorů

| Č.            | Popis                                | Displej           |
|---------------|--------------------------------------|-------------------|
| Tepl. Vstup 1 | Teplota vinutí 1                     | Winding Top/Bot 1 |
| Tepl. Vstup 2 | Teplota vinutí 2                     | Winding 2         |
| Tepl. Vstup 3 | Teplota vinutí 3                     | Winding 3         |
| Tepl. Vstup 4 | Teplota motorového ložiska<br>nahoře | Bearing Top 4     |
| Tepl. Vstup 5 | Teplota motorového ložiska<br>dole   | Bearing Bot 5     |

#### Zadání mezních hodnot

Temp. Input 1 – Warning Mezní hodnota pro varování v °C. Nastavení z výroby: specifikace z výroby Zadání: 0 °C až specifikace z výroby

• Temp. Input 1 – Trip

Mezní hodnota pro vypnutí čerpadla v °C.

Nastavení z výroby: specifikace z výroby

Zadání: 0 °C až specifikace z výroby. Hodnota musí být o 2 °C vyšší než mezní hodnota pro varování.

#### Legenda

"1" představuje zástupnou položku pro vstup č. 1 až 5.

## 6.5.5.5 LSI Mode System Settings

6.5.5.6 Limits Temperature Sensors

Limits Temperature Sensors

Temp. Input 1 - Warning

Temp. Input 2 - Warning

Temp. Input 3 - Warning

Temp. Input 4 - Warning

Temp. Input 5 - Warning

Temp. Input 1 - Trip

Temp. Input 2 - Trip

Temp. Input 3 - Trip

Temp. Input 4 - Trip

Temp. Input 5 - Trip

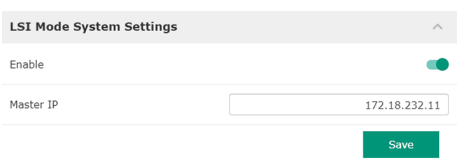

#### 6.5.5.7 Limits Vibration Sensors

| Limits Vibration Sensors    |      | ^  |
|-----------------------------|------|----|
| Vibration X - Warning       | mm/s | 15 |
| Vibration X - Trip          | mm/s | 50 |
| Vibration Y - Warning       | mm/s | 15 |
| Vibration Y - Trip          | mm/s | 50 |
| Vibration Z - Warning       | mm/s | 12 |
| Vibration Z - Trip          | mm/s | 50 |
| Vibration Input 1 - Warning | mm/s | 50 |
| Vibration Input 1 - Trip    | mm/s | 50 |
| Vibration Input 2 - Warning | mm/s | 50 |
| Vibration Input 2 - Trip    | mm/s | 50 |
|                             |      |    |

Přehled možných vibračních senzorů a zadání mezních hodnot.

#### Přehled vibračních senzorů

| Č.                      | Popis                                | Displej                |
|-------------------------|--------------------------------------|------------------------|
| Vibrace X, Y, Z         | Vibrační senzor v DDI                | VibX, VibY, VibZ       |
| Vibrace vstup 1/vstup 2 | Vstup pro externí vibrační<br>senzor | VibHut, VibTop, VibBot |

#### Zadání mezních hodnot

- Vibration X Warning Mezní hodnota pro varování v mm/s. Nastavení z výroby: specifikace z výroby Zadání: 0 % až specifikace z výroby
- Vibration X Trip
  - Mezní hodnota pro vypnutí čerpadla v mm/s.
  - Nastavení z výroby: specifikace z výroby

Zadání: 0 % až specifikace z výroby. Hodnota musí být o 2 % vyšší než mezní hodnota pro varování.

#### Legenda

"X" představuje zástupnou položku pro vstup č. X, Y, Z, 1 nebo 2.

#### 6.5.6 **Frequency Converter**

| IP / Type Select | ~      | • | IP / Ту |
|------------------|--------|---|---------|
| Auto Setup       | ~      |   | Nasta   |
| Ramp Settings    | ~      | • | Auto S  |
| Digital Inputs   | ~      |   | Auton   |
| Analog Inputs    | ~      | • | Ramp    |
| Relay Outputs    | ~      |   | Zadán   |
| Analog Outputs   | $\sim$ | • | Digita  |
|                  |        |   |         |

#### Základní nastavení frekvenčního měniče:

- pe Select
  - vení pro komunikaci s frekvenčním měničem
- Setup
  - natická konfigurace frekvenčního měniče
- Settings
  - ní času pro náběhovou a brzdnou rampu
- Inputs
- Konfigurace digitálních vstupů.
- Analog Inputs Konfigurace analogových vstupů.
- **Relay Outputs**

IP Address

- Konfigurace výstupů relé.
- Analog Outputs Konfigurace analogových výstupů.

#### 6.5.6.1 IP / Type Select

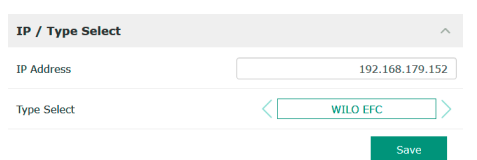

#### 6.5.6.2 Auto Setup

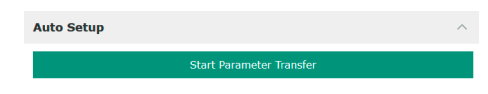

Základní nastavení pro síťovou komunikaci mezi čerpadlem a frekvenčním měničem.

- IP adresa frekvenčního měniče.
- Type Select Vyberte vhodný frekvenční měnič. Nastavení z výroby: Wilo-EFC

Při automatické parametrizaci Digital Data Interface konfiguruje základní nastavení připojeného frekvenčního měniče. Dbejte následujících bodů:

- Automatická parametrizace přepisuje všechna nastavení ve frekvenčním měniči! •
- Automatická parametrizace konfiguruje obsazení digitálních vstupů!
- Po automatické parametrizaci proveďte automatické nastavení motoru ve frekvenčním měniči!

#### Proveďte automatickou parametrizaci.

- IP adresa frekvenčního měniče je zadána.
- Je zvolen správný frekvenční měnič.
- Frekvenční měnič je ve stavu "Zastavení" 1
- Klikněte na "Start Parameter Transfer" 1.
- Spustí se "Auto Setup". 2.

3. Na konci přenosu se zobrazí hlášení "Succesfully Completed".

#### 6.5.6.3 Ramp Settings

| Ramp Settings |   | ^    |
|---------------|---|------|
| Starting Ramp | S | 5    |
| Braking Ramp  | S | 5    |
|               |   | Save |

#### 6.5.6.4 Digital Inputs

| Digital Inputs    | ^                          |
|-------------------|----------------------------|
|                   |                            |
| Input 18 Function | Start                      |
| Input 19 Function | < Not In Use >             |
| Input 27 Function | External Off (Inverse)     |
| Input 29 Function | < Not In Use               |
| Input 32 Function | < Not In Use >             |
| Input 33 Function | PTC/WSK                    |
| Input 37 Function | Safe Torque Off (optional) |
|                   |                            |

- Starting Ramp Zadání času v sekundách. Nastavení z výroby: 5 s Zadání: 1 až 20 s
   Braking Ramp
- Zadání času v sekundách. Nastavení z výroby: 5 s Zadání: 1 až 20 s

Přiřazení dostupných funkcí k příslušným vstupům. Označení svorek vstupu souhlasí s označením na frekvenčním měniči Wilo-EFC.

Automatická parametrizace napevno obsadí následující vstupy:

Input 18 Function
 Funkce: Start

Popis: Signál vstupu/výstupu z řízení vyšší úrovně.

Input 27 Function

Funkce: External Off (Inverse) Popis: Dálkové vypnutí pomocí samostatného spínače. **OZNÁMENÍ! Vstup přímo spíná** frekvenční měnič!

- Input 33 Function
   Funkce: PTC/WSK
   Popis: Hardwarové připojení teplotního čidla ve vinutí motoru
- Input 37 Function
   Funkce: Safe Torque Off (STO) bezpečné vypnutí
   Popis: hardwarové odpojení čerpadla frekvenčním měničem, nezávislé na řízení čerpadel.
   Opětovné automatické zapnutí není možné (blokování opětovného zapnutí).

   NEBEZPEČÍ! Pokud se čerpadlo používá v oblasti ohrožená výbuchem, připojte zde
   hardwarová teplotní čidla a ochranu proti běhu nasucho! Pro tento účel nainstalujte ve
   frekvenčním měniči zásuvnou kartu "MCB 112".

Následujícím vstupům lze volně přiřadit dostupné funkce:

- Input 19 Function
- Input 29 Function
- Input 32 Function
- Nastavení z výroby: Not In Use Zadání:
  - High Water
    - Signál pro vysokou hladinu vody.
  - Dry Run

Signál pro ochranu proti běhu nasucho.

- Leakage Warn
   Signál pro externí kontrolu těsnicí komory. V případě chyby se generuje varovné hlášení.
- Leakage Alarm

Signál pro externí kontrolu těsnicí komory. Při chybě se čerpadlo vypíná. Další chování lze nastavit prostřednictvím typu alarmu v konfiguraci.

Reset

Externí signál pro resetování chybových hlášení.

- High Clogg Limit
- Aktivace vyšší tolerance ("Power Limit High") pro detekci ucpání.

OZNÁMENÍ! Přiřazení vstupů musí odpovídat hardwarovému obsazení na frekvenčním měniči!

#### 6.5.6.5 Analog Inputs

| Analog Inputs      | ^              |
|--------------------|----------------|
| Input 53 Function  | < Not In Use > |
| Input 53 Type      | < 420mA >      |
| Input 53 Scale Max | 1              |
| Input 54 Function  | < Not In Use > |
| Input 54 Type      | < 420mA >      |
| Input 54 Scale Max | 1              |
|                    | Savo           |

Přiřazení dostupných funkcí a druhů vstupu k příslušným vstupům. Označení svorek vstupu souhlasí s označením na frekvenčním měniči Wilo-EFC.

Konfigurovat lze následující vstupy:

- Input 53 Function
- Input 54 Function

#### OZNÁMENÍ! Přiřazení musí odpovídat hardwarovému obsazení na frekvenčním měniči!

 Input 53 Function/Input 54 Function Nastavení z výroby: Not In Use

Zadání:

External Control Value

Zadání požadované hodnoty otáček čerpadla jako analogový signál z vyšší úrovně řízení.

Level

Detekce aktuálního stavu naplnění pro sběr dat. Základ pro funkce "stoupající" a "klesající" hladina na digitálním výstupu.

Pressure

Detekce aktuálního systémového tlaku pro sběr dat.

- Flow

Detekce aktuálního průtoku pro sběr dat.

• Input 53 Type/Input 54 Type

Nastavte druh signálu (napětí (U) nebo proud (I)) také hardwarově na frekvenčním měniči. Dodržujte návod k provozu a obsluze frekvenčního měniče!

Nastavení z výroby: 4–20 mA

Zadání:

- 0-20 mA
- 4 až 20 mA
- 0-10 V
- Input 53 Scale Max/Input 54 Scale Max
  - Nastavení z výroby: 1

Zadání: Maximální hodnota jako reálná číselná hodnota s jednotkou. Jednotky regulačních hodnot:

- Level = m
- Pressure = bar
- Flow = l/s

Dělicí znaménka pro místa za desetinnou čárkou: Bod

#### 6.5.6.6 Relay Outputs

| Relay Outputs    | ^              |
|------------------|----------------|
| Relay 1 Function | < Not In Use > |
| Relay 1 Invert   |                |
| Relay 2 Function | < Not In Use   |
| Relay 2 Invert   |                |

Přiřazení dostupných funkcí k příslušným výstupům. Označení výstupních svorek souhlasí s označením na frekvenčním měniči Wilo-EFC.

- Konfigurovat lze následující výstupy:
- Relay 1 Function
- Relay 2 Function

#### OZNÁMENÍ! Přiřazení musí odpovídat hardwarovému obsazení na frekvenčním měniči!

 Relay 1 Function/Relay 2 Function Nastavení z výroby: Not In Use

Nastavení z vyro

- Zadání:
- Run
  - Jednotlivé provozní hlášení čerpadla
- Rising Level
- Hlášení při stoupající hladině.
- Falling Level
- Hlášení při klesající hladině.
- Error
  - Signalizace jednotlivé poruchy čerpadla: Alarm.
- Warning
- Signalizace jednotlivé poruchy čerpadla: Varování.
- Cleaning
   Hlášení, jakmile se spustí sekvence čištění čerpadla.

Relay 1 Invert/Relay 2 Invert
 Pracovní postup výstupu: normalizovaný nebo invertující.
 Nastavení z výroby: Vypnutí (normalizované)

#### 6.5.6.7 Analog Outputs

| Analog Outputs      |              | ^ |
|---------------------|--------------|---|
| Output 42 Function  | < Not In Use | > |
| Output 42 Type      | < 020mA      | > |
| Output 42 Scale Max |              | 1 |

Přiřazení dostupných funkcí k příslušným výstupům. Označení výstupních svorek souhlasí s označením na frekvenčním měniči Wilo-EFC.

Konfigurovat lze následující výstupy:

Output 42 Function

#### OZNÁMENÍ! Přiřazení musí odpovídat hardwarovému obsazení na frekvenčním měniči!

 Output 42 Function Nastavení z výroby: Not In Use

Zadání:

Frequency

Výstup aktuální skutečný kmitočet.

Level

Výstup aktuální hladiny naplnění. OZNÁMENÍ! Pro výstup musí být na vstupu připojeno odpovídající signální čidlo!

- Pressure

Výstup aktuálního provozního tlaku. OZNÁMENÍ! Pro výstup musí být na vstupu připojeno odpovídající signální čidlo!

Flow

Výstup aktuálního průtokového množství. OZNÁMENÍ! Pro výstup musí být na vstupu připojeno odpovídající signální čidlo!

- Output 42 Type Nastavení z výroby: 4–20 mA Zadání:
  - 0-20 mA
  - 4 až 20 mA
- Output 42 Scale Max
  - Nastavení z výroby: 1

Zadání: Maximální hodnota jako reálná číselná hodnota bez jednotky, oddělovacího znaménka pro počet desetinných míst: Bod

#### Základní nastavení I/O modulů (rozšíření vstupu/výstupu):

- IP / Type Select
  - Nastavení pro komunikaci s I/O modulem
- Digital Inputs
- Konfigurace digitálních vstupů.
- Analog Inputs Konfigurace analogových vstupů (je k dispozici pouze v Wilo I/O 2).
- Relay Outputs Konfigurace výstupů relé. Počet vstupů a výstupů závisí na zvoleném modulu I/O.

Základní nastavení pro síťovou komunikaci mezi čerpadlem a I/O modulem.

- Enable I/O Extension
   Zapnutí/vypnutí funkce.
  - Nastavení z výroby: Vyp.
- IP Address
   IP adresa I/O modulu.
- Type Select Vyberte I/O modul. Nastavení z výroby: Wilo IO 1 Zadání: Wilo IO 1 (ET-7060), Wilo IO 2 (ET-7002)

#### 6.5.7 I/O Extension

| IP / Type Select | $\sim$ |
|------------------|--------|
| Digital Inputs   | $\sim$ |
| Analog Inputs    | $\sim$ |
| Relay Outputs    | $\sim$ |

# 6.5.7.1 IP / Type Select

| IP / Type Select     | ^             |
|----------------------|---------------|
| Enable I/O Extension | -             |
| IP Address           | 192.168.1.201 |
| Type Select          | < WILO 10 2   |
|                      | Save          |

#### 6.5.7.2 Digital Inputs

| Digital Inputs   | ^              |
|------------------|----------------|
| Input 1 Function | < Not In Use > |
| Input 2 Function | < Not In Use > |
| Input 3 Function | < Not In Use > |
| Input 4 Function | < Not In Use > |
| Input 5 Function | < Not In Use > |
| Input 6 Function | < Not In Use > |
|                  |                |

Přiřazení dostupných funkcí k příslušným vstupům. Označení svorek vstupu souhlasí s označením na I/O modulu. Následujícím vstupům lze volně přiřadit dostupné funkce:

- Input 1 Function
- Input 2 Function
- Input 3 Function
- Input 4 Function
- Input 5 Function
- Input 6 Function

Nastavení z výroby: Not In Use

Zadání:

OZNÁMENÍ! V systémovém režimu LPI jsou funkce v modulu I/O stejné jako ve frekvenčním měniči. Následující popis je zaměřen na systémový režim LSI.

- High Water
   Signál pro vysokou hladinu vody.
- Dry Run

Signál pro ochranu proti běhu nasucho.

- Reset
  - Externí signál pro resetování chybových hlášení.
- System Off
  - Externí signál pro vypnutí zařízení.
- Trigger Start Level
  - Spuštění odčerpávání. Šachta se odčerpá až do úrovně pro vypnutí.
- Alternative Start Level
  - Aktivujte alternativní úroveň pro zapnutí.

#### OZNÁMENÍ! Přiřazení musí odpovídat hardwarovému obsazení na I/O modulu!

6.5.7.3 Analog Inputs

| Analog Inputs     | ^            |
|-------------------|--------------|
| Input 1 Function  | < Not In Use |
| Input 1 Type      | < 420mA >    |
| Input 1 Scale Max | 1            |
| Input 2 Function  | < Not In Use |
| Input 2 Type      | < 420mA >    |
| Input 2 Scale Max | 1            |
| Input 3 Function  | < Not In Use |
| Input 3 Type      | < 420mA >    |
| Input 3 Scale Max | 1            |
|                   | Save         |

Přiřazení dostupných funkcí k příslušným vstupům. Označení svorek vstupu souhlasí s označením na I/O modulu. Následujícím vstupům lze volně přiřadit dostupné funkce:

- Input 1 Function
- Input 2 Function
- Input 3 Function

#### Nastavení

- Input 1 Function až Input 3 Function
- Nastavení z výroby: Not In Use
- Zadání:

OZNÁMENÍ! V systémovém režimu LPI jsou funkce v modulu I/O stejné jako ve frekvenčním měniči. Následující popis je zaměřen na systémový režim LSI.

Level

Zadání požadované hodnoty pro způsoby regulace v systémovém režimu LSI.

OZNÁMENÍ! Předpoklad pro systémový režim LSI! Touto funkcí obsaďte jeden vstup.

Pressure

Detekce aktuálního systémového tlaku pro sběr dat.

OZNÁMENÍ! Lze použít jako regulační hodnotu pro regulátor PID!

- Flow

Detekce aktuálního průtoku pro sběr dat.

OZNÁMENÍ! Lze použít jako regulační hodnotu pro regulátor PID a HE!

- External Control Value
   Zadání požadované hodnoty z řízení vyšší úrovně do řízení čerpací stanice v podobě analogového signálu. OZNÁMENÍ! V systémovém režimu LSI pracuje čerpací stanice nezávisle na řízení vyšší úrovně. Musí-li dojít k zadání požadované hodnoty přes řízení vyšší úrovně, obraťte se na zákaznický servis!
- Input 1 Type až Input 3 Type Zvolený rozsah měření se přenáší do I/O modulu. OZNÁMENÍ! Nastavte hardwarově druh signálu (proud nebo napětí). Dodržujte návod výrobce! Nastavení z výroby: 4–20 mA Zadání:

- 0–20 mA
- 4–20 mA
- 0-10 V
- Input 1 Scale Max až Input 3 Scale Max
  - Nastavení z výroby: 1

Zadání: Maximální hodnota jako reálná číselná hodnota s jednotkou. Jednotky regulačních hodnot:

- Level = m
- Pressure = bar
- Flow = l/s

Dělicí znaménka pro místa za desetinnou čárkou: Bod

Přiřazení dostupných funkcí k příslušným výstupům. Označení výstupních svorek souhlasí s označením na I/O modulu. Následujícím výstupům lze volně přiřadit dostupné funkce:

- Relay 1 Function
- Relay 2 Function
- Relay 3 Function
- Relay 4 Function
- Relay 5 Function
- Relay 6 Function

OZNÁMENÍ! Wilo IO 2 má pouze tři reléové výstupy!

#### Nastavení

- Relay 1 Function až Relay 6 Function Nastavení z výroby: Not In Use
  - Zadání:

OZNÁMENÍ! V systémovém režimu LPI jsou funkce v modulu I/O stejné jako ve frekvenčním měniči. Následující popis je zaměřen na systémový režim LSI.

– Run

Sběrné provozní hlášení

- Rising Level
   Hlášení při stoupající hladině.
- Falling Level Hlášení při klesající hladině.
- System Warning
   Sběrné poruchové hlášení: Varování.
- System Error
   Sběrné poruchové hlášení: Porucha.
- Cleaning
   Hlášení, pokud je aktivní čisticí sekvence čerpadla.
- Relay 1 Function až Relay 6 Function
   Pracovní postup výstupu: normalizovaný nebo invertující.
   Nastavení z výroby: vyp (normální)

#### 6.5.8 Alarm / Warning Types

Changeable Alarms Changeable Warnings Pro určitá hlášení alarmu a varování lze stanovit prioritu ve dvou stupních.

| Relay Outputs    |              | ^  |
|------------------|--------------|----|
| Relay 1 Function | Not In Use   | >  |
| Relay 1 Invert   |              |    |
| Relay 2 Function | < Not In Use | _> |
| Relay 2 Invert   |              |    |
| Relay 3 Function | Not In Use   | _> |
| Relay 3 Invert   |              |    |

6.5.7.4 Relay Outputs

#### 6.5.8.1 Changeable Alarms

| Changeable Alarms        | ^            |
|--------------------------|--------------|
| Dry Run Detected         | Alarm Type B |
| Leakage (External Input) | Alarm Type B |
| Temp. Sensor 1 Trip      | Alarm Type B |
| Temp. Sensor 2 Trip      | Alarm Type B |
| Temp. Sensor 3 Trip      | Alarm Type B |
| Temp. Sensor 4 Trip      | Alarm Type B |
| Temp. Sensor 5 Trip      | Alarm Type B |
| Motor Overload           | Alarm Type B |
| Motor Overtemp.          | Alarm Type B |
|                          |              |

Pro zobrazená výstražná hlášení lze zadat následující priority:

- Alert Type A: Při chybě se čerpadlo vypíná. Výstražné hlášení je **nutné ručně** resetovat:
  - Reset Error na úvodní stránce
  - Funkce "Reset" na digitálním vstupu frekvenčního měniče nebo I/O modulu
     Odpovídající signál přes provozní sběrnici
- Alert Type B: Při chybě se čerpadlo vypíná. Po odstranění chyby se výstražné hlášení automaticky resetuje.

6.5.8.2 Changeable Warnings

| Changeable Warnings         | ^              |
|-----------------------------|----------------|
| Emerged Operation Trigger   | Warning Type C |
| Clog Detection              | Warning Type D |
| Vibration X - Warning       | Warning Type C |
| Vibration Y - Warning       | Warning Type C |
| Vibration Z - Warning       | Warning Type C |
| Vibration Input 1 - Warning | Warning Type C |
| Vibration Input 2 - Warning | Warning Type C |
|                             |                |

Pro zobrazená varovná hlášení lze zadat následující priority:

- Warning Type C: Tato varování mohou spínat výstup relé frekvenčního měniče nebo I/O modulu.
- Warning Type D: Tato varování se pouze zobrazují a protokolují.

#### 6.6 Funkční moduly

#### Přehled funkcí v závislosti na systémovém režimu.

| Funkční moduly                 | Systémový režim |     |            |           |
|--------------------------------|-----------------|-----|------------|-----------|
|                                | DDI             | LPI | LSI Master | LSI Slave |
| Pump Kick                      | -               | •   | -          | •         |
| Emerged Operation              | -               | •   | -          | •         |
| Operating Mode (Čerpadlo)      | _               | •   | _          | •         |
| Clog Detection                 | -               | •   | _          | •         |
| Anti-Clogging Sequence         | -               | •   | -          | •         |
| Operating Mode (Zařízení)      | _               | _   | •          | _         |
| System Limits                  | -               | _   | •          | -         |
| Level Controller               | -               | _   | •          | -         |
| PID Controller                 | -               | -   | •          | -         |
| High Efficiency(HE) Controller | _               | _   | •          | -         |

#### Legenda

– = není k dispozici; • = k dispozici

#### 6.6.1 Pump Kick

| Pump Kick       |           |
|-----------------|-----------|
| Enable          | 0         |
| Begin time      | h:m 02:00 |
| End time        | h:m 02:00 |
| Motor Frequency | Hz 35     |
| Time Interval   | h 24      |
| Pump Runtime    | s 10      |
|                 |           |

Cyklickým zkušebním chodem lze zabránit déle trvající době nečinnosti čerpadla.

- Enable
   Zapněte a vypněte funkci.
- Nastavení z výroby: Vyp.
- End time a Begin time Mimo tento interval se nevynucuje žádný cyklický chod čerpadla. Nastavení z výroby: 00:00 Zadání: hh:mm

- Motor Frequency Provozní frekvence pro cyklický chod čerpadla. Nastavení z výroby: 35 Hz Zadání: 25 Hz až max. kmitočet podle typového štítku
- Time Interval Přípustná doba zastavení mezi dvěma cyklickými chody čerpadla. Nastavení z výroby: 24 Hz Zadání: 0 až 99 h.
- Pump Runtime Doba chodu čerpadla při cyklickém chodu čerpadla. Nastavení z výroby: 10 s Zadání: 0 až 30 s

Vinutí motoru je vybaveno snímačem teploty. Tato kontrola dovoluje čerpadlu provoz při vynoření bez dosažení max. teploty vinutí. Detekce teploty se provádí senzorem Pt100.

- Enable Zapněte a vypněte funkci. Nastavení z výroby: Vyp.
- **Restart Hysteresis** Teplotní rozdíl oproti mezní teplotě, po které dojde k opětovnému zapnutí. OZNÁMENÍ! Vyžadováno pouze pro provozní režim "Dvoubodový regulátor"! Nastavení z výroby: 5 °C Zadání: 1 až 20 °C
- Temperature Limit

Je-li dosaženo nastavené mezní teploty, aktivuje se omezovač teploty. Nastavení z výroby: Práh varování teploty vinutí z výroby Zadání: 40 °C až odpojovací teplota vinutí z výroby

 Operating Mode Nastavení z výroby: On/Off

Zadání: On/Off (dvoubodový regulátor) nebo PID

- On/Off (dvoubodový regulátor) Čerpadlo vypíná při dosažení nastavené mezní teploty. Jakmile teplota vinutí opět poklesne o nastavenou hodnotu hysteréze, čerpadlo se opět zapne.
- PID

Aby se zabránilo vypnutí čerpadla, otáčky motoru se regulují v závislosti na teplotě vinutí. S rostoucí teplotou vinutí se snižují otáčky motoru. Tímto způsobem se prodlužuje chod čerpadla.

**Operating Mode Selection** 

Určete, v jakém provozním režimu se čerpadlo používá.

Nastavení z výroby: Vyp

Zadání: Auto, Manual nebo Off

– Off

Čerpadlo vyp.

Manual

Zapněte čerpadlo ručně. Čerpadlo běží, dokud nestisknete tlačítko "Off" nebo nebude dosaženo úrovně pro vypnutí.

OZNÁMENÍ! U ručního režimu zadejte kmitočet pro provozní bod! (viz menu: "Function Modules → Operating Mode → Frequency in Manual Mode") OZNÁMENÍ! Systémový režim "LSI": Ruční režim je možný, pouze pokud je hlavní provozní režim "Vypnutý"!

Auto

Automatický provoz čerpadla.

Systémový režim "LPI": Zadání požadované hodnoty řízením vyšší úrovně. Systémový režim "LSI": Zadání požadované hodnoty zařízením Master.

Frequency in Manual Mode

Specifikovaný kmitočet pro provozní bod při ručním provozu. Nastavení z výroby: 0 Hz

Zadání: 25 Hz až max. jmenovitá frekvence podle typového štítku

#### 6.6.2 **Emerged Operation**

| Emerged Operation  |    |          |       |
|--------------------|----|----------|-------|
| Emerged Operation  |    |          |       |
| Restart Hysteresis | °C |          | 5     |
| Temperature Limit  | °C |          | 100   |
| Operating Mode     |    | On/Off ⊛ | PID O |
|                    |    |          |       |

# **Operating Mode**

6.6.3

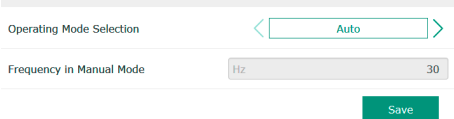

Operating Mode (Čerpadlo)

#### 6.6.4 Clog Detection

| Teach Power Curve  |  |
|--------------------|--|
| Detection Settings |  |
|                    |  |

#### 6.6.4.1 Clog Detection – Teach Power Curve

| Teach Power Curve          |    | ^  |  |
|----------------------------|----|----|--|
| Start Teach (Pump starts!) |    |    |  |
| Minimum Motor Frequency    | Hz | 30 |  |
| Maximum Motor Frequency    | Hz | 50 |  |

#### 6.6.4.2 Clog Detection – Detection Settings

| Detection Settings        |     | ^  |
|---------------------------|-----|----|
| Enable                    |     | -  |
| Power Volatility Limit    | %   | 2  |
| Volatility Trigger Delay  | S   | 10 |
| Power Limit               | - % | 10 |
| Power Limit - High        | %   | 15 |
| Power Limit Trigger Delay | S   | 10 |
| Power Rise Limit          | %   | 3  |
| Frequency Change Latency  | S   | 5  |
|                           |     |    |

Čerpadlo je vybaveno algoritmem, který dokáže detekovat ucpání hydrauliky. Základem algoritmu je odchylka jmenovitého výkonu od referenční charakteristiky. Referenční charakteristika se zaměřuje během **"Fáze zaučování"**. Rámcové podmínky pro detekci ucpání se ukládají do **"Nastavení"**.

Pro aktivaci detekce ucpání zaměřte referenční charakteristiku.

- Minimum Motor Frequency
  - Minimální kmitočet, od které pracuje detekce ucpání. Nastavení z výroby: 30 Hz

Zadání: 1 Hz až max. jmenovitá frekvence podle typového štítku

 Maximum Motor Frequency Maximální kmitočet, do které pracuje detekce ucpání. Nastavení z výroby: Jmenovitá frekvence podle typového štítku Zadání: 1 Hz až max. jmenovitá frekvence podle typového štítku

Jsou-li nastaveny všechny hodnoty, spusťte fázi zaučování kliknutím na tlačítko "Start Teach (Pump starts!)". Po dokončení fáze zaučování se na obrazovce zobrazí hlášení.

OZNÁMENÍ! Během fáze zaučování neprobíhá žádná detekce ucpání!

Definice rámcových podmínek pro detekci ucpání. **OZNÁMENÍ! Pro aktivaci detekce ucpání** uložte referenční charakteristiku! (→ "Teach Power Curve")

- Enable
   Zapněte a vypněte funkci.
   Nastavení z výroby: Vyp.
- Power Volatility Limit
   Přípustná odchylka oproti průměrnému příkonu v %.
   Nastavení z výroby: 2 %
   Zadání: 0 až 100 %
- Volatility Trigger Delay Jakmile je přípustné kolísání vůči zprůměrovanému příkonu po nastavenou dobu větší než přípustné kolísání, spustí se čištění. Nastavení z výroby: 10 s Zadání: 0 až 60 s
- Power Limit
   Přípustná odchylka oproti referenční charakteristice v %.
   Nastavení z výroby: 10 %
   Zadání: 0 až 100 %
- Power Limit Trigger Delay Jakmile je přípustná odchylka výkonu vůči referenční charakteristice větší než nastavená doba, spustí se čištění. Nastavení z výroby: 10 s Zadání: 0 až 60 s
- Power Limit High Přípustná odchylka oproti referenční charakteristice v %, je-li aktivní digitální vstup "High Clog Limit". Nastavení z výroby: 15 % Zadání: 0 až 100 %
- Power Rise Limit

Porovnání průměrného příkonu během normálního provozu a detekce ucpání. Průměrný příkon se zaznamenává během normálního provozu a detekci ucpání. Doba záznamu je nastavena z výroby. Vzájemně se porovnávají obě hodnoty. Pokud během detekce ucpání leží hodnota o nastavený faktor nad hodnotou v normálním provozu, spustí se čištění. Nastavení z výroby: 3 % Zadání: 0 až 100 %  Frequency Change Latency Doba trvání po změně kmitočtu, než se uloží data měření pro výpočet. Nastavení z výroby: 5 s Zadání: 0 až 60 s

#### 6.6.5 Anti-Clogging Sequence

| Anti-Clogging Sequence     |    |    |
|----------------------------|----|----|
| Enable                     |    |    |
| Enable at Pump Start       |    |    |
| Forward Motor Frequency    | Hz | 38 |
| Forward Run Time           | S  | б  |
| Backward Motor Frequency   | Hz | 30 |
| Backward Run Time          | S  | 6  |
| Stop Time                  | S  | 5  |
| Cycles per Sequence        |    | 4  |
| Maximum Sequences per Hour |    | 3  |
| Ramp Up                    | S  | 2  |
| Ramp Down                  | S  | 2  |
|                            |    |    |

Je-li aktivována detekce ucpání, čerpadlo může v případě potřeby spustit čisticí sekvenci. Aby se ucpání uvolnilo a odčerpalo, běží čerpadlo střídavě několikrát dopředu a dozadu.

- Enable
   Zapněte a vypněte funkci.
   Nastavení z výroby: Vyp.
- Enable at Pump Start
   Před každým čerpáním se nejprve spustí čisticí sekvence.
   Nastavení z výroby: Vyp.
- Forward Motor Frequency Specifikace kmitočtu pro dopředný chod během čisticí sekvence. Nastavení z výroby: 38 Hz Zadání: 0 až 60 Hz
- Forward Run Time Doba chodu pro dopředný chod. Nastavení z výroby: 6 s Zadání: 0 až 30 s
- Backward Motor Frequency Specifikace kmitočtu pro zpětný chod během čisticí sekvence. Nastavení z výroby: 30 Hz Zadání: 0 až 60 Hz
- Backward Run Time
   Doba chodu pro zpětný chod.
   Nastavení z výroby: 6 s
   Zadání: 0 až 30 s
- Stop Time Doba zastavení mezi dopředným a zpětným chodem. Nastavení z výroby: 5 s Zadání: 0 až 10 s
- Cycles per Sequence
   Počet chodů dopředu a dozadu během jedné čisticí sekvence.
   Nastavení z výroby: 4
   Zadání: 1 až 10
- Maximum Sequences per Hour Max. počet čisticích sekvencí za jednu hodinu. Nastavení z výroby: 3 Zadání: 1 až 10
- Ramp Up Náběh motoru z 0 Hz až do nastaveného kmitočtu. Nastavení z výroby: 2 s Zadání: 0 až 10 s
- Ramp Down
   Vypínací doba motoru od nastaveného kmitočtu do 0 Hz.
   Nastavení z výroby: 2 s
   Zadání: 0 až 10 s

#### 6.6.6 Operating Mode (Zařízení)

| Operating Mode           |                   |
|--------------------------|-------------------|
| Operating Mode Selection | < Off >           |
| Auto Mode Selection      | < Level Control > |
| Trigger emptying sump    | Start             |
|                          | Save              |

 Operating Mode Selection Určete, v jakém provozním režimu zařízení pracuje. Nastavení z výroby: Off Zadání: Auto, Off

Stanovte základní nastavení pro zařízení.

– Off

Zařízení vypnuto. Manuální režim jednotlivých čerpadel je možný přes úvodní stránku příslušného čerpadla.

#### Auto

Automatický provoz zařízení přes nastavený regulátor na "Auto Mode Selection".

- Auto Mode Selection Určete, který regulátor zařízení řídí. Nastavení z výroby: Level Control Zadání: Level Control, PID, HE-Controller
- Trigger emptying sump Spuštění manuálního čerpání. Max. uvedená čerpadla (viz System Limits -> Pump Limits and Changer) běží až do stanovené úrovně pro vypnutí/zastavení nastaveného zaznamenání hladiny.

6.6.7 **System Limits** 

6.6.7.1 Levels

High Water Start Level

High Water Stop Level

Alternative Start Level

Drv Run Level

Levels

| Levels                   | ~      | • |
|--------------------------|--------|---|
| Dry Run Sensor Selection | ~      |   |
| Pump Limits and Changer  | ~      | • |
| Min/Max Frequency        | ~      |   |
| Start Frequency          | ~      |   |
| Alternative Stop Level   | $\sim$ |   |
|                          |        |   |

Stanovení přípustných hranic použití zařízení:

- Levels
- Stanovení úrovně pro vysokou hladinu a ochranu proti běhu na sucho.
- Dry Run Sensor Selection
- Stanovení zdroje signálu pro chod na sucho.
- Pump Limits and Changer Nastavení pro pravidelnou výměnu čerpadel.
- Min/Max Frequency Stanovení minimální a maximální provozní frekvence.
- Start Frequency Stanovení zvýšené provozní frekvence za účelem spuštění čerpadla.
- Alternative Stop Level Doplňující úroveň pro vypnutí ke kompletnímu vypouštění šachty a odvětrávání hladinové sondy.

Stanovení různých hladin pro zapnutí a vypnutí čerpadel. OZNÁMENÍ! Pro zaznamenání

- hladiny připojte snímač hladiny!
- High Water Start Level Při dosažení nastavené úrovně se spustí max. uvedená čerpadla (viz System Limits 🗲 Pump Limits and Changer). Dojde k záznamu v Data Logger. Nastavení z výroby: 100 m Zadání: 0,05 až 100 m
- High Water Stop Level

5

4

3

0.05

Při dosažení nastavené úrovně se odpojí všechna doplňující spuštěná čerpadla. V provozu zůstanou pouze čerpadla, které jsou podle řízení zapotřebí. Dojde k záznamu v Data Logger.

Nastavení z výroby: 100 m Zadání: 0,05 až 100 m

Alternative Start Level

Doplňující hladina zapnutí za účelem dřívějšího odčerpávání šachty. Tato dřívější úroveň pro zapnutí zvyšuje objem záložní šachty pro zvláštní události, např. při silném dešti. Pro aktivaci doplňující hladiny zapnutí obsaďte digitální vstup na modulu I/O s funkcí "Alternative Start Level". Při dosažení nastavené úrovně se spustí max. uvedená čerpadla (viz System Limits → Pump Limits and Changer). Nastavení z výroby: 100 m

- Zadání: 0,05 až 100 m
- Dry Run Level Při dosažení nastavené úrovně se odpojí všechna čerpadla. Dojde k záznamu v Data Logger. Nastavení z výroby: 0,05 m Zadání: 0.05 až 100 m

#### 6.6.7.2 Dry Run Sensor Selection

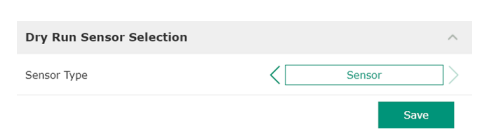

Stanovení čidla pro chod na sucho.

• Sensor Type Nastavení z výroby: Sensor Zadání: Sensor, Dry Run Input

Sensor

Úroveň chodu na sucho se zjišťuje přes snímač hladiny.

- Dry Run Input

Signál pro úroveň chodu na sucho se zjišťuje přes digitální vstup.

#### 6.6.7.3 Pump Limits and Changer

| Pump Limits and Changer |   |         | ^  |
|-------------------------|---|---------|----|
| Max. Pumps              |   |         | 2  |
| Pump Change Strategy    | < | Impulse | _> |
| Cyclic Period Time      | m |         | 60 |
|                         |   | 0-      |    |

Aby jednotlivá čerpadla neběžela nerovnoměrně, probíhá pravidelná výměna čerpadla základního zatížení. • Max. Pumps Max. počet čerpadel v zařízení, která smějí být provozována současně.

Max. počet čerpadel v zařízení, která smějí být provozována současně. Nastavení z výroby: 2 Zadání: 1 až 4

- Pump Change Strategy Základní řízení pro výměnu čerpadel. Nastavení z výroby: Impulse Zadání: Impulse, Cyclic
  - Impulse
     K výměně čerpadel dojde po zastavení všech čerpadel.
  - Cyclic

K výměně čerpadel dojde po uplynutí nastaveného času v "Cyclic Period Time".

Cyclic Period Time Jakmile je nastaven režim střídání "Cyclic", zadejte zde čas, po kterém dojde k výměně čerpadel. Nastavení z výroby: 60 min Zadání: 1 až 1 140 min

Stanovení minimální a maximální provozní frekvence čerpadel v zařízení:

 Max.
 Maximální provozní frekvence čerpadel v zařízení.
 Nastavení z výroby: maximální kmitočet podle typového štítku Zadání: od minimálního do maximálního kmitočtu podle typového štítku
 Min.

Minimální provozní frekvence čerpadel v zařízení. Nastavení z výroby: minimální kmitočet podle typového štítku Zadání: od **minimálního** do **maximálního** kmitočtu **podle typového štítku** 

OZNÁMENÍ! Zadání je omezeno hranicí použití čerpadla z důvodu nastavení z výroby!

Stanovení zvýšené provozní frekvence za účelem spuštění čerpadla.

Frequency

Provozní frekvence při spuštění čerpadla.

Nastavení z výroby: maximální kmitočet podle typového štítku

Zadání: od minimálního do maximálního kmitočtu podle typového štítku

OZNÁMENÍ! Tato funkce je aktivní pouze tehdy, pokud je požadovaný kmitočet regulátoru nižší, než je zvýšený kmitočet startu.

OZNÁMENÍ! Pokud se nastavená hodnota rovná minimálnímu kmitočtu, funkce se deaktivuje.

Duration

Během nastavené doby běží čerpadla se zvýšenou provozní frekvencí. Poté dojde k individuální regulaci kmitočtu v závislosti na způsobu regulace. Nastavení z výroby: 1 s Zadání: 1 až 30 s

#### 6.6.7.4 Min/Max Frequency

| Min/Max Frequency |    | ^    |
|-------------------|----|------|
| Max.              | Hz | 50   |
| Min.              | Hz | 30   |
|                   |    | Savo |

#### 6.6.7.5 Start Frequency

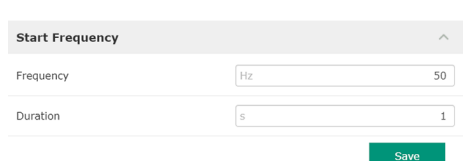

#### 6.6.7.6 Alternative Stop Level

| Alternative Stop Level | ^    |
|------------------------|------|
| Enable                 | •    |
| Stop Level m           | 0.05 |
| Trigger after n Starts | 10   |
| Follow-up time         | 0    |

Doplňující úroveň pro vypnutí za účelem hlubšího poklesu hladiny v šachtě a za účelem odvětrávání snímače hladiny. Doplňující úroveň pro vypnutí se aktivuje po dosažení stanoveného počtu cyklů čerpání.

#### OZNÁMENÍ! Nastavte úroveň pro vypnutí přes hodnotu úrovně za účelem ochrany proti běhu nasucho!

Enable Zapnutí/vypnutí funkcí. Nastavení z výroby: Vyp

- Stop Level Stanovení požadované hladiny. Nastavení z výroby: 0,05 m Zadání: 0,05 až 100 m
- Trigger after n Starts
   Počet cyklů čerpání, dokud nebude aktivní doplňující úroveň pro vypnutí.
   Nastavení z výroby: 10
   Zadání: 2 až 100
- Follow-up time Doba doběhu čerpadla až do vypnutí. Nastavení z výroby: 0 s Zadání: 0 až 300 s

Stanovení jednotlivých úrovní pro sepnutí:

- Úroveň pro zastavení
- Úroveň pro vypnutí všech čerpadel.
- Stav úrovně 1 až 6
- Stanovení až šesti úrovní pro sepnutí.

# 6.6.8.1 Stop Level

6.6.8

Stop Level

Level 1 Level 2

Level 3

Level 4 Level 5 Level 6 Level Controller

| Stop Level |   | ^    |
|------------|---|------|
| Stop Level | m | 0.05 |
|            |   | Save |

Úroveň pro vypnutí všech čerpadel.

OZNÁMENÍ! Nastavte úroveň pro vypnutí přes hodnotu úrovně za účelem ochrany proti běhu nasucho!

OZNÁMENÍ! Pokud se používá "alternativní úroveň pro vypnutí", nastavte tuto hodnotu úrovně přes hodnotu úrovně platnou pro "alternativní úroveň pro vypnutí"!

 Stop Level Nastavení z výroby: 0,05 m Zadání: 0,05 až 100 m

Stanovení až šesti různých úrovní pro sepnutí za účelem řízení čerpadel. OZNÁMENÍ! Stanovení úrovní pro sepnutí nemusí probíhat po řadě!

- Start Level
  - Hladina pro spuštění čerpání. Nastavení z výroby: 0,05 m Zadání: 0,05 až 100 m
- Motor Frequency Zadání provozní frekvence pro čerpání. Nastavení z výroby: Minimální frekvence čerpadla Zadání: Minimální frekvence čerpadla až do max. kmitočtu čerpadla podle typového štítku
   Number of Pumps
- Počet čerpadel, které jsou spuštěny pro čerpání. Nastavení z výroby: 0 Zadání: 0 až 4

OZNÁMENÍ! Hodnota 0 deaktivuje zadání úrovně!

#### 6.6.8.2 Level 1 až 6

| Level 1         |    | ^    |
|-----------------|----|------|
| Start Level     | m  | 0.05 |
| Motor Frequency | Hz | 50   |
| Number of Pumps |    | 0    |

#### 6.6.9 PID Controller

| PID Settings         | ~ |
|----------------------|---|
| Controller Parameter | ~ |

#### 6.6.9.1 PID Settings

| PID Settings        | ^                |
|---------------------|------------------|
| Control Value       | < Level >        |
| Set Point Source    | < Analog Input > |
| Set Point fix Value | 0                |
| Start Level         | m 0.05           |
| Stop Level          | m 0.05           |
|                     |                  |

Nastavení pro regulaci čerpadel:

- PID Settings
  - Základní nastavení pro regulaci PID.
- Controller Parameter
   Základní nastavení pro regulátor PID.

Základní nastavení pro regulaci PID.

- Control Value
   Stanovení regulačních ukazatelů.
   Nastavení z výroby: Level
- Zadání: Level, Pressure, Flow
- Set Point Source

Zadání požadované hodnoty pro řízení. Nastavení z výroby: Analog Input Zadání: Analog Input, Bus Input, Fix

- Analog Input
   Hodnoty řízení vyšší úrovně se přenášejí analogově do I/O modulu 2 (ET-7002).
   OZNÁMENÍ! Analogový vstup nakonfigurujte s hodnotou "Požadovaná hodnota"!
- Bus Input

Hodnoty řízení vyšší úrovně se do čerpadla přenášejí sítí Ethernet. Jako komunikační protokoly jsou používány ModBus TCP nebo OPC UA.

- Fix
  - Fixní zadání požadované hodnoty.
- Set Point fix Value

Je-li v nastavení "Set Point Source" zvolena hodnota "Fix", zadejte odpovídající požadovaná hodnota.

Nastavení z výroby: 0

Zadání: libovolné zadán požadované hodnoty. Jednotky regulačních hodnot:

- Level = m
- Pressure = bar
- Flow = l/s
- Start Level

Při dosažení nastavené úrovně se spustí minimálně jedno čerpadlo. Skutečný počet spuštěných čerpadel závisí na odchylce od požadované hodnoty. Max. počet spouštěných čerpadel se nastavuje v menu "System Limits" (viz System Limits → Pump Limits and Changer).

Nastavení z výroby: 0,05 m

Zadání: 0,05 až 100 m

Stop Level Při dosažení nastavené úrovně se odpojí všechna čerpadla. Nastavení z výroby: 0,05 m

Zadání: 0,05 až 100 m

Základní nastavení pro regulátor PID.

 Proportional Kp Zesilující faktor Nastavení z výroby: 1 Zadání: -1 000 až 1 000

#### OZNÁMENÍ! Pro regulaci hladiny nastavte proporcionální hodnotu Kp negativně (-)!

Integral Time Ti Integrační čas / derivační čas Nastavení z výroby: 0,01 min Zadání: 0 až 10 000 min

6.6.9.2 Controller Parameter

| Controller Parameter |   | ^    |
|----------------------|---|------|
| Proportional Kp      |   | 1    |
| Integral Time Ti     | m | 0.01 |
| Derivative Time Td   | m | 0    |
| Deviation            | % | 5    |
| Time delay           | S | 5    |
|                      |   | Save |

Derivative Time Td
 Diferenční čas / retenční čas
 Nastavení z výroby: 0 min
 Zadání: 0 až 1 000 min

#### OZNÁMENÍ! Diferenční podíl Td se v zařízeních na odpadní vodu zpravidla nepoužívá. Primárně nastavte hodnotu na "O"!

Deviation Přípustná odchylka mezi skutečnou a požadovanou hodnotou. Nastavení z výroby: 5 % Zadání: 0 až 100 %

#### Regulační podmínky

- Odchylka od požadované hodnoty se nachází mimo definované hranice.
- Výstupní frekvence dosahuje maximálního kmitočtu.

Čerpadlo se **připojí**, jakmile jsou splněny obě podmínky pro stanovený čas.

- Odchylka od požadované hodnoty se nachází mimo definované hranice.
- Výstupní frekvence dosahuje minimálního kmitočtu.

Čerpadlo se **odpojí**, jakmile jsou splněny obě podmínky pro stanovený čas.

Pro hodnoty maximálního a minimálního kmitočtu viz System Limits → Min/Max Frequency.

 Time delay Čas prodlení / doba doběhu Nastavení z výroby: 5 s Zadání: 0 až 300 s

#### 6.6.10 High Efficiency(HE) Controller

| Control Settings | ~ |
|------------------|---|
| Pipe Settings    | ~ |
| Tank Geometry    | ~ |
|                  |   |

#### 6.6.10.1 Control Settings

|       | ^                      |
|-------|------------------------|
| m     | 0.06                   |
| m     | 0.05                   |
| m/s   | 0.7                    |
| h:min | 01:00                  |
|       | 0.5                    |
|       | 0.5                    |
|       | m<br>m<br>m/s<br>h:min |

#### Nastavení pro regulaci čerpadel:

- Control Settings
  - Základní nastavení pro Regulátor HE.
- Pipe Settings
- Údaje o potrubí.
- Tank Geometry
  - Údaje o geometrii šachty.

Základní nastavení pro regulaci čerpadel.

- Start Level
   Při dosažení nastavené úrovně se spustí minimálně jedno čerpadlo.
   Nastavení z výroby: 0,05 m
   Zadání: 0,05 až 100 m
- Stop Level
   Při dosažení nastavené úrovně se odpojí aktivní čerpadlo.
   Nastavení z výroby: 0,05 m
   Zadání: 0 až 100 m
- Minimum Flow Velocity Stanovení minimální průtokové rychlosti v potrubí. Nastavení z výroby: 0,7 m/s Zadání: 0 až 100 m/s
- Update System Curve Doba spuštění pro změření charakteristiky potrubní sítě. Nastavení z výroby: 00:00 hodin Zadání: 00:00 až 23:59 hodin
- Critical Diameter Ratio of Pipe Přípustný poměr teoretického a skutečného průřezu potrubí. Pokud je přípustný poměr menší, detekuje se v potrubí sedimentace. Dojde k proplachu potrubí s jmenovitým kmitočtem. Nastavení z výroby: 0,5 Zadání: 0 až 1
- Admissible Flow Ratio for Sedimentation
   Přípustný poměr průtoku při prvním uvedení zařízení do provozu a před a během proplachu. Pokud je přípustný poměr větší, proplach se ukončí.

#### 6.6.10.2 Pipe Settings

|    | ^                  |
|----|--------------------|
| m  | 0                  |
| mm | 0                  |
| mm | 0                  |
| m  | 0                  |
|    | 0                  |
|    | m<br>mm<br>mm<br>m |

Údaje o potrubí.

 Pipe Length Délka celého potrubí do nejbližší čerpací stanice.

Nastavení z výroby: 0 m Zadání: 0 až 100 000 m

- Pipe Diameter
   Nastavení z výroby: 0 mm
   Zadání: 0 až 10 000 mm
- Pipe Roughness Zadání absolutní drsnosti trubky. Nastavení z výroby: 0 mm Zadání: 0 až 100 mm
- Geodetic Head
   Výškový rozdíl mezi hladinou vody v čerpadle a nejvyšším bodem v připojeném výtlačném potrubí.
   Nastavení z výroby: 0 m
   Zadání: 0 až 100 m
- Minor Loss Coefficient Rozměrový ukazatel k výpočtu tlakové ztráty ve výtlačném potrubí. Nastavení z výroby: 0 Zadání: 0 až 100

Pro přijetí uvedených hodnot, klikněte na "Calculate Values".

Údaje o geometrii šachty. Systém vypočítá geometrii šachty s pomocí až pěti parametrů. **OZNÁMENÍ! Parametry nemusejí být uvedeny v pořadí!** 

- Level 1 až 5 Nastavení z výroby: 0 m Zadání: 0 až 100 m
- Area 1 až 5

0

0

0

0

0

0

0

0

0

Nastavení z výroby: 0 m²

Zadání: 0 až 100 m²

OZNÁMENÍ! Hodnota 0 deaktivuje příslušné zadání!

OZNÁMENÍ! Pro správnou funkci uveďte minimálně dvě plochy: cylindrická geometrie šachty, minimální a maximální stav hladiny!

#### 7 Navíc

### 7.1 Backup/Restore

6.6.10.3 Tank Geometry

Tank Geometry

Level 5

Area 5

Level 4

Area 4

Level 3

Area 3

Level 2

Area 2 Level 1

Area 1

K dispozici jsou následující funkce:

- Backup/Restore
- Možnost uložení aktuální konfigurace nebo obnovení konfigurace ze souboru.
- Restore Configuration Files
   Digital Data Interface resetujte zpět na stav při dodání.

#### Zajištění konfigurace

- 1. Klikněte vedle "Save settings to local file" "Save".
- 2. Ve výběrovém okně vyberte místo uložení.
- 3. Ve výběrovém okně klikněte na "Uložit".
  - Konfigurace uložena.

#### Obnovení konfigurace

1. Klikněte vedle "Load backup from local file" "Browse".

7.2

- 2. Ve výběrovém okně vyberte místo uložení požadované konfigurace.
- 3. Vyberte soubor.
- 4. Ve výběrovém okně klikněte na "Otevřít".
  - Konfigurace se nahrává.
  - Po dokončení nahrávání konfigurace se objeví hlášení "Successfully loaded backup file!".

#### Obnovení stavu při dodání

- 1. Klikněte na "Restore".
  - Objeví se bezpečnostní dotaz: All existing configurations will be lost and default values will be loaded.
- 2. Bezpečnostní dotaz potvrďte pomocí "Ok".
  - Nahrává se stav při dodání.
  - Po dokončení nahrávání stavu při dodání se objeví hlášení "Configuration files are restored successfully".

#### Software update

- K dispozici jsou následující funkce:
- Install new software bundle
   Instalujte nový Firmware pro Digital Data Interface.
- Update device's license

Nainstalujte aktualizace Digital Data Interface pro provozní režimy "LPI" nebo "LSI".

#### Install new software bundle

Před aktualizací Firmware uložte zálohu aktuální konfigurace! Navíc doporučujeme, provést u produktivních systémů před použitím v zákaznickém prostředí interní test. I přes rozsáhlá opatření k zajištění kvality nemůže WILO SE vyloučit všechna rizika.

#### OZNÁMENÍ! Jsou-li čerpadla provozována v systémovém režimu "LSI", deaktivujte v zařízení čerpadlo před aktualizací Firmware!

- 1. Vyžádejte si úvodní stránku k záložní čerpadlu.
- 2. Klikněte na Settings.
- 3. Klikněte na Digital Data Interface.
- 4. Klikněte na LSI Mode System Settings.
- 5. Deaktivujte režim LSI.
- 6. Po aktualizaci Firmware opět aktivujte režim LSI.
- Režim LSI: Režim LSI pro čerpadlo je deaktivován.
- Čerpadlo vypnuto.
- 1. Klikněte vedle "Pick update bundle" "Browse".
- 2. Ve výběrovém okně vyberte místo uložení souboru.
- 3. Vyberte soubor.
- 4. Ve výběrovém okně klikněte na "Otevřít".
- 5. Klikněte na "Submit".
  - ⇒ Data budou přenesena do Digital Data Interface. Po přenesení souboru se v pravém okně zobrazí podrobné informace o nové verzi.
- 6. Provedení aktualizací: Klikněte na "Apply".
  - Nahrává se nový Firmware.
  - Po dokončení nahrávání Firmware se objeví hlášení "Bundle uploaded successfully".

#### Update device's license

Digital Data Interface obsahuje tři rozdílné systémové režimy: "DDI", "LPI" a "LSI" a různé typy sběrnic. Schválení možných systémových režimů a typů sběrnic se provádí prostřednictvím licenčního klíče. Aktualizace licence se provádí přes tuto funkci.

- 1. Klikněte vedle "Select license file" "Browse".
- 2. Ve výběrovém okně vyberte místo uložení souboru.
- 3. Vyberte soubor.

cs

- 4. Ve výběrovém okně klikněte na "Otevřít".
- 5. Klikněte na "Save".
  - Licence se nahrává.
  - > Po dokončení nahrávání licence se objeví hlášení "License is updated successfully".

#### 7.3 Vibration Sample

| Vibration Sensor Parameters |                 |
|-----------------------------|-----------------|
| Channel                     | < Internal X/Y  |
| Gain                        | <>              |
| Sample Rate                 | < 8000 >        |
| Format                      | < S16_LE >      |
| Channel Count               | < <u> </u>      |
| Duration                    | < <u> </u>      |
|                             | Generate Sample |

Přítomné vibrační čidla neustále zaznamenávají vibrace čerpadla. Pomocí Vibration Sample lze získané údaje uložit v souboru wav.

- Channel
  - Výběr čidla, které má provádět záznam.
  - Nastavení z výroby: Internal X/Y

Zadání:

- Internal X/Y: Vibrační senzor X/Y v DDI
- Internal Z: Vibrační senzor Z v DDI
- Extern X/Y: Externí čidlo vibrací na vstupu 1 nebo 2
- Gain

Zesílení přijatého signálu až cca 60 dB.

Nastavení z výroby: 0 % Zadání: 0–100 % (to odpovídá 0–59,5 dB)

Příkladový výpočet:

- Zesílení: Faktor 2
- Výpočet: 20log<sub>10</sub>(2) = 6,02 dB
- Nastavovaná hodnota: 10 (= 10 %)
- Sample Rate

Nastavení z výroby: 8 000 Hz

- Zadání: 8 000 Hz, 16 000 Hz, 44 100 Hz
- Format
  - Nastavení z výroby: S16\_LE (Signed 16 Bit Little Endian)
- Channel Count
   Výběr kanálu, který má provádět záznam.
   Nastavení z výroby: 1
   Zadání: 1 (Interní X / Interní Z / Externí 1), 2 (Interní X a Y / Externí 1 a 2)
- Duration Trvání záznamu Nastavení z výroby: 1 s Zadání: 1–5 s

Pro spuštění měření klikněte na "Generate Sample".

Mohou se zobrazit následující informace:

- Typeplate Data Zobrazení technických údajů.
- Instruction Manual Návod k montáži a obsluze ve formátu PDF.
- Hydraulic Data

Zkušební protokol ve formátu PDF.

Prostřednictvím uživatelského účtu "Regular user" je navíc k dispozici údržbový a instalační deník:

- Maintenance Logbook
   Textové pole pro záznam jednotlivých údržbových prací.
- Installation Logbook Textové pole pro popis instalace. "Name of the installation site" se zobrazuje na úvodní stránce.

#### OZNÁMENÍ! Dbejte na ochranu údajů! V deníku údržby a instalace se neshromažďují žádné osobní údaje.

7.5 Licence

7.4

Dokumentace

Přehled všech dostupných licencí a příslušné verze (hlavní menu "License").

8

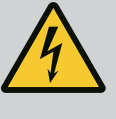

# NEBEZPEČÍ

## Riziko smrtelného poranění elektrickým proudem!

Neodborné počínání při provádění elektrických prací vede k usmrcení elektrickým proudem!

- Práce na elektrické soustavě smí provádět jen kvalifikovaný elektrikář!
- Dodržujte místní předpisy!

Způsob fungování různých alarmových a výstražných hlášení:

8.1 Typy poruch

- Digital Data Interface rozlišuje pět různých způsobů stanovení priorit pro alarmy a varování:
- Alert Type A
- Alert Type B
- Warning Type C
- Warning Type D
- Message Type I

#### OZNÁMENÍ! Způsob fungování alarmů a varování závisí na systémovém režimu!

8.1.1 Typy poruch: Systémový režim DDI a LPI

- Alert Type A: Při chybě se čerpadlo vypíná. Manuální resetování výstražného hlášení:
   "Reset Error" na úvodní stránce
  - Funkce "Reset" na digitálním vstupu frekvenčního měniče **nebo** modulu I/O
  - Odpovídající signál přes provozní sběrnici
- Alert Type B: Při chybě se čerpadlo vypíná. Po odstranění chyby se výstražné hlášení automaticky resetuje.
- Warning Type C: Tato varování mohou spínat výstup relé frekvenčního měniče nebo modulu I/O.
- Warning Type D: Tato varování se pouze zobrazují a protokolují.
- Message Type I: Informace o provozním stavu.

**Typy poruch: Systémový režim LSI** Způsob fungování různých alarmových a výstražných hlášení:

- Alert Type A: Při chybě se čerpadlo nevypíná. Manuální resetování výstražného hlášení:
   "Master Reset" na úvodní stránce Master
  - Funkce "Reset" na digitálním vstupu modulu I/O
  - Odpovídající signál přes provozní sběrnici
- Alert Type B: Při chybě se čerpadlo nevypíná. Po odstranění chyby se výstražné hlášení automaticky resetuje.

#### OZNÁMENÍ! Ochrana proti běhu nasucho čerpadlo vždy odpojí!

- Warning Type C: Tato varování mohou spínat výstup relé modulu I/O.
- Warning Type D: Tato varování se pouze zobrazují a protokolují.
- Message Type I: Informace o provozním stavu.

#### 8.2 Chybové kódy

8.1.2

| Kód   | Тур | Porucha                          | Příčina                                                                   | Odstranit                                           |
|-------|-----|----------------------------------|---------------------------------------------------------------------------|-----------------------------------------------------|
| 100.x | А   | Pump Unit Offline                | Nelze navázat spojení s uvedeným                                          | Zkontrolujte připojení k síti.                      |
|       |     | (SERIAL NUMBER)                  | čerpadlem.                                                                | Zkontrolujte síťová nastavení.                      |
| 101   | А   | Master Changed (SERIAL           | Čerpadlo Master bylo vyměněno                                             | Zkontrolujte strategii výměny v nastavení Master.   |
|       |     | NUMBER)                          | kvůli přednastavené strategii<br>výměny nebo kvůli chybě v<br>komunikaci. | Zkontrolujte připojení k síti.                      |
| 200   | В   | Alarm in Pump (SERIAL<br>NUMBER) | Alarm u uvedeného čerpadla.                                               | Zkontrolujte u uvedeného čerpadla chybový protokol. |
| 201   | В   | Dry Run                          | Bylo dosaženo hladiny chodu                                               | Zkontrolujte provozní parametry zařízení.           |
|       |     |                                  | nasucho                                                                   | Zkontrolujte nastavení hladiny.                     |
|       |     |                                  |                                                                           | Zkontrolujte nastavení digitálních vstupů.          |
| 202   | В   | High Water                       | Bylo dosaženo vysoké hladiny vody                                         | Zkontrolujte provozní parametry zařízení.           |
|       |     |                                  |                                                                           | Zkontrolujte nastavení hladiny.                     |
|       |     |                                  |                                                                           | Zkontrolujte nastavení digitálních vstupů.          |

| Kód  | Тур | Porucha                                        | Příčina                                                                                                    | Odstranit                                                                                                    |
|------|-----|------------------------------------------------|----------------------------------------------------------------------------------------------------|----------------------------------------------------------------------------------------------------|
| 203  | В   | Sensor Error                                   | Naměřená hodnota leží mimo rozsah<br>měření, čidlo je vadné.                                                                                                    | Obraťte se na zákaznický servis.                                                                                                    |
| 400  | С   | Warning in Pump<br>(SERIAL NUMBER)             | Varování u uvedeného čerpadla.                                                                                                    | Zkontrolujte u uvedeného čerpadla chybový protokol.                                                                                 |
| 500  | D   | Pipe Sedimentation High                        | Zablokované potrubí. Po rozpoznání<br>se během dalších cyklů čerpání<br>spustí proplach s maximálním<br>kmitočtem.<br>Pokud je přípustný poměr větší<br>(Admissible Flow Ratio for<br>Sedimentation), proplach se ukončí. | Zkontrolujte potrubí, odstraňte zablokování.<br>Zkontrolujte nastavení "High Efficiency(HE)<br>Controller".                         |
| 501  | D   | Comm. Error I/O                                | Komunikace s I/O modulem selhala.                                                                                                    | Zkontrolujte připojení k síti.                                                                                                    |
|      |     | Extension                                      |                                                                                                    | Zkontrolujte modul I/O.                                                                                                    |
|      |     |                                                |                                                                                                    | Zkontrolujte nastavení modulu I/O v nastavení<br>Master.                                                                            |
| 900  | I   | More than 4 Pumps in<br>System                 | Překročen maximální počet čerpadel<br>v zařízení.                                                                                                    | Zapojte do zařízení maximálně 4 čerpadla.                                                                                           |
| 901  | I   | Pump removed from<br>System (SERIAL<br>NUMBER) | Čerpadlo bylo ze zařízení<br>odstraněno.                                                                                                    | Zkontrolujte připojení k síti.                                                                                                    |
| 902  | I   | Pipe Measurement<br>Incomplete                 | Výpočet parametrů potrubí se<br>nezdařil.                                                                                                    | Zkontrolujte nastavení v High Efficiency(HE)<br>Controller/Pipe Settings a proveďte nový výpočet.                                   |
|      |     |                                                |                                                                                                    | Zobrazuje–li se hlášení i nadále, kontaktujte<br>zákaznický servis.                                                                 |
| 903  | I   | Pipe Calculation Timeout                       | Výpočet parametrů potrubí se<br>nezdařil kvůli překročení času.                                                                                                    | Zkontrolujte nastavení v High Efficiency(HE)<br>Controller/Pipe Settings a proveďte nový výpočet.                                   |
|      |     |                                                |                                                                                                    | Zobrazuje-li se hlášení i nadále, kontaktujte<br>zákaznický servis.                                                                 |
| 904  | I   | Pipe Settings /<br>Calculation Missing         | Ještě nedošlo k výpočtu parametrů<br>potrubí. Nelze aktivovat regulátor<br>HE.                                                                                                    | Zadejte nastavení nižší než High Efficiency(HE)<br>Controller/Pipe Settings a spusťte výpočet.                                      |
| 1000 | A   | Motor Safe Stop Alarm                          | "Safe Torque Off" je aktivní.                                                                                                    | Kontrola připojení: Na svorce 37 frekvenčního<br>měniče musí být 24 V DC. Po odstranění chyby je<br>nutné provést ruční resetování! |
|      |     |                                                |                                                                                                    | Instalace v oblasti ohrožená výbuchem:<br>Zkontrolujte parametr odpojení (termická kontrola<br>motoru, ochrana proti běhu nasucho). |
| 1001 | A   | Motor Ground Fault<br>Alarm                    | Zemní spojení mezi výstupní fází a<br>zemí (mezi frekvenčním měničem a<br>motorem nebo přímo v motoru)                                                                                                    | Nechte elektrickou přípojku na frekvenčním měniči<br>zkontrolovat odborným elektrikářem.                                            |
|      |     |                                                |                                                                                                    | Nechte elektrickou přípojku na motoru<br>zkontrolovat odborným elektrikářem.                                                        |
| 1002 | A   | Motor Short Circuit<br>Alarm                   | Zkrat v motoru nebo na připojení<br>motoru                                                                                                    | Nechte elektrickou přípojku na motoru<br>zkontrolovat odborným elektrikářem.                                                        |
| 2000 | В   | Motor Vibration X – Trip                       | Byla překročena mezní hodnota<br>vibrace.                                                                                                    | Zkontrolujte čerpadlo a instalaci (např. neklidný<br>chod, špatný provozní bod, příliš upnutá montáž).                              |
|      |     |                                                |                                                                                                    | Zkontrolujte mezní hodnoty vibrace v Digital Data<br>Interface a případně provedte korekci.                                         |
| 2001 | В   | Motor Vibration Y – Trip                       | Byla překročena mezní hodnota<br>vibrace.                                                                                                    | Zkontrolujte čerpadlo a instalaci (např. neklidný<br>chod, špatný provozní bod, příliš upnutá montáž).                              |
|      |     |                                                |                                                                                                    | Zkontrolujte mezní hodnoty vibrace v Digital Data<br>Interface a případně proveďte korekci.                                         |

| Kód  | Тур | Porucha                  | Příčina                                                                                 | Odstranit                                                                                                    |
|------|-----|--------------------------|-----------------------------------------------------------------------------------------|----------------------------------------------------------------------------------------------------|
| 2002 | В   | Motor Vibration Z – Trip | Byla překročena mezní hodnota<br>vibrace.                                               | Zkontrolujte čerpadlo a instalaci (např. neklidný<br>chod, špatný provozní bod, příliš upnutá montáž).                                                                                                    |
|      |     |                          |                                                                                         | Zkontrolujte mezní hodnoty vibrace v Digital Data<br>Interface a případně proveďte korekci.                                                                                                    |
| 2003 | В   | Vibration Input 1 – Trip | Byla překročena mezní hodnota<br>vibrace.                                               | Zkontrolujte čerpadlo a instalaci (např. neklidný<br>chod, špatný provozní bod, příliš upnutá montáž).                                                                                                    |
|      |     |                          |                                                                                         | Zkontrolujte mezní hodnoty vibrace v Digital Data<br>Interface a případně proveďte korekci.                                                                                                    |
| 2004 | В   | Vibration Input 2 – Trip | Byla překročena mezní hodnota<br>vibrace.                                               | Zkontrolujte čerpadlo a instalaci (např. neklidný<br>chod, špatný provozní bod, příliš upnutá montáž).                                                                                                    |
|      |     |                          |                                                                                         | Zkontrolujte mezní hodnoty vibrace v Digital Data<br>Interface a případně proveďte korekci.                                                                                                    |
| 2005 | В   | FC Overload Alarm        | Teplotní čidlo výkonové karty<br>detekuje příliš vysokou nebo příliš<br>nízkou teplotu. | Zkontrolujte odvětrávání frekvenčního měniče.                                                                                                    |
| 2005 | В   | FC Overload Alarm        | Odpojovací teplota (75 °C) řídící<br>karty dosažena.                                    | Zkontrolujte odvětrávání frekvenčního měniče.                                                                                                    |
| 2005 | В   | FC Overload Alarm        | Přetížení invertoru                                                                     | Porovnání jmenovitý proudů:<br>– Zobrazený výstupní proud na LCP porovnejte s<br>jmenovitým proudem frekvenčního měniče<br>– Zobrazený výstupní proud na LCP porovnejte<br>naměřeným proudem motoru                                                                                                    |
|      |     |                          |                                                                                         | Zobrazení tepelného zatížení na LCP a sledování<br>hodnoty:<br>– Když se frekvenční měnič používá <b>nad</b> hodnotou<br>trvalého jmenovitého proudu, zvyšuje se hodnota<br>počitadla.<br>– Když se frekvenční měnič používá <b>pod</b> hodnotou<br>trvalého jmenovitého proudu, hodnota počítadla se<br>snižuje. |
| 2006 | В   | FC Line Alarm            | Síťová přípojka: chybí jedna fáze                                                       | Nechte elektrickou přípojku na frekvenčním měniči<br>zkontrolovat odborným elektrikářem.                                                                                                    |
|      |     |                          |                                                                                         | Nechte elektrickou přípojku na motoru<br>zkontrolovat odborným elektrikářem.                                                                                                    |
| 2006 | В   | FC Line Alarm            | Síťová přípojka: Příliš velká<br>asymetrie fází                                         | Nechte elektrickou přípojku na frekvenčním měniči<br>zkontrolovat odborným elektrikářem.                                                                                                    |
|      |     |                          |                                                                                         | Nechte elektrickou přípojku na motoru<br>zkontrolovat odborným elektrikářem.                                                                                                    |
| 2006 | В   | FC Line Alarm            | Přípojka motoru: chybí jedna fáze                                                       | Nechte elektrickou přípojku na frekvenčním měniči<br>zkontrolovat odborným elektrikářem.                                                                                                    |
|      |     |                          |                                                                                         | Nechte elektrickou přípojku na motoru<br>zkontrolovat odborným elektrikářem.                                                                                                    |
| 2007 | В   | FC DC Circuit Alarm      | Přepětí                                                                                 | Prodlužte dobu běhu rampy pro brzdnou rampu.                                                                                                    |
| 2007 | В   | FC DC Circuit Alarm      | Podpětí                                                                                 | Nechte elektrickou přípojku na frekvenčním měniči zkontrolovat odborným elektrikářem.                                                                                                    |
|      |     |                          |                                                                                         | Zkontrolujte spínání okruhu předběžného plnění.                                                                                                    |
| 2008 | В   | FC Supply Alarm          | Chybí napájecí napětí na<br>frekvenčním měniči                                          | Nechte elektrickou přípojku na frekvenčním měniči zkontrolovat odborným elektrikářem.                                                                                                    |
| 2008 | В   | FC Supply Alarm          | Externí napájení 24 V DC přetíženo                                                      | Nechte elektrickou přípojku na frekvenčním měniči zkontrolovat odborným elektrikářem.                                                                                                    |
| 2008 | В   | FC Supply Alarm          | Napájení 1,8 V DC řídicí karty je<br>mimo rozsah tolerancí.                             | Nechte elektrickou přípojku na frekvenčním měniči<br>zkontrolovat odborným elektrikářem.                                                                                                    |

| Kód   | Тур | Porucha             | Příčina                                            | Odstranit                                                                                                    |
|-------|-----|---------------------|----------------------------------------------------|----------------------------------------------------------------------------------------------------|
| 3 000 | A/B | Dry Run Detected    | Stav naplnění v nádrži dosáhl<br>kritické hodnoty. | Zkontrolujte instalaci. (např. přítok, odtok,<br>nastavení hladiny).                                                                                                    |
|       |     |                     |                                                    | Zkontrolujte nastavení digitálního vstupu.                                                                                                    |
| 3001  | A/B | Leakage Input Alarm | Byla detekována netěsnost                          | Zkontrolujte funkci externí elektrody (volitelné).                                                                                                    |
|       |     |                     |                                                    | Vyměňte olej těsnicí komory.                                                                                                    |
|       |     |                     |                                                    | Zkontrolujte nastavení digitálního vstupu.                                                                                                    |
| 3002  | A/B | Temp. Sensor 1 Trip | Mezní hodnota teploty vinutí                       | Zkontrolujte přetížení motoru.                                                                                                    |
|       |     |                     | dosazena                                           | Zkontrolujte chlazení motoru.                                                                                                    |
|       |     |                     |                                                    | Zkontrolujte mezní hodnoty teploty v Digital Data<br>Interface a případně proveďte korekci.                                                                                                    |
| 3003  | A/B | Temp. Sensor 2 Trip | Mezní hodnota teploty vinutí                       | Zkontrolujte přetížení motoru.                                                                                                    |
|       |     |                     | dosažena                                           | Zkontrolujte chlazení motoru.                                                                                                    |
|       |     |                     |                                                    | Zkontrolujte mezní hodnoty teploty v Digital Data<br>Interface a případně proveďte korekci.                                                                                                    |
| 3004  | A/B | Temp. Sensor 3 Trip | Mezní hodnota teploty vinutí                       | Zkontrolujte přetížení motoru.                                                                                                    |
|       |     |                     | dosažena                                           | Zkontrolujte chlazení motoru.                                                                                                    |
|       |     |                     |                                                    | Zkontrolujte mezní hodnoty teploty v Digital Data<br>Interface a případně proveďte korekci.                                                                                                    |
| 3005  | A/B | Temp. Sensor 4 Trip | Mezní hodnota teploty ložiska<br>dosažena          | U instalace do suchého prostředí: Zkontrolujte<br>okolní teplotu, dodržte max. hodnotu.                                                                                                    |
|       |     |                     |                                                    | Zkontrolujte mezní hodnoty teploty v Digital Data<br>Interface a případně proveďte korekci.                                                                                                    |
| 3006  | A/B | Temp. Sensor 5 Trip | Mezní hodnota teploty ložiska<br>dosažena          | U instalace do suchého prostředí: Zkontrolujte<br>okolní teplotu, dodržte max. hodnotu.                                                                                                    |
|       |     |                     |                                                    | Zkontrolujte mezní hodnoty teploty v Digital Data<br>Interface a případně proveďte korekci.                                                                                                    |
| 3007  | A/B | Motor Overload      | Byly dosaženy limity točivého<br>momentu           | Pokud systém během náběhové rampy překročí<br>mez motorového točivého momentu, prodlužte<br>dobu náběhové rampy.                                                                                             |
|       |     |                     |                                                    | Pokud systém během brzdné rampy překročí mez<br>generátorového točivého momentu, prodlužte<br>dobu brzdné rampy.                                                                                             |
|       |     |                     |                                                    | Pokud se v provozu dosáhne mezí točivého<br>momentu, zvyšte meze točivého momentu.<br>Ujistěte se, že systém lze provozovat s vyšším<br>točivým momentem, v případě potřeby informujte<br>zákaznický servis. |
|       |     |                     |                                                    | Příkon motoru je příliš vysoký, ověřte podmínky<br>používání.                                                                                                    |
| 3007  | A/B | Motor Overload      | Nadproud                                           | Odpojte motor od síťové přípojky a protočte rukou<br>hřídel. Pokud nelze protočit hřídel, informujte<br>zákaznický servis.                                                                                   |
|       |     |                     |                                                    | Zkontrolujte dimenzování výkonu motoru/<br>frekvenčního měniče. Je-li výkon motoru příliš<br>vysoký, informujte zákaznický servis.                                                                           |
|       |     |                     |                                                    | Zkontrolujte parametry 1–20 až 1–25 ve<br>frekvenčním měniči, zda obsahují správné údaje o<br>motoru, a v případě potřeby je upravte.                                                                        |

Návod k montáži a obsluze • Wilo DDI-I • Ed.03/2023-06

| Kód  | Тур | Porucha                            | Příčina                                                       | Odstranit                                                                                                    |
|------|-----|------------------------------------|---------------------------------------------------------------|----------------------------------------------------------------------------------------------------|
| 3008 | A/B | Motor Overtemp.                    | Termická kontrola motoru se<br>spustila.                      | Motor je přehřátý, zkontrolujte chlazení a podmínky používání.                                                                                                    |
|      |     |                                    |                                                               | Zkontrolujte mechanické přetížení motoru.                                                                                                    |
|      |     |                                    |                                                               | Zkontrolujte připojení termické kontroly motoru<br>(frekvenční měnič: svorka 33 a svorka 50<br>(+10 VDC).                                                              |
|      |     |                                    |                                                               | Pokud je použit tepelný spínač nebo termistor,<br>zkontrolujte parametr 1–93 "Thermistor Source" ve<br>frekvenčním měniči: Hodnota musí odpovídat<br>kabeláži senzoru. |
| 4000 | С   | High Water Detected                | Stav naplnění v nádrži dosáhl<br>kritické hodnoty.            | Zkontrolujte instalaci. (např. přítok, odtok,<br>nastavení hladiny).                                                                                                   |
|      |     |                                    |                                                               | Zkontrolujte nastavení digitálního vstupu.                                                                                                    |
| 4001 | С   | Leakage Input Warning              | Byla detekována netěsnost                                     | Zkontrolujte funkci externí elektrody (volitelné).                                                                                                    |
|      |     |                                    |                                                               | Vyměňte olej těsnicí komory.                                                                                                    |
|      |     |                                    |                                                               | Zkontrolujte nastavení digitálního vstupu.                                                                                                    |
| 4002 | С   | Temp. Sensor 1 Fault               | Senzor je vadný, naměřená hodnota<br>leží mimo rozsah měření. | Obratte se na zákaznický servis.                                                                                                    |
| 4003 | С   | Temp. Sensor 2 Fault               | Senzor je vadný, naměřená hodnota<br>leží mimo rozsah měření. | Obraťte se na zákaznický servis.                                                                                                    |
| 4004 | С   | Temp. Sensor 3 Fault               | Senzor je vadný, naměřená hodnota<br>leží mimo rozsah měření. | Obraťte se na zákaznický servis.                                                                                                    |
| 4005 | С   | Temp. Sensor 4 Fault               | Senzor je vadný, naměřená hodnota<br>leží mimo rozsah měření. | Obraťte se na zákaznický servis.                                                                                                    |
| 4006 | С   | Temp. Sensor 5 Fault               | Senzor je vadný, naměřená hodnota<br>leží mimo rozsah měření. | Obraťte se na zákaznický servis.                                                                                                    |
| 4007 | С   | Internal Vibration Sensor<br>Fault | Senzor je vadný, naměřená hodnota<br>leží mimo rozsah měření. | Obraťte se na zákaznický servis.                                                                                                    |
| 4008 | С   | Current Sensor 1 Fault             | Senzor je vadný, naměřená hodnota<br>leží mimo rozsah měření. | Obraťte se na zákaznický servis.                                                                                                    |
| 4009 | С   | Current Sensor 2 Fault             | Senzor je vadný, naměřená hodnota<br>leží mimo rozsah měření. | Obraťte se na zákaznický servis.                                                                                                    |
| 4010 | С   | Onboard Temp. Sensor<br>Fault      | Senzor je vadný, naměřená hodnota<br>leží mimo rozsah měření. | Obraťte se na zákaznický servis.                                                                                                    |
| 4011 | С   | Temp. Sensor 1 Warning             | Mezní hodnota teploty vinutí                                  | Zkontrolujte přetížení motoru.                                                                                                    |
|      |     |                                    | dosažena.                                                     | Zkontrolujte chlazení motoru.                                                                                                    |
|      |     |                                    |                                                               | Zkontrolujte mezní hodnoty teploty v Digital Data<br>Interface a případně proveďte korekci.                                                                            |
| 4012 | С   | Temp. Sensor 2 Warning             | Mezní hodnota teploty vinutí                                  | Zkontrolujte přetížení motoru.                                                                                                    |
|      |     |                                    | dosazena.                                                     | Zkontrolujte chlazení motoru.                                                                                                    |
|      |     |                                    |                                                               | Zkontrolujte mezní hodnoty teploty v Digital Data<br>Interface a případně proveďte korekci.                                                                            |
| 4013 | С   | Temp. Sensor 3 Warning             | Mezní hodnota teploty vinutí<br>dosažena.                     | Zkontrolujte přetížení motoru.                                                                                                    |
|      |     |                                    |                                                               | Zkontrolujte chlazení motoru.                                                                                                    |
|      |     |                                    |                                                               | Zkontrolujte mezní hodnoty teploty v Digital Data<br>Interface a případně proveďte korekci.                                                                            |
| 4014 | С   | Temp. Sensor 4 Warning             | Mezní hodnota teploty ložiska<br>dosažena.                    | U instalace do suchého prostředí: Zkontrolujte okolní teplotu, dodržte max. hodnotu.                                                                                   |
|      |     |                                    |                                                               | Zkontrolujte mezní hodnoty teploty v Digital Data<br>Interface a případně proveďte korekci.                                                                            |

| Kód  | Тур | Porucha                       | Příčina                                                                                                | Odstranit                                                                                                    |
|------|-----|-------------------------------|----------------------------------------------------------------------------------------------------|----------------------------------------------------------------------------------------------------|
| 4015 | С   | Temp. Sensor 5 Warning        | Mezní hodnota teploty ložiska<br>dosažena.                                                             | U instalace do suchého prostředí: Zkontrolujte<br>okolní teplotu, dodržte max. hodnotu.                                                                                                    |
|      |     |                               |                                                                                                    | Zkontrolujte mezní hodnoty teploty v Digital Data<br>Interface a případně proveďte korekci.                                                                                                    |
| 4016 | С   | Temp. On Board Warning        | Mezní hodnota teploty v Digital<br>Data Interface byla dosažena.                                       | Zkontrolujte přetížení motoru.                                                                                                    |
|      |     |                               |                                                                                                    | Zkontrolujte chlazení motoru.                                                                                                    |
| 4017 | С   | General FC Alarm              | Frekvenční měnič "svorka 50":<br>Napětí je <10 V                                                       | Odpojte kabel na svorce 50:<br>– Pokud již frekvenční měnič neukazuje varování,<br>jedná se o problém kabeláže na straně zákazníka.<br>– Pokud frekvenční měnič nadále zobrazuje<br>varování, vyměňte řídicí kartu. |
| 4017 | С   | General FC Alarm              | Na výstupu frekvenčního měniče<br>není připojen žádný motor.                                           | Připojte motor.                                                                                                    |
| 4017 | С   | General FC Alarm              | Přetížení motoru                                                                                       | Motor je přehřátý, zkontrolujte chlazení a podmínky používání.                                                                                                    |
|      |     |                               |                                                                                                    | Zkontrolujte mechanické přetížení motoru.                                                                                                    |
| 4017 | С   | General FC Alarm              | Byly dosaženy limity otáček.                                                                           | Zkontrolujte podmínky použití.                                                                                                    |
| 4017 | С   | General FC Alarm              | Byly dosaženy meze napětí.                                                                             | Zkontrolujte podmínky použití.                                                                                                    |
| 4017 | С   | General FC Alarm              | Teplota frekvenčního měniče je<br>příliš nízká pro provoz.                                             | Zkontrolujte teplotní čidlo ve frekvenčním měniči.                                                                                                    |
|      |     |                               |                                                                                                    | Zkontrolujte kabel senzoru mezi IGBT a řídicí kartou brány.                                                                                                    |
| 4018 | С   | Motor Ground Fault<br>Warning | Zemní spojení mezi výstupní fází a<br>zemí (mezi frekvenčním měničem a<br>motorem nebo přímo v motoru) | Nechte elektrickou přípojku na frekvenčním měniči zkontrolovat odborným elektrikářem.                                                                                                    |
|      |     |                               |                                                                                                    | Nechte elektrickou přípojku na motoru<br>zkontrolovat odborným elektrikářem.                                                                                                    |
| 4019 | С   | Motor Overload                | Byly dosaženy limity točivého<br>momentu                                                               | Pokud systém během náběhové rampy překročí<br>mez motorového točivého momentu, prodlužte<br>dobu náběhové rampy.                                                                                                    |
|      |     |                               |                                                                                                    | Pokud systém během brzdné rampy překročí mez<br>generátorového točivého momentu, prodlužte<br>dobu brzdné rampy.                                                                                                    |
|      |     |                               |                                                                                                    | Pokud se v provozu dosáhne mezí točivého<br>momentu, zvyšte meze točivého momentu.<br>Ujistěte se, že systém lze provozovat s vyšším<br>točivým momentem, v případě potřeby informujte<br>zákaznický servis.        |
|      |     |                               |                                                                                                    | Příkon motoru je příliš vysoký, ověřte podmínky<br>používání.                                                                                                    |
| 4019 | С   | Motor Overload                | Nadproud                                                                                               | Odpojte motor od síťové přípojky a protočte rukou<br>hřídel. Pokud nelze protočit hřídel, informujte<br>zákaznický servis.                                                                                          |
|      |     |                               |                                                                                                    | Zkontrolujte dimenzování výkonu motoru/<br>frekvenčního měniče. Je-li výkon motoru příliš<br>vysoký, informujte zákaznický servis.                                                                                  |
|      |     |                               |                                                                                                    | Zkontrolujte parametry 1–20 až 1–25 ve<br>frekvenčním měniči, zda obsahují správné údaje o<br>motoru, a v případě potřeby je upravte.                                                                               |

| Kód  | Тур | Porucha                    | Příčina                                                                                 | Odstranit                                                                                                    |
|------|-----|----------------------------|-----------------------------------------------------------------------------------------|----------------------------------------------------------------------------------------------------|
| 4020 | С   | Motor Overtemp.            | Termická kontrola motoru se<br>spustila.                                                | Motor je přehřátý, zkontrolujte chlazení a podmínky používání.                                                                                                    |
|      |     |                            |                                                                                         | Zkontrolujte mechanické přetížení motoru.                                                                                                    |
|      |     |                            |                                                                                         | Zkontrolujte připojení termické kontroly motoru<br>(frekvenční měnič: svorka 33 a svorka 50<br>(+10 VDC).                                                                                                    |
|      |     |                            |                                                                                         | Pokud je použit tepelný spínač nebo termistor,<br>zkontrolujte parametr 1–93 "Thermistor Source" ve<br>frekvenčním měniči: Hodnota musí odpovídat<br>kabeláži senzoru.                                                                                                    |
| 4022 | С   | Motor Safe Stop<br>Warning | "Safe Torque Off" je aktivní.                                                           | Kontrola připojení: Na svorce 37 frekvenčního<br>měniče musí být 24 V DC. Po odstranění chyby je<br>nutné provést ruční resetování!                                                                                                    |
|      |     |                            |                                                                                         | Instalace v oblasti ohrožená výbuchem:<br>Zkontrolujte parametr odpojení (termická kontrola<br>motoru, ochrana proti běhu nasucho).                                                                                                    |
| 4024 | С   | FC Overload Warning        | Teplotní čidlo výkonové karty<br>detekuje příliš vysokou nebo příliš<br>nízkou teplotu. | Zkontrolujte odvětrávání frekvenčního měniče.                                                                                                    |
| 4024 | С   | FC Overload Warning        | Odpojovací teplota (75 °C) řídící<br>karty dosažena.                                    | Zkontrolujte odvětrávání frekvenčního měniče.                                                                                                    |
| 4024 | С   | FC Overload Warning        | Přetížení invertoru                                                                     | Porovnání jmenovitý proudů:<br>– Zobrazený výstupní proud na LCP porovnejte s<br>jmenovitým proudem frekvenčního měniče<br>– Zobrazený výstupní proud na LCP porovnejte<br>naměřeným proudem motoru                                                                                                    |
|      |     |                            |                                                                                         | Zobrazení tepelného zatížení na LCP a sledování<br>hodnoty:<br>– Když se frekvenční měnič používá <b>nad</b> hodnotou<br>trvalého jmenovitého proudu, zvyšuje se hodnota<br>počitadla.<br>– Když se frekvenční měnič používá <b>pod</b> hodnotou<br>trvalého jmenovitého proudu, hodnota počítadla se<br>snižuje. |
|      |     |                            |                                                                                         | Zkontrolujte parametry 1–20 až 1–25 ve<br>frekvenčním měniči, zda obsahují správné údaje o<br>motoru, a v případě potřeby je upravte.                                                                                                    |
| 4025 | С   | FC Line Warning            | Síťová přípojka: chybí jedna fáze                                                       | Nechte elektrickou přípojku na frekvenčním měniči zkontrolovat odborným elektrikářem.                                                                                                    |
|      |     |                            |                                                                                         | Nechte elektrickou přípojku na motoru<br>zkontrolovat odborným elektrikářem.                                                                                                    |
| 4025 | С   | FC Line Warning            | Síťová přípojka: Příliš velká<br>asymetrie fází                                         | Nechte elektrickou přípojku na frekvenčním měniči zkontrolovat odborným elektrikářem.                                                                                                    |
|      |     |                            |                                                                                         | Nechte elektrickou přípojku na motoru<br>zkontrolovat odborným elektrikářem.                                                                                                    |
| 4025 | С   | FC Line Warning            | Přípojka motoru: chybí jedna fáze                                                       | Nechte elektrickou přípojku na frekvenčním měniči zkontrolovat odborným elektrikářem.                                                                                                    |
|      |     |                            |                                                                                         | Nechte elektrickou přípojku na motoru<br>zkontrolovat odborným elektrikářem.                                                                                                    |
| 4026 | С   | FC DC Circuit Warning      | Přepětí                                                                                 | Prodlužte dobu běhu rampy pro brzdnou rampu.                                                                                                    |
| 4026 | С   | FC DC Circuit Warning      | Podpětí                                                                                 | Nechte elektrickou přípojku na frekvenčním měniči<br>zkontrolovat odborným elektrikářem.                                                                                                    |
| 4027 | C   | EC Supply Marris           | Chubí papáiosí papětí za                                                                | Zkontrolujte spinani okrunu predbezneno pinehi.                                                                                                    |
| 7027 |     |                            | frekvenčním měniči                                                                      | zkontrolovat odborným elektrikářem.                                                                                                    |

| Kód  | Тур | Porucha                                  | Příčina                                                                                | Odstranit                                                                                                    |
|------|-----|------------------------------------------|----------------------------------------------------------------------------------------|----------------------------------------------------------------------------------------------------|
| 4027 | С   | FC Supply Warning                        | Externí napájení 24 V DC přetíženo                                                     | Nechte elektrickou přípojku na frekvenčním měniči                                                                                                    |
|      |     |                                          |                                                                                        | zkontrolovat odborným elektrikářem.                                                                                                    |
| 4027 | С   | FC Supply Warning                        | Napájeni 1,8 V DC řídíci karty je<br>mimo rozsah tolerancí.                            | Nechte elektrickou připojku na frekvenčním měničí<br>zkontrolovat odborným elektrikářem.                                                                                                    |
| 4028 | С   | FC Communication                         | Řídící příkaz Timeout                                                                  | Zkontrolujte připojení Ethernet.                                                                                                    |
|      |     | Warning                                  |                                                                                        | Zvyšte parametr 8–03 "Control Timeout Time" ve<br>frekvenčním měniči.                                                                                                    |
|      |     |                                          |                                                                                        | Zkontrolujte funkci komunikačního zařízení.                                                                                                    |
|      |     |                                          |                                                                                        | Zkontrolujte kabeláž instalace z hlediska<br>elektromagnetické kompatibility.                                                                                                    |
| 4029 | C   | General FC Warning                       | Frekvenční měnič "svorka 50":<br>Napětí je <10 V                                       | Odpojte kabel na "Svorce 50":<br>– Pokud již frekvenční měnič neukazuje varování,<br>jedná se o problém kabeláže na straně zákazníka.<br>– Pokud frekvenční měnič nadále zobrazuje<br>varování, vyměňte řídicí kartu. |
| 4029 | С   | General FC Warning                       | Na výstupu frekvenčního měniče<br>není připojen žádný motor.                           | Připojte motor.                                                                                                    |
| 4029 | С   | General FC Warning                       | Přetížení motoru                                                                       | Motor je přehřátý, zkontrolujte chlazení a podmínky používání.                                                                                                    |
|      |     |                                          |                                                                                        | Zkontrolujte mechanické přetížení motoru.                                                                                                    |
| 4029 | С   | General FC Warning                       | Byly dosaženy limity otáček.                                                           | Zkontrolujte podmínky použití.                                                                                                    |
| 4029 | С   | General FC Warning                       | Byly dosaženy meze napětí.                                                             | Zkontrolujte podmínky použití.                                                                                                    |
| 4029 | С   | General FC Warning                       | Teplota frekvenčního měniče je                                                         | Zkontrolujte teplotní čidlo ve frekvenčním měniči.                                                                                                    |
|      |     |                                          | prilis nizka pro provoz.                                                               | Zkontrolujte kabel senzoru mezi IGBT a řídicí kartou brány.                                                                                                    |
| 4030 | С   | EXIO Communication<br>Down               | Komunikace s I/O modulem selhala.                                                      | Zkontrolujte nastavení I/O modulu v Digital Data<br>Interface.                                                                                                    |
|      |     |                                          |                                                                                        | Zkontrolujte nastavení v I/O modulu.                                                                                                    |
|      |     |                                          |                                                                                        | Zkontrolujte připojení Ethernet.                                                                                                    |
| 4031 | с   | FC Communication<br>Down                 | Komunikace s frekvenčním<br>měničem selhala.                                           | Zkontrolujte nastavení frekvenčního měniče v<br>Digital Data Interface.                                                                                                    |
|      |     |                                          |                                                                                        | Zkontrolujte nastavení ve frekvenčním měniči.                                                                                                    |
|      |     |                                          |                                                                                        | Zkontrolujte připojení Ethernet.                                                                                                    |
| 4034 | С   | Leakage Detected 1                       | V průsakové komoře je detekována<br>netěsnost.                                         | Vypusťte průsakovou komoru.                                                                                                    |
| 4035 | С   | Leakage Detected 2                       | V těsnicí komoře je detekována<br>netěsnost.                                           | Vyměňte olej těsnicí komory.                                                                                                    |
| 5000 | D   | Clog Detection Teach                     | Zaučení nebylo dokončeno:                                                              | Zkontrolujte ucpání čerpadla.                                                                                                    |
|      |     | Failure                                  | <ul> <li>– Čerpadlo bylo během zaučování<br/>přepnuto do manuálního režimu</li> </ul>  | Zajistěte, aby byla dostatečná hladina v předlohové<br>nádrži.                                                                                                    |
|      |     |                                          | nebo zastaveno.<br>– Překročení času, protože nebylo<br>dosaženo požadované frekvence. | Zkontrolujte nastavení pro zaučování v Digital Data<br>Interface.                                                                                                    |
| 6000 | C/D | Emerged Operation –<br>Limit Temperature | Bylo dosaženo zvolené mezní<br>hodnoty teploty.                                        | Zkontrolujte nastavení pro funkci "Provoz při<br>vynoření" v Digital Data Interface.                                                                                                    |
| 6001 | C/D | Clog Detection                           | Možné usazeniny v hydraulice                                                           | Aktivujte funkci "Frekvence čištění".                                                                                                    |
| 6002 | C/D | Motor Vibration X –<br>Warning           | Byla překročena mezní hodnota<br>vibrace.                                              | Zkontrolujte čerpadlo a instalaci (např. neklidný chod, špatný provozní bod, příliš upnutá montáž).                                                                                                    |
|      |     |                                          |                                                                                        | Zkontrolujte mezní hodnoty vibrace v Digital Data<br>Interface a případně proveďte korekci.                                                                                                    |

| Kód   | Тур | Porucha                        | Příčina                                                                 | Odstranit                                                                                                    |
|-------|-----|--------------------------------|-------------------------------------------------------------------------|----------------------------------------------------------------------------------------------------|
| 6003  | C/D | Motor Vibration Y –<br>Warning | Byla překročena mezní hodnota<br>vibrace.                               | Zkontrolujte čerpadlo a instalaci (např. neklidný<br>chod, špatný provozní bod, příliš upnutá montáž).                |
|       |     |                                |                                                                         | Zkontrolujte mezní hodnoty vibrace v Digital Data<br>Interface a případně proveďte korekci.                           |
| 6004  | C/D | Motor Vibration Z –<br>Warning | Byla překročena mezní hodnota vibrace.                                  | Zkontrolujte čerpadlo a instalaci (např. neklidný<br>chod, špatný provozní bod, příliš upnutá montáž).                |
|       |     |                                |                                                                         | Zkontrolujte mezní hodnoty vibrace v Digital Data<br>Interface a případně proveďte korekci.                           |
| 6005  | C/D | Vibration Input 1 –<br>Warning | Byla překročena mezní hodnota<br>vibrace.                               | Zkontrolujte čerpadlo a instalaci (např. neklidný<br>chod, špatný provozní bod, příliš upnutá montáž).                |
|       |     |                                |                                                                         | Zkontrolujte mezní hodnoty vibrace v Digital Data<br>Interface a případně proveďte korekci.                           |
| 6006  | C/D | Vibration Input 2 –<br>Warning | Byla překročena mezní hodnota<br>vibrace.                               | Zkontrolujte čerpadlo a instalaci (např. neklidný chod, špatný provozní bod, příliš upnutá montáž).                   |
|       |     |                                |                                                                         | Zkontrolujte mezní hodnoty vibrace v Digital Data<br>Interface a případně proveďte korekci.                           |
| 8001  | D   | Auto Setup Failed              | Automatickou parametrizaci se<br>nepodařilo dokončit.                   | Frekvenční měnič je ve stavu "Zastavení".                                                                             |
|       |     |                                |                                                                         | Zkontrolujte nastavení frekvenčního měniče v<br>Digital Data Interface a znovu spusťte<br>automatickou parametrizaci. |
| 8002  | D   | Auto Setup Timed Out           | Byl překročen časový limit 2 minut.                                     | Frekvenční měnič je ve stavu "Zastavení".                                                                             |
|       |     |                                |                                                                         | Zkontrolujte nastavení frekvenčního měniče v<br>Digital Data Interface a znovu spusťte<br>automatickou parametrizaci. |
| 10004 | I   | Pump Kick is Running           | Čerpadlo překročilo přípustnou dobu zastavení.                          |                                                                                                    |
| 10005 | I   | Cleaning-Cycle is<br>Running   | Běží čisticí sekvence:<br>– Před každým čerpáním<br>– Detekováno ucpání |                                                                                                    |
| 10006 | I   | Teach was Successful           | Zaučení pro detekci ucpání<br>dokončeno.                                |                                                                                                    |
| 10007 | I   | Update Succeeded               | Update je dokončen.                                                     |                                                                                                    |
| 10008 | I   | Update Failed                  | Update se nepodařilo dokončit.                                          | Obraťte se na zákaznický servis.                                                                                      |

#### 9 Příloha

9.1 Provozní sběrnice: Přehled parametrů Níže jsou uvedeny jednotlivé parametry provozních sběrnic pro typy Modbus TCP a OPC UA. OZNÁMENÍ! Parametry pro hlavní čerpadlo LSI jsou pro každý typ provozní sběrnice uvedeny v samostatné tabulce!

OZNÁMENÍ! Pro provozní sběrnici "ModBus TCP" zní číslo záložná čerpadla: 255, Port: 502!

#### Vysvětlivky k jednotlivým skupinám parametrů v systémovém režimu DDI, LPI a LSI (Slave)

- Skupina parametrů Status
   Obsahuje informace o provozním stavu, varování a alarmech.
- Skupina parametrů Motor Information
   Obsahuje informace o jmenovitých hodnotách motorů, typu motorů a hydraulických zařízení a o minimálním a maximálním kmitočtu.
- Skupina parametrů Sensor Locations/Types
   Obsahuje informace o typech čidel (teplota, elektrický proud a vibrace) a o jejich instalaci.
- Skupina parametrů Data Readouts
   Obsahuje aktuální hodnoty čidel, provozní hodiny, cykly čerpání a čištění a spotřebu energie čerpadla.
- Skupina parametrů Time
  Obsahuje informace o datu a čase.
- Skupina parametrů Control Word Obsahuje nastavení druhu provozu čerpadla, požadovanou hodnotu kmitočtu, dobu běhu rampy, schválení čerpadel a funkce čerpadel.
- Skupina parametrů Sensor Trip/Warning
  Obsahuje nastavení mezních hodnot pro teplotní a vibrační čidla.

# Vysvětlivky k jednotlivým skupinám parametrů v systémovém režimu LSI (Master)

- Skupina parametrů System Variables
  Obsahuje informace o provozním stavu systému, systémových varováních a systémových alarmech.
- Skupina parametrů Analog Variables
  Obsahuje aktuální hodnoty hladiny, tlaku a průtoku a kmitočet a počet běžících čerpadel v zařízení.
- Skupina parametrů Data Time Variables Obsahuje informace o datu a čase.
- Skupina parametrů Pump 1 … Pump 4
  Obsahuje informace o jednotlivých čerpadlech: Sériové číslo, typ motoru a hydraulického zařízení, stav, varování, alarmy, aktuální výkon, provozní hodiny, počet cyklů čerpání a čištění, počitadlo kWh.
- Skupina parametrů Control Word Obsahuje schválení pro regulaci PID, pro vypouštění nádrže a pro alternativní hladinu pro spuštění.
- Skupina parametrů Modes
  Obsahuje nastavení druhu provozu zařízení a regulačního režimu v automatickém režimu.
- Skupina parametrů PID Setpoint
  Obsahuje nastavení pro požadovanou hodnotu PID.

#### Viz k tomu také

- ▶ ModBus TCP: DDI/LPI/LSI Slave-Parameter [▶ 74]
- ▶ OPC-UA: DDI/LPI/LSI Slave-Parameter [▶ 81]
- ▶ ModBus TCP: LSI Master-Parameter [▶ 88]
- ► OPC-UA: LSI Master-Parameter [► 92]

# 9.1.1 ModBus TCP: DDI/LPI/LSI Slave-Parameter

|                     |                           |                           |                           |                           |                           |                           |                           | <u> </u> |   |                           |                           |                     |                     |                     |                     |                     |                    |                    |                             |    |    |                           |                           |                     |                |              |              |              |              |
|---------------------|---------------------------|---------------------------|---------------------------|---------------------------|---------------------------|---------------------------|---------------------------|----------|---|---------------------------|---------------------------|---------------------|---------------------|---------------------|---------------------|---------------------|--------------------|--------------------|-----------------------------|----|----|---------------------------|---------------------------|---------------------|----------------|--------------|--------------|--------------|--------------|
| Description         | not available in DDI mode | not available in DDI mode | not available in DDI mode | not available in DDI mode | not available in DDI mode | not available in DDI mode | not available in DDI mode |          |   | not available in DDI mode | not available in DDI mode |                     |                     |                     |                     |                     |                    |                    | not available in DDI mode   |    |    | not available in DDI mode | not available in DDI mode |                     |                |              |              |              |              |
| Unit                |                           |                           |                           |                           |                           |                           |                           |          |   |                           |                           |                     |                     |                     |                     |                     |                    |                    |                             |    |    |                           |                           |                     |                |              |              |              |              |
| Code                |                           |                           |                           |                           | 10004                     | 10005                     | 4031                      |          |   | 6000                      | 6001                      | 6002                | 6003                | 6004                | 6005                | 6006                | 4034               | 4035               | 5000                        |    |    | 8001                      | 8002                      | 4000                | 4001           | 4002         | 4003         | 4004         | 4005         |
| Bit-Function        | Run                       | Rising Water Level        | Falling Water Level       | External Off              | Pump Kick Running         | Anticlog Running          | Communication Error FC    |          |   | Thermostat active         | Clog Detection            | Vibration X Warning | Vibration Y Warning | Vibration Z Warning | Vibration 1 Warning | Vibration 2 Warning | Current 1 Leackage | Current 2 Leackage | Clog Detection Teach failed |    |    | FC Autosetup failed       | FC Autosetup Timeout      | High Water detected | Leackage Input | Temp 1 fault | Temp 2 fault | Temp 3 fault | Temp 4 fault |
| Bit                 | 0                         | -                         | 2                         | з                         | 4                         | 5                         | 0                         | -        | 2 | в                         | 4                         | 5                   | 9                   | 7                   | 8                   | 6                   | 10                 | 11                 | 12                          | 13 | 14 | 15                        | 16                        | 0                   | 1              | 2            | 3            | 4            | 5            |
| Scaling             | Bitfield                  |                           |                           |                           |                           |                           | Bitfield                  |          |   |                           |                           |                     |                     |                     |                     |                     |                    |                    |                             |    |    |                           |                           | Bitfield            |                |              |              |              |              |
| Data Type           | UINT                      |                           |                           |                           |                           |                           | DWORD (High - Low)        |          |   |                           |                           |                     |                     |                     |                     |                     |                    |                    |                             |    |    |                           |                           | DWORD (High - Low)  |                |              |              |              |              |
| Size                | +                         |                           |                           |                           |                           |                           | 2                         |          |   |                           |                           |                     |                     |                     |                     |                     |                    |                    |                             |    |    |                           |                           | 2                   |                |              |              |              |              |
| Address in<br>LSI   | 0                         |                           |                           |                           |                           |                           | 1                         |          |   |                           |                           |                     |                     |                     |                     |                     |                    |                    |                             |    |    |                           |                           | 3                   |                |              |              |              |              |
| Address in<br>LPI   | 0                         |                           |                           |                           |                           |                           | 1                         |          |   |                           |                           |                     |                     |                     |                     |                     |                    |                    |                             |    |    |                           |                           | 3                   |                |              |              |              |              |
| Address in .<br>DDI | 0                         |                           |                           |                           |                           |                           | 1                         |          |   |                           |                           |                     |                     |                     |                     |                     |                    |                    |                             |    |    |                           |                           | 3                   |                |              |              |              |              |
| Register Type       | Input Registers           |                           |                           |                           |                           |                           | Input Registers           |          |   |                           |                           |                     |                     |                     |                     |                     |                    |                    |                             |    |    |                           |                           | Input Registers     |                |              |              |              |              |
| Symbol              | MB_Status_Word            |                           |                           |                           |                           |                           | MS_Warning_Word_MSB       |          |   |                           |                           |                     |                     |                     |                     |                     |                    |                    |                             |    |    |                           |                           | MS_Waming_Word_LSB  |                |              |              |              |              |
| Group               | Status                    |                           |                           |                           |                           |                           | Status                    |          |   |                           |                           |                     |                     |                     |                     |                     |                    |                    |                             |    |    |                           |                           | Status              |                |              |              |              |              |

| not available in DDI mode |      | 1002  | Motor Short                      | -   |          |                    |      |                   |                   |                   |                 |                   |        |
|---------------------------|------|-------|----------------------------------|-----|----------|--------------------|------|-------------------|-------------------|-------------------|-----------------|-------------------|--------|
| not available in DDI mode |      | 1001  | Motor Ground Fault               | 0   | Bitfield | DWORD (High - Low) | 7    | 7                 | 7                 | 7                 | Input Registers | MS_Alarm_Word_LSB | Status |
|                           |      |       |                                  |     | Bltfield | DWORD (High - Low) | 5    | 5                 | 5                 | 5                 | Input Registers | MS_Alarm_Word_MSB | Status |
| not available in LSI mode |      | 4030  | Communication Error IO Extension | 31  |          |                    |      |                   |                   |                   |                 |                   |        |
| not available in DDI mode |      | 4029  | General FC Warning               | 30  |          |                    |      |                   |                   |                   |                 |                   |        |
| not available in DDI mode |      | 4028  | FC Communication                 | 29  |          |                    |      |                   |                   |                   |                 |                   |        |
| not available in DDI mode |      | 4027  | FC Supply Warning                | 28  |          |                    |      |                   |                   |                   |                 |                   |        |
| not available in DDI mode |      | 4026  | FC DC Circuit Warning            | 27  |          |                    |      |                   |                   |                   |                 |                   |        |
| not available in DDI mode |      | 4025  | FC Line Waming                   | 26  |          |                    |      |                   |                   |                   |                 |                   |        |
| not available in DDI mode |      | 4024  | FC Overload Warning              | 25  |          |                    |      |                   |                   |                   |                 |                   |        |
| not available in DDI mode |      | 4023  | AMA not OK                       | 24  |          |                    |      |                   |                   |                   |                 |                   |        |
| not available in DDI mode |      | 4022  | Safe Stop                        | 23  |          |                    |      |                   |                   |                   |                 |                   |        |
|                           |      |       |                                  | 22  |          |                    |      |                   |                   |                   |                 |                   |        |
| not available in DDI mode |      | 4020  | Motor Overtemp                   | 21  |          |                    |      |                   |                   |                   |                 |                   |        |
| not available in DDI mode |      | 4019  | Motor Overload                   | 20  |          |                    |      |                   |                   |                   |                 |                   |        |
| not available in DDI mode |      | 40 18 | Motor Ground fault               | 19  |          |                    |      |                   |                   |                   |                 |                   |        |
| not available in DDI mode |      | 4017  | General FC Alarm                 | 18  |          |                    |      |                   |                   |                   |                 |                   |        |
|                           |      |       |                                  | 17  |          |                    |      |                   |                   |                   |                 |                   |        |
|                           |      | 4016  | Onboard Temp                     | 16  |          |                    |      |                   |                   |                   |                 |                   |        |
|                           |      | 4015  | Temp 5                           | 15  |          |                    |      |                   |                   |                   |                 |                   |        |
|                           |      | 4014  | Temp 4                           | 14  |          |                    |      |                   |                   |                   |                 |                   |        |
|                           |      | 4013  | Temp 3                           | 13  |          |                    |      |                   |                   |                   |                 |                   |        |
|                           |      | 4012  | Temp 2                           | 12  |          |                    |      |                   |                   |                   |                 |                   |        |
|                           |      | 4011  | Temp 1                           | 1   |          |                    |      |                   |                   |                   |                 |                   |        |
|                           |      | 4010  | Onboard Temp fault               | 10  |          |                    |      |                   |                   |                   |                 |                   |        |
|                           |      | 4009  | Current Input 2 fault            | 6   |          |                    |      |                   |                   |                   |                 |                   |        |
|                           |      | 4008  | Current Input 1 fault            | œ   |          |                    |      |                   |                   |                   |                 |                   |        |
|                           |      | 40.07 | Internal Vibration fault         | 7   |          |                    |      |                   |                   |                   |                 |                   |        |
|                           |      | 4006  | Temp 5 fault                     | g   |          |                    |      |                   |                   |                   |                 |                   |        |
| Description               | Unit | Code  | Bit-Function                     | Bit | Scaling  | Data Type          | Size | Address in<br>LSI | Address in<br>LPI | Address in<br>DDI | Register Type   | Symbol            | Group  |

| Description         | not available in DDI mode |                  |                  |                  |                  |                  | not available in DDI mode | not available in DDI mode | not available in DDI mode | not available in DDI mode |                  |                      |                    |                    |                    |                    |                    | not available in DDI mode | not available in DDI mode |                   |                   |                   |                      |                      |                      |                      |                      |                      |                      |
|---------------------|---------------------------|------------------|------------------|------------------|------------------|------------------|---------------------------|---------------------------|---------------------------|---------------------------|------------------|----------------------|--------------------|--------------------|--------------------|--------------------|--------------------|---------------------------|---------------------------|-------------------|-------------------|-------------------|----------------------|----------------------|----------------------|----------------------|----------------------|----------------------|----------------------|
| Unit                |                           |                  |                  |                  |                  |                  |                           |                           |                           |                           |                  |                      |                    |                    |                    |                    |                    |                           |                           |                   |                   |                   | kW                   | >                    | А                    | Hz                   |                      | Hz                   | Ηz                   |
| Code                | 1000                      | 2000             | 2001             | 2002             | 2003             | 2004             | 2005                      | 2006                      | 2007                      | 2008                      | 3000             | 3001                 | 3002               | 3003               | 3004               | 3005               | 3006               | 3007                      | 3008                      |                   |                   |                   |                      |                      |                      |                      |                      |                      |                      |
| Bit-Function        | Safe Stop                 | Vibration X trip | Vibration Y trip | Vibration Z trip | Vibration 1 trip | Vibration 2 trip | FC Overload               | FC Line                   | FC DC Circuit             | FC Supply                 | Dry Run detected | Leackage Input alarm | Temp Sensor 1 trip | Temp Sensor 2 trip | Temp Sensor 3 trip | Temp Sensor 4 trip | Temp Sensor 5 trip | Motor Overload            | Motor Overtemp            |                   |                   |                   |                      |                      |                      |                      |                      |                      |                      |
| Bit                 | 2                         | 3                | 4                | 5                | 9                | 7                | 8                         | 6                         | 10                        | 11                        | 12               | 13                   | 14                 | 15                 | 16                 | 17                 | 18                 | 19                        | 20                        |                   |                   |                   |                      |                      |                      |                      |                      |                      |                      |
| Scaling             |                           |                  |                  |                  |                  |                  |                           |                           |                           |                           |                  |                      |                    |                    |                    |                    |                    |                           |                           |                   |                   |                   |                      |                      |                      |                      |                      |                      |                      |
| Data Type           |                           |                  |                  |                  |                  |                  |                           |                           |                           |                           |                  |                      |                    |                    |                    |                    |                    |                           |                           | String(16)        | String(32)        | String(32)        | FLOAT32 (High - Low) | FLOAT32 (High - Low) | FLOAT32 (High - Low) | FLOAT32 (High - Low) | FLOAT32 (High - Low) | FLOAT32 (High - Low) | FLOAT32 (High - Low) |
| Size                |                           |                  |                  |                  |                  |                  |                           |                           |                           |                           |                  |                      |                    |                    |                    |                    |                    |                           |                           | 8                 | 16                | 16                | 2                    | 2                    | 2                    | 2                    | 2                    | 5                    | 5                    |
| ddress in<br>SI     |                           |                  |                  |                  |                  |                  |                           |                           |                           |                           |                  |                      |                    |                    |                    |                    |                    |                           |                           | 000               | 008               | 024               | 040                  | 042                  | 044                  | 046                  | 048                  | 050                  | 052                  |
| Address in A        |                           |                  |                  |                  |                  |                  |                           |                           |                           |                           |                  |                      |                    |                    |                    |                    |                    |                           |                           | 1000              | 1008              | 1024              | 1040                 | 1042                 | 1044                 | 1046                 | 1048                 | 1050 1               | 1052                 |
| Address in /<br>DDI |                           |                  |                  |                  |                  |                  |                           |                           |                           |                           |                  |                      |                    |                    |                    |                    |                    |                           |                           | 1000              | 1008              | 1024              | 1040                 | 1042                 | 1044                 | 1046                 | 1048                 | 1050                 | 1052                 |
| Register Type       |                           |                  |                  |                  |                  |                  |                           |                           |                           |                           |                  |                      |                    |                    |                    |                    |                    |                           |                           | Input Registers   | Input Registers   | Input Registers   | Input Registers      | Input Registers      | Input Registers      | Input Registers      | Input Registers      | Input Registers      | Input Registers      |
| Symbol              |                           |                  |                  |                  |                  |                  |                           |                           |                           |                           |                  |                      |                    |                    |                    |                    |                    |                           |                           | NP_Serial_Number  | INP_Motor_Type    | NP_Pump_Type      | NP_Nominal_Pwr       | NP_Nominal_Volt      | NP_Nominal_Curr      | NP_Nominal_Freq      | NP_Max_St_Per_Hour   | NP_Max_Freq          | NP_Min_Freq          |
| Group               |                           |                  |                  |                  |                  |                  |                           |                           |                           |                           |                  |                      |                    |                    |                    |                    |                    |                           |                           | Motor Information | Motor Information | Motor Information | Motor Information    | Motor Information    | Motor Information    | Motor Information    | Motor Information    | Motor Information    | Motor Information    |

| Group                  | Symbol                      | Register Type   | Address in DDI | Address in LPI | Address in<br>LSI | Size     | ata Type            | scaling Bit | Bit-Function | Code | Unit | Description                                                                                                    |
|------------------------|-----------------------------|-----------------|----------------|----------------|-------------------|----------|---------------------|-------------|--------------|------|------|----------------------------------------------------------------------------------------------------|
| Sensor Locations/Types | SI_Temperature[1].Location  | Input Registers | 2000           | 2000           | 2000              | ר ר<br>1 | L                   | MUM         |              |      |      | 0-unused / 1-winding_top / 2-winding_bottom /<br>3-bearing_top / 4-bearing_bottom / 5-cooling_liquid<br>/ 6-motor_laminations |
| Sensor Locations/Types | SI_Temperature[2].Location  | Input Registers | 2001           | 2001           | 2001              | 1        | LNI                 | ENUM        |              |      |      | 0-unused / 1-winding_top / 2-winding_bottom /<br>3-bearing_top / 4-bearing_bottom / 5-cooling_liquid<br>/ 6-motor_laminations |
| Sensor Locations/Types | SI_Temperature[3].Location  | Input Registers | 2002           | 2002           | 2002              |          | L                   | NUM         |              |      |      | 0-unused / 1-winding_top / 2-winding_bottom /<br>3-bearing_top / 4-bearing_bottom / 5-cooling_liquid<br>/ 6=motor_laminations |
| Sensor Locations/Types | SI_Temperature[4].Location  | Input Registers | 2003           | 2003           | 2003              |          | L                   | ENUM        |              |      |      | 0=unused / 1=winding_top / 2=winding_bottom /<br>3=bearing_top / 4=bearing_bottom / 5=cooling_liquid<br>/ 6=motor_laminations |
| Sensor Locations/Types | SI_Temperature[5].Location  | Input Registers | 2004           | 2004           | 2004              |          | L                   | ENUM.       |              |      |      | 0-unused / 1-winding_top / 2-winding_bottom /<br>3-bearing_top / 4-bearing_bottom / 5-cooling_liquid<br>/ 6-motor_laminations |
| Sensor Locations/Types | SL_VibrationExtem1.Location | Input Registers | 2005           | 2005           | 2005              |          | LNI                 | ENUM        |              |      |      | 0=unused / 1=mdor_hut_x/2=molor_hut_y/<br>3=bearing_top_x/4=bearing_<br>top_y/5=bearing_bottom_x/6=bearing_bottom_y           |
| Sensor Locations/Types | SL_VibrationExtem2.Location | Input Registers | 2006           | 2006           | 2006              |          | LNI                 | NUM         |              |      |      | 0=unused / 1=mdor_hut_x/2=molor_hut_y/<br>3=bearing_top_x/4=bearing_<br>top_y/5=bearing_bottom_x/6=bearing_bottom_y           |
| Sensor Locations/Types | SI_Current[0].Sensor_Type   | Input Registers | 2007           | 2007           | 2007              | ر ر      | LN                  | ENUM        |              |      |      | 0=unused / 1=current_signal_only / 2=leackage_<br>switch / 3=sealing_CLP_V01 / 4=leackage_CLP_V01                             |
| Sensor Locations/Types | Sl_Current[1].Sensor_Type   | Input Registers | 2008           | 2008           | 2008              |          | L                   | ENUM        |              |      |      | 0=unused / 1=current_signal_only / 2=leackage_<br>switch / 3=sealing_CLP_V01 / 4=leackage_CLP_V02                             |
| Data Readouts          | IO_Temperature[1].Value     | Input Registers | 3000           | 3000           | 3000              | 2        | LOAT32 (High - Low) |             |              |      | ç    |                                                                                                    |
| Data Readouts          | IO_Temperature[2].Value     | Input Registers | 3002           | 3002           | 3002              |          | LOAT32 (High - Low) |             |              |      | ç    |                                                                                                    |
| Data Readouts          | IO_Temperature[3].Value     | Input Registers | 3004           | 3004           | 3004              | 2        | LOAT32 (High - Low) |             |              |      | °C   |                                                                                                    |
| Data Readouts          | IO_Temperature[4].Value     | Input Registers | 3006           | 3006           | 3006              | 2        | LOAT32 (High - Low) |             |              |      | °C   |                                                                                                    |
| Data Readouts          | IO_Temperature[5].Value     | Input Registers | 3008           | 3008           | 3008              | 2        | LOAT32 (High - Low) |             |              |      | °C   |                                                                                                    |
| Data Readouts          | IO_Temperature[0].Value     | Input Registers | 3010           | 3010           | 3010              | 2        | LOAT32 (High - Low) |             |              |      | °C   |                                                                                                    |
| Data Readouts          | IO_Current[0].Value         | Input Registers | 3012           | 3012           | 3012              | 2        | LOAT32 (High - Low) |             |              |      | mA   |                                                                                                    |
| Data Readouts          | IO_Current[1].Value         | Input Registers | 3014           | 3014           | 3014              | 2        | LOAT32 (High - Low) |             |              |      | mA   |                                                                                                    |
| Data Readouts          | IO_Vibration[0].Value       | Input Registers | 3016           | 3016           | 3016              |          | LOAT32 (High - Low) |             |              |      | s/mm |                                                                                                    |

| Group         | Symbol                    | Register Type     | Address in J<br>DDI | Address in A<br>LPI L3 | ddress in Si | ze Da    | ata Type            | scaling B  | it<br>Bi | -Function Co | de Unit | Description               |
|---------------|---------------------------|-------------------|---------------------|------------------------|--------------|----------|---------------------|------------|----------|--------------|---------|---------------------------|
| Data Readouts | IO_Vibration[1].Value     | Input Registers   | 3018                | 3018 30                | 318 2        | FL       | .OAT32 (High - Low) | <u> </u>   |          |              | s/uuu   |                           |
| Data Readouts | IO_Vibration[2].Value     | Input Registers   | 3020                | 3020 30                | 320 2        | FL       | .OAT32 (High - Low) |            |          |              | s/mm    |                           |
| Data Readouts | IO_Vibration[3].Value     | Input Registers   | 3022                | 3022 3(                | 322 2        | <u> </u> | .OAT32 (High - Low) |            |          |              | s/uuu   |                           |
| Data Readouts | IO_Vibration[4].Value     | Input Registers   | 3024                | 3024 3(                | 124 2        |          | .OAT32 (High - Low) |            |          |              | s/mm    |                           |
| Data Readouts | IO_FC_Power.Value         | Input Registers   | -                   | 3026 3(                | 326 2        | FL       | .OAT32 (High - Low) |            |          |              | kW      |                           |
| Data Readouts | IO_FC_Voltage.Value       | Input Registers   |                     | 3028 30                | 328 2        | FL       | .OAT32 (High - Low) |            |          |              | >       |                           |
| Data Readouts | IO_FC_Current.Value       | Input Registers   |                     | 3030 3(                | 330 2        | H        | OAT32 (High - Low)  |            |          |              | ۷       |                           |
| Data Readouts | IO_FC_Frequency.Value     | Input Registers   |                     | 3032 30                | 332 2        | F        | .OAT32 (High - Low) |            |          |              | Hz      |                           |
| Data Readouts | IO_Level.Value            | Input Registers   | 3026                | 3034 30                | 334 2        | H        | .OAT32 (High - Low) |            |          |              | E       |                           |
| Data Readouts | IO_Pressure.Value         | Input Registers   | 3028                | 3036 30                | 336 2        | 1        | .OAT32 (High - Low) |            |          |              | bar     |                           |
| Data Readouts | IO_Flow.Value             | Input Registers   | 3030                | 3038 30                | 338 2        | FL       | .OAT32 (High - Low) |            |          |              | l/s     |                           |
| Data Readouts | RT_RUNNING_TIME_RTN       | Input Registers   | 3032                | 3040 30                | 340 2        | D        | NORD (High - Low)   |            |          |              | hr      |                           |
| Data Readouts | RT_PUMP_CYCLE_CNT_RTN     | Input Registers   | 3034                | 3042 3(                | 342 2        | DV       | NORD (High - Low)   |            |          |              |         |                           |
| Data Readouts | RT_CLEANING_CYCLE_CNT_RTN | Input Registers   |                     | 3044 30                | 344 2        | D        | NORD (High - Low)   |            |          |              |         |                           |
| Data Readouts | RT_ENERGY_CONSUMPTION     | Input Registers   |                     | 3046 3(                | 346 2        | D        | NORD (High - Low)   |            |          |              | kWh     |                           |
| Time          | RL_System_Current_Year    | Input Registers   | 4000                | 4000 4(                | 1 000        | 5        | NT                  |            |          |              | year    |                           |
| Time          | RL_System_Current_Month   | Input Registers   | 4001                | 4001 4(                | 1 100        | 5        | NT                  |            |          |              | month   |                           |
| Time          | RI_System_Current_Day     | Input Registers   | 4002                | 4002                   | 1 1          | ID       | NT                  |            |          |              | day     |                           |
| Time          | RL_System_Current_Hour    | Input Registers   | 4003                | 4003 4(                | 1 103        | 5        | NT                  | <u> </u>   |          |              | hr      |                           |
| Time          | RL_System_Current_Minute  | Input Registers   | 4004                | 4004 4(                | 1 1          | IID      | NT                  |            |          |              | min     |                           |
| Time          | RI_System_Current_Second  | Input Registers   | 4005                | 4005 4(                | 1 1          | In       | NT                  |            |          |              | s       |                           |
| Time          | RI_System_Uptime          | Input Registers   | 4006                | 4006 40                | 06 2         | DV       | NORD (High - Low)   |            |          |              | S       |                           |
| Time          | RI_System_Current_Ms      | Input Registers   | 4008                | 4008 4(                | 308 2        | DV       | NORD (High - Low)   |            |          |              | sm      |                           |
| Control Word  | MB_Control_Word           | Holding Registers | 0                   | 0 0                    | 1            | ID       | NT                  | Sitfield 0 | Re       | set          |         |                           |
|               |                           |                   |                     |                        |              |          |                     | -          | Sti      | art          |         | Applies only for LPI mode |
|               |                           |                   |                     |                        |              |          |                     | 2          |          |              |         |                           |
|               |                           |                   |                     |                        |              |          |                     | 3          |          |              |         |                           |
|               |                           |                   |                     |                        |              |          |                     | 4          |          |              |         |                           |
|               |                           |                   |                     |                        |              |          |                     | 5          |          |              |         |                           |

| Group               | Symbol                     | Register Type     | Address in DDI | Address in / | Address in Si<br>LSI | ze Da    | ata Type | scaling E | B | it-Function | Code | Unit | Description                                                                                                    |
|---------------------|----------------------------|-------------------|----------------|--------------|----------------------|----------|----------|-----------|---|-------------|------|------|----------------------------------------------------------------------------------------------------|
|                     |                            |                   |                |              |                      |          |          | 9         |   |             |      |      |                                                                                                    |
|                     |                            |                   |                |              |                      |          |          | 2         |   |             |      |      |                                                                                                    |
|                     |                            |                   |                |              |                      |          |          | 8         |   |             |      |      |                                                                                                    |
|                     |                            |                   |                |              |                      |          |          | 0         | _ |             |      |      |                                                                                                    |
|                     |                            |                   |                |              |                      |          |          | -         | 0 |             |      |      |                                                                                                    |
|                     |                            |                   |                |              |                      |          |          | -         | - |             |      |      |                                                                                                    |
|                     |                            |                   |                |              |                      |          |          | 1         | 5 |             |      |      |                                                                                                    |
|                     |                            |                   |                |              |                      |          |          | +         | е |             |      |      |                                                                                                    |
|                     |                            |                   |                |              |                      |          |          | 1         | 4 |             |      |      |                                                                                                    |
|                     |                            |                   |                |              |                      |          |          | ~         | 2 | ave Config  |      |      | Rising edge of this Bit is needed after changing a<br>parameter of the group <i>Control Word</i> . This is not<br>applicable for Reset, <i>Start and MB_</i> Bus_Control_Value |
| Control Word        | MB_Bus_Control_Value       | Holding Registers | -              | 1            | 1                    | ī        | NT       | 00        |   |             |      | Hz   |                                                                                                    |
| Control Word        | MB_Operation_Mode          | Holding Registers |                | ~            | -                    | 5        | NŢ       | MUM       |   |             |      |      | 0=manual / 1=auto / 2=off                                                                                                    |
| Control Word        | MB_Manual_Frequency        | Holding Registers |                |              | 1                    | 5        | NT       | 00        |   |             |      | Hz   |                                                                                                    |
| Control Word        | MB_FC_Ramp_Up_Time         | Holding Registers |                | 4            | +                    | 5        | NT       | 00        |   |             |      | s    |                                                                                                    |
| Control Word        | MB_FC_Ramp_Down_Time       | Holding Registers | -              | 2            | 1                    | 5        | NT       | 00        |   |             |      | v    |                                                                                                    |
| Control Word        | MB_Enable_Pump_Kick        | Holding Registers | -              | 2            | 7                    | n        | NT       | MUM       |   |             |      |      | 0=off / 1=on                                                                                                    |
| Control Word        | MB_Enable_Thermostat_Mode  | Holding Registers | -              | 9            | 3 1                  | <u> </u> | NT       | MUM       |   |             |      |      | 0=off / 1=on                                                                                                    |
| Control Word        | MB_Allow_Anticlog          | Holding Registers | -              | 8            | 3                    | D        | NT       | ENUM      |   |             |      |      | 0=off / 1=on                                                                                                    |
| Sensor Trip/Warning | MB_Temp_Sensors[0].Warning | Holding Registers | 1000           | 1000         | 1000 1               | ō        | NT       | 0         |   |             |      |      |                                                                                                    |
| Sensor Trip/Warning | MB_Temp_Sensors[0].Trip    | Holding Registers | 1001           | 1001         | 1001                 | ō        | NT       | 0         |   |             |      |      |                                                                                                    |
| Sensor Trip/Warning | MB_Temp_Sensors[1].Warning | Holding Registers | 1002           | 1002         | 1002                 | 5        | NT       | 0         |   |             |      |      |                                                                                                    |
| Sensor Trip/Warning | MB_Temp_Sensors[1].Trip    | Holding Registers | 1003           | 1003         | 1003                 | n        | NT       | 0         |   |             |      |      |                                                                                                    |
| Sensor Trip/Warning | MB_Temp_Sensors[2].Warning | Holding Registers | 1004           | 1004         | 1004 1               | ō        | NT       | 0         |   |             |      |      |                                                                                                    |
| Sensor Trip/Warning | MB_Temp_Sensors[2].Trip    | Holding Registers | 1005           | 1005         | 1005 1               | ō        | NT       | 0         |   |             |      |      |                                                                                                    |
| Sensor Trip/Warning | MB_Temp_Sensors[3].Warning | Holding Registers | 1006           | 1006         | 1006 1               | <u> </u> | NT       | 0         |   |             |      |      |                                                                                                    |
| Sensor Trip/Warning | MB_Temp_Sensors[3].Trip    | Holding Registers | 1007           | 1007         | 1007                 | ō        | NT       | 0         |   |             |      |      |                                                                                                    |
| Sensor Trip/Warning | MB_Temp_Sensors[4].Warning | Holding Registers | 1008           | 1008         | 1008 1               | 5        | NT       | 0         |   |             |      |      |                                                                                                    |
| Sensor Trip/Waming  | MB_Temp_Sensors[4].Trip    | Holding Registers | 1009           | 1009         | 1009                 | 5        | TN       | 0         |   |             |      |      |                                                                                                    |

| Group               | Symbol                    | Register Type     | Address in 1<br>DDI 1 | Address in<br>∟PI | Address in S<br>_SI | ize Da | ta Type | Scaling Bit | t Bit | -Function | Code | Unit | Description |
|---------------------|---------------------------|-------------------|-----------------------|-------------------|---------------------|--------|---------|-------------|-------|-----------|------|------|-------------|
| Sensor Trip/Warning | MB_Vib_Sensors[0].Warning | Holding Registers | 1010                  | 1010              | 1010 1              |        | чт      | 0           |       |           |      |      |             |
| Sensor Trip/Warning | MB_Vib_Sensors[0].Trip    | Holding Registers | 1011                  | 1011              | 1011 1              | NIN    | ЧΤ      | 0           |       |           |      |      |             |
| Sensor Trip/Warning | MB_Vib_Sensors[1].Warning | Holding Registers | 1012                  | 1012              | 1012 1              | IIN    | νт      | 0           |       |           |      |      |             |
| Sensor Trip/Warning | MB_Vib_Sensors[1].Trip    | Holding Registers | 1013                  | 1013              | 1013 1              | NIN    | νт      | 0           |       |           |      |      |             |
| Sensor Trip/Warning | MB_Vib_Sensors[2].Warning | Holding Registers | 1014                  | 1014              | 1014 1              | NIN    | νт      | 0           |       |           |      |      |             |
| Sensor Trip/Warning | MB_Vib_Sensors[2].Trip    | Holding Registers | 1015                  | 1015              | 1015 1              | Î      | ЧΤ      | 0           |       |           |      |      |             |
| Sensor Trip/Warning | MB_Vib_Sensors[3].Warning | Holding Registers | 1016                  | 1016              | 1016 1              | NIN    | νт      | 0           |       |           |      |      |             |
| Sensor Trip/Warning | MB_Vib_Sensors[3].Trip    | Holding Registers | 1017                  | 1017              | 1017 1              | Î      | ЧΤ      | 0           |       |           |      |      |             |
| Sensor Trip/Warning | MB_Vib_Sensors[4].Warning | Holding Registers | 1018                  | 1018              | 1018 1              | NIN    | νт      | 0           |       |           |      |      |             |
| Sensor Trip/Warning | MB_Vib_Sensors[4].Trip    | Holding Registers | 1019                  | 1019              | 1019 1              |        | ЧΤ      | 0           |       |           |      |      |             |

| Description | iot available in DDI mode | not avaiable in DDI mode | tot avaiable in DDI mode | not avaiable in DDI mode | tot avaiable in DDI mode | not available in DDI mode | ot available in DDI mode |   |   | not available in DDI mode | tot available in DDI mode |                     |                    |                     |                     |                     |                   |                   | tot available in DDI mode  |    |    | not available in DDI mode | not available in DDI mode |                     |               |             |             |             |             |             |
|-------------|---------------------------|--------------------------|--------------------------|--------------------------|--------------------------|---------------------------|--------------------------|---|---|---------------------------|---------------------------|---------------------|--------------------|---------------------|---------------------|---------------------|-------------------|-------------------|----------------------------|----|----|---------------------------|---------------------------|---------------------|---------------|-------------|-------------|-------------|-------------|-------------|
| Unit        |                           |                          |                          |                          |                          |                           |                          |   |   |                           |                           |                     |                    |                     |                     |                     |                   |                   |                            |    |    |                           |                           |                     |               |             |             |             |             |             |
| Code        |                           |                          |                          |                          | 10004                    | 10005                     | 4031                     |   |   | 6000                      | 6001                      | 6002                | 6003               | 6004                | 6005                | 6006                | 4034              | 4035              | 5000                       |    |    | 8001                      | 8002                      | 4000                | 4001          | 4002        | 4003        | 4004        | 4005        | 4006        |
| it-Function | tun                       | tising Water Level       | alling Water Level       | xternal Off              | ump Kick Running         | nticlog Running           | communication Error FC   |   |   | hermostat active          | clog Detection            | fibration X Warning | lbration Y Warning | fibration Z Warning | fibration 1 Warning | fibration 2 Warning | urrent 1 Leackage | urrent 2 Leackage | log Detection Teach failed |    |    | C Autosetup failed        | C Autosetup Timeout       | ligh Water detected | eackage Input | emp 1 fault | emp 2 fault | emp 3 fault | emp 4 fault | emp 5 fault |
| Bit         | 0                         | +                        | 2                        | ю                        | 4                        | 5                         | 0                        | - | 2 | 3                         | 4                         | 5                   | 9                  | ~ ~                 | 8                   | 6                   | 10                | 11 0              | 12                         | 13 | 14 | 15 F                      | 16 F                      | 0                   | 1             | 2 1         | 3           | 4           | 5 1         | 9           |
| scaling     | sitfield                  |                          |                          |                          |                          |                           | Sitfield                 |   |   |                           |                           |                     |                    |                     |                     |                     |                   |                   |                            |    |    |                           |                           | Bitfield            |               |             |             |             |             |             |
| түре        | UINT16                    |                          |                          |                          |                          |                           | UINT32                   |   |   |                           |                           |                     |                    |                     |                     |                     |                   |                   |                            |    |    |                           |                           | UINT32              |               |             |             |             |             |             |
| rsı         | ×                         |                          |                          |                          |                          |                           | ×                        |   |   |                           |                           |                     |                    |                     |                     |                     |                   |                   |                            |    |    |                           |                           | ×                   |               |             |             |             |             |             |
| Ы           | ×                         |                          |                          |                          |                          |                           | ×                        |   |   |                           |                           |                     |                    |                     |                     |                     |                   |                   |                            |    |    |                           |                           | ×                   |               |             |             |             |             |             |
| IQQ         | ×                         |                          |                          |                          |                          |                           | ×                        |   |   |                           |                           |                     |                    |                     |                     |                     |                   |                   |                            |    |    |                           |                           | ×                   |               |             |             |             |             |             |
| NODE        | ead only                  |                          |                          |                          |                          |                           | ead only                 |   |   |                           |                           |                     |                    |                     |                     |                     |                   |                   |                            |    |    |                           |                           | ead only            |               |             |             |             |             |             |
| Symbol      | Status_Word               |                          |                          |                          |                          |                           | Warning_Word_MSB         |   |   |                           |                           |                     |                    |                     |                     |                     |                   |                   |                            |    |    |                           |                           | Warning_Word_LSB    |               |             |             |             |             |             |
| Group       | Status                    |                          |                          |                          |                          |                           | Status                   |   |   |                           |                           |                     |                    |                     |                     |                     |                   |                   |                            |    |    |                           |                           | Status              |               |             |             |             |             |             |

# 9.1.2 OPC-UA: DDI/LPI/LSI Slave-

# Parameter

|              |                          |                       |                       |                    |        |        |        |        |        |              |    | not available in DDI mode | not available in DDI mode | not available in DDI mode | not available in DDI mode |    | not available in DDI mode | not available in DDI mode | not available in DDI mode | not available in DDI mode | not available in DDI mode | not available in DDI mode | not available in DDI mode | not available in DDI mode | not available in LS1 mode        |               | not available in DDI mode | not available in DDI mode | not available in DDI mode |                  |
|--------------|--------------------------|-----------------------|-----------------------|--------------------|--------|--------|--------|--------|--------|--------------|----|---------------------------|---------------------------|---------------------------|---------------------------|----|---------------------------|---------------------------|---------------------------|---------------------------|---------------------------|---------------------------|---------------------------|---------------------------|----------------------------------|---------------|---------------------------|---------------------------|---------------------------|------------------|
| -            |                          |                       |                       |                    |        |        |        |        |        |              |    |                           |                           |                           |                           |    |                           |                           |                           |                           |                           |                           |                           |                           |                                  |               |                           |                           |                           |                  |
| Code         | 4007                     | 4008                  | 4009                  | 4010               | 4011   | 4012   | 4013   | 4014   | 4015   | 4016         |    | 4017                      | 4018                      | 4019                      | 4020                      |    | 4022                      | 4023                      | 4024                      | 4025                      | 4026                      | 4027                      | 4028                      | 4029                      | 4030                             |               | 1001                      | 1002                      | 1000                      | 2000             |
| Bit-Function | Internal Vibration fault | Current Input 1 fault | Current Input 2 fault | Onboard Temp fault | Temp 1 | Temp 2 | Temp 3 | Temp 4 | Temp 5 | Onboard Temp |    | General FC Alarm          | Motor Ground fault        | Motor Overload            | Motor Overtemp            |    | Safe Stop                 | AMA not OK                | FC Overload Warning       | FC Line Warning           | FC DC Circuit Warning     | FC Supply Warning         | FC Communication          | General FC Warning        | Communication Error IO Extension |               | Motor Ground Fault        | Motor Short               | Safe Stop                 | Vibration X trip |
| Bit          | 7                        | 8                     | 6                     | 10                 | 11     | 12     | 13     | 14     | 15     | 16           | 17 | 18                        | 19                        | 20                        | 21                        | 22 | 23                        | 24                        | 25                        | 26                        | 27                        | 28                        | 29                        | 30                        | 31                               |               | 0                         | 1                         | 2                         | e                |
| caling       |                          |                       |                       |                    |        |        |        |        |        |              |    |                           |                           |                           |                           |    |                           |                           |                           |                           |                           |                           |                           |                           |                                  | litfield      | litfield                  |                           |                           |                  |
| TYPE         |                          |                       |                       |                    |        |        |        |        |        |              |    |                           |                           |                           |                           |    |                           |                           |                           |                           |                           |                           |                           |                           |                                  | UINT32        | UINT32                    |                           |                           |                  |
| LSI          |                          |                       |                       |                    |        |        |        |        |        |              |    |                           |                           |                           |                           |    |                           |                           |                           |                           |                           |                           |                           |                           |                                  | х             | х                         |                           |                           |                  |
| LPI          |                          |                       |                       |                    |        |        |        |        |        |              |    |                           |                           |                           |                           |    |                           |                           |                           |                           |                           |                           |                           |                           |                                  | ×             | ×                         |                           |                           |                  |
| IQQ          |                          |                       |                       |                    |        |        |        |        |        |              |    |                           |                           |                           |                           |    |                           |                           |                           |                           |                           |                           |                           |                           |                                  | ×             | ×                         |                           |                           |                  |
| MODE         |                          |                       |                       |                    |        |        |        |        |        |              |    |                           |                           |                           |                           |    |                           |                           |                           |                           |                           |                           |                           |                           |                                  | read only     | read only                 |                           |                           |                  |
| Symbol       |                          |                       |                       |                    |        |        |        |        |        |              |    |                           |                           |                           |                           |    |                           |                           |                           |                           |                           |                           |                           |                           |                                  | Alam_Word_MSB | Alam_Word_LSB             |                           |                           |                  |
| sroup        |                          |                       |                       |                    |        |        |        |        |        |              |    |                           |                           |                           |                           |    |                           |                           |                           |                           |                           |                           |                           |                           |                                  | tatus         | tatus                     |                           |                           |                  |

| Group                  | Symbol          | MODE      | DDI | LPI | ISI | Түре                 | caling | Bit E | ð it-Function        | Code Unit | Description                                                                                                    |
|------------------------|-----------------|-----------|-----|-----|-----|----------------------|--------|-------|----------------------|-----------|----------------------------------------------------------------------------------------------------|
|                        |                 |           |     |     |     |                      |        | 4     | /ibration Y trip     | 2001      |                                                                                                    |
|                        |                 |           |     |     |     |                      |        | 5     | /ibration Z trip     | 2002      |                                                                                                    |
|                        |                 |           |     |     |     |                      |        | 9     | Vibration 1 trip     | 2003      |                                                                                                    |
|                        |                 |           |     |     |     |                      |        | 7     | /ibration 2 trip     | 2004      |                                                                                                    |
|                        |                 |           |     |     |     |                      |        | 8     | -C Overload          | 2005      | not available in DDI mode                                                                                                    |
|                        |                 |           |     |     |     |                      |        | 6     | -C Line              | 2006      | not available in DDI mode                                                                                                    |
|                        |                 |           |     |     |     |                      |        | 10 F  | C DC Circuit         | 2007      | not available in DDI mode                                                                                                    |
|                        |                 |           |     |     |     |                      |        | 11    | C Supply             | 2008      | not available in DDI mode                                                                                                    |
|                        |                 |           |     |     |     |                      |        | 12    | Jry Run detected     | 3000      |                                                                                                    |
|                        |                 |           |     |     |     |                      |        | 13 L  | .eackage Input alarm | 3001      |                                                                                                    |
|                        |                 |           |     |     |     |                      |        | 14 T  | emp Sensor 1 trip    | 3002      |                                                                                                    |
|                        |                 |           |     |     |     |                      |        | 15 1  | emp Sensor 2 trip    | 3003      |                                                                                                    |
|                        |                 |           |     |     |     |                      |        | 16 1  | emp Sensor 3 trip    | 3004      |                                                                                                    |
|                        |                 |           |     |     |     |                      |        | 17 1  | emp Sensor 4 trip    | 3005      |                                                                                                    |
|                        |                 |           |     |     |     |                      |        | 18 1  | emp Sensor 5 trip    | 3006      |                                                                                                    |
|                        |                 |           |     |     |     |                      |        | 19 N  | Aotor Overload       | 3007      | not available in DDI mode                                                                                                    |
|                        |                 |           |     |     |     |                      |        | 20 N  | Aotor Overtemp       | 3008      | not available in DDI mode                                                                                                    |
| Motor Information      | Serial_Number   | read only | ×   | ×   | ×   | STRING256            |        |       |                      |           |                                                                                                    |
| Motor Information      | Motor Type      | read only | ×   | ×   | ×   | STRING257            |        |       |                      |           |                                                                                                    |
| Motor Information      | Pump Type       | read only | ×   | ×   | ×   | STRING258            |        |       |                      |           |                                                                                                    |
| Motor Information      | Nominal_Pwr     | read only | ×   | ×   | ×   | ELOAT32 (High - Low) |        |       |                      | kW        |                                                                                                    |
| Motor Information      | Nominal_Volt    | read only | ×   | ×   | ×   | FLOAT32 (High - Low) |        |       |                      | >         |                                                                                                    |
| Motor Information      | Nominal_Curr    | read only | ×   | ×   | ×   | FLOAT32 (High - Low) |        |       |                      | A         |                                                                                                    |
| Motor Information      | Nominal_Freq    | read only | ×   | ×   | ×   | FLOAT32 (High - Low) |        |       |                      | Hz        |                                                                                                    |
| Motor Information      | Max_St_Per_Hour | read only | ×   | ×   | ×   | ELOAT32 (High - Low) |        |       |                      |           |                                                                                                    |
| Motor Information      | Max_Freq        | read only | ×   | ×   | ×   | ⊏LOAT32 (High - Low) |        |       |                      | Hz        |                                                                                                    |
| Motor Information      | Min_Freq        | read only | ×   | ×   | ×   | FLOAT32 (High - Low) |        |       |                      | Hz        |                                                                                                    |
| Sensor Locations/Types | TempIn1Location | read only | ×   | ×   | ×   | UIN T8               | WNN.   |       |                      |           | 0=unused / 1=winding_top / 2=winding_bottom /<br>3=bearing_top / 4=bearing_bottom / 5=cooling_liquid<br>/ 6=motor_laminations |

| Group                  | Symbol                  | MODE      | ĪQ | Ŀ | -<br>LSI | YPE                  | Scaling | Bit | it-Function | Code | Unit   | Description                                                                                                    |   |
|------------------------|-------------------------|-----------|----|---|----------|----------------------|---------|-----|-------------|------|--------|----------------------------------------------------------------------------------------------------|---|
| Sensor Locations/Types | TempIn2Location         | read only | ×  | × | ×        | JINT8                | ENUM    |     |             |      |        | =unused / 1=winding_top / 2=winding_bottom /<br>s=bearing_top / 4=bearing_bottom / 5=cooling_liquid<br>6=motor_laminations |   |
| Sensor Locations/Types | TempIn3Location         | read only | ×  | × | ×        | JINT8                | ENUM    |     |             |      |        | =unused / 1=winding_top / 2=winding_bottom /<br>5=bearing_top / 4=bearing_bottom / 5=cooling_liquid<br>6=motor_laminations |   |
| Sensor Locations/Types | TempIn4Location         | read only | ×  | × | ×        | JINT8                | ENUM    |     |             |      |        | =unused / 1=winding_top / 2=winding_bottom /<br>s=bearing_top / 4=bearing_bottom / 5=cooling_liquid<br>6=motor_laminations |   |
| Sensor Locations/Types | TempIn5Location         | read only | ×  | × | ×        | JIN T8               | ENUM    |     |             |      |        | =unused / 1=winding_top / 2=winding_bottom /<br>5=bearing_top / 4=bearing_bottom / 5=cooling_liquid<br>6=motor_laminations |   |
| Sensor Locations/Types | VibrationExtem1Location | read only | ×  | × | ×        | JINT8                | ENUM    |     |             |      |        | P=unused / 1=motor_hut_x / 2=motor_hut_y / 3=bearing_top_x / 4=bearing_<br>op_y / 5=bearing_bottom_x / 6=bearing_bottom_y  |   |
| Sensor Locations/Types | VibrationExtem2Location | read only | ×  | × | ×        | JINT8                | ENUM    |     |             |      |        | D=unused / 1=molor_hut_x / 2=molor_hut_y / 3=bearing_top_x / 4=bearing_<br>op_y / 5=bearing_bottom_x / 6=bearing_bottom_y  |   |
| Sensor Locations/Types | CurrentIn1Type          | read only | ×  | × | ×        | JINT8                | ENUM    |     |             |      |        | )=unused / 1=current_signal_only / 2=leackage_<br>witch / 3=sealing_CLP_V01 / 4=leackage_CLP_V02                           |   |
| Sensor Locations/Types | CurrentIn2Type          | read only | ×  | × | ×        | JINT8                | ENUM    |     |             |      |        | )=unused / 1=current_signal_only / 2=leackage_<br>witch / 3=sealing_CLP_V01 / 4=leackage_CLP_V03                           |   |
| Data Readouts          | Temperature0            | read only | ×  | × | ×        | :LOAT32 (High - Low) |         |     |             |      | ç      |                                                                                                    |   |
| Data Readouts          | Temperature1            | read only | ×  | × | ×        | :LOAT32 (High - Low) |         |     |             |      | ç      |                                                                                                    |   |
| Data Readouts          | Tempreature2            | read only | ×  | × | ×        | :LOAT32 (High - Low) |         |     |             |      | ç      |                                                                                                    |   |
| Data Readouts          | Temperature3            | read only | ×  | × | ×        | :LOAT32 (High - Low) |         |     |             |      | ç      |                                                                                                    |   |
| Data Readouts          | Temperature4            | read only | ×  | × | ×        | :LOAT32 (High - Low) |         |     |             |      | °<br>S |                                                                                                    |   |
| Data Readouts          | Temperature5            | read only | ×  | × | ×        | :LOAT32 (High - Low) |         |     |             |      | ç      |                                                                                                    |   |
| Data Readouts          | Current0                | read only | ×  | × | ×        | :LOAT32 (High - Low) |         |     |             |      | mA     |                                                                                                    |   |
| Data Readouts          | Current1                | read only | ×  | × | ×        | :LOAT32 (High - Low) |         |     |             | -    | mA     |                                                                                                    |   |
| Data Readouts          | Vibration0              | read only | ×  | × | ×        | :LOAT32 (High - Low) |         |     |             |      | s/uuu  |                                                                                                    |   |
| Data Readouts          | Vibration1              | read only | ×  | × | ×        | :LOAT32 (High - Low) |         |     |             | -    | s/uuu  |                                                                                                    |   |
| Data Readouts          | Vibration2              | read only | ×  | × | ×        | :LOAT32 (High - Low) |         |     |             |      | s/um   |                                                                                                    |   |
| Data Readouts          | Vibration3              | read only | ×  | × | ×        | :LOAT32 (High - Low) |         |     |             | -    | s/uuu  |                                                                                                    |   |
| Data Readouts          | Vibration4              | read only | ×  | × | ×        | :LOAT32 (High - Low) |         |     |             |      | s/mm   |                                                                                                    | _ |
| Data Readouts          | FC_power                | read only | '  | × | ×        | :LOAT32 (High - Low) |         |     |             | _    | kW     |                                                                                                    |   |
| Data Readouts          | FC_Voltage              | read only | ,  | × | ×        | :LOAT32 (High - Low) |         |     |             |      | >      |                                                                                                    | _ |

| Group         | Symbol                | MODE       | IQQ | LPI | L ISI | YPE                  | caling   | Bit B | tit-Function | ode L     | Init  | Description               |
|---------------|-----------------------|------------|-----|-----|-------|----------------------|----------|-------|--------------|-----------|-------|---------------------------|
| Data Readouts | FC_Current            | read only  |     | ×   | ×     | .LOAT32 (High - Low) |          |       |              | 4         |       |                           |
| Data Readouts | FC_Frequency          | read only  |     | ×   | ×     | LOAT32 (High - Low)  |          |       |              |           | 1z    |                           |
| Data Readouts | Level                 | read only  | ×   | ×   | ×     | .LOAT32 (High - Low) |          |       |              |           | E     |                           |
| Data Readouts | Pressure              | read only  | ×   | ×   | ×     | LOAT32 (High - Low)  |          |       |              | <u>q</u>  | ar    |                           |
| Data Readouts | Flow                  | read only  | ×   | ×   | ×     | LOAT32 (High - Low)  |          |       |              | 7         | s,    |                           |
| Data Readouts | Running_Hours         | read only  | ×   | ×   | ×     | JINT64               |          |       |              | <u> ۲</u> | 5     |                           |
| Data Readouts | Pump_Cycles           | read only  | ×   | ×   | ×     | IINT64               |          |       |              |           |       |                           |
| Data Readouts | Cleaning_Cycles       | read only  | ×   | ×   | ×     | IINT64               |          |       |              |           |       |                           |
| Data Readouts | Energy_Consumption    | read only  | '   | ×   | ×     | IINT64               |          |       |              | ×         | Чh    |                           |
| Time          | System_Current_Year   | read only  | ×   | ×   | ×     | IINT8                |          |       |              | ~         | ear   |                           |
| Time          | System_Current_Month  | read only  | ×   | ×   | ×     | JINT8                |          |       |              |           | nonth |                           |
| Time          | System_Current_Day    | read only  | ×   | ×   | ×     | JINT8                |          |       |              | P         | lay   |                           |
| Time          | System_Current_Hour   | read only  | ×   | ×   | ×     | JINT8                |          |       |              | 2         |       |                           |
| Time          | System_Current_Minute | read only  | ×   | ×   | ×     | JINT8                |          |       |              |           | nin   |                           |
| Time          | System_Current_Second | read only  | ×   | ×   | ×     | JINT8                |          |       |              | s         |       |                           |
| Time          | System_Uptime         | read only  | ×   | ×   | ×     | JINT32               |          |       |              | s         |       |                           |
| Time          | System_Current_Ms     | read only  | ×   | ×   | ×     | JINT32               |          |       |              | <u>с</u>  | su    |                           |
| Control Word  | Control Word          | read/write | ×   | ×   | ×     | JINT16               | liffield | 0     | teset        |           |       |                           |
|               |                       |            |     | L   |       |                      |          | 1     | start        |           |       | Applies only for LPI mode |
|               |                       |            |     |     |       |                      |          | 7     |              |           |       |                           |
|               |                       |            |     |     |       |                      |          | m     |              |           |       |                           |
|               |                       |            |     |     |       |                      |          | 4     |              |           |       |                           |
|               |                       |            |     |     | L     |                      |          | 5     |              |           |       |                           |
|               |                       |            |     |     |       |                      |          | 6     |              |           |       |                           |
|               |                       |            |     |     |       |                      |          | 7     |              |           |       |                           |
|               |                       |            |     |     |       |                      |          | 8     |              |           |       |                           |
|               |                       |            |     |     |       |                      |          | 6     |              |           |       |                           |
|               |                       |            |     |     |       |                      |          | 10    |              |           |       |                           |
|               |                       |            |     |     |       |                      |          | 5     |              |           |       |                           |
|               |                       |            |     |     |       |                      |          | 12    |              |           |       |                           |

| Group               | Symbol                 | MODE       | IQQ | LPI | -<br>LSI | rype s   | caling B | 3it Bi | t-Function | Code | Unit | Description                                                                                                    |  |
|---------------------|------------------------|------------|-----|-----|----------|----------|----------|--------|------------|------|------|----------------------------------------------------------------------------------------------------|--|
|                     |                        |            |     |     |          |          | 1        | 13     |            |      |      |                                                                                                    |  |
|                     |                        |            |     |     |          |          | +        | 14     |            |      |      |                                                                                                    |  |
|                     |                        |            |     |     |          |          | -        | 15 Sa  | ave Config |      |      | Rising edge of this Bit is needed after changing a parameter of the group <i>Control Word.</i><br>This is not applicable for Reset, Start and MB_Bus_Control_Value |  |
| Control Word        | Bus_Control_Value      | read/write |     | ×   | ×        | JINT16 1 | 00       |        |            |      | Hz   |                                                                                                    |  |
| Control Word        | Operation_Mode         | read/write | ,   | ×   | ×        | JINT8    | MUM      |        |            |      |      | 0=manual / 1=auto / 2=off                                                                                                    |  |
| Control Word        | Manual_Frequency       | read/write |     | ×   | ×        | JINT16   | 00       |        |            |      | Hz   |                                                                                                    |  |
| Control Word        | FC_Ramp_Up_Time        | read/write |     | ×   | ×        | JINT17   | 00       |        |            |      | s    |                                                                                                    |  |
| Control Word        | FC_Ramp_Down_Time      | read/write |     | ×   | ×        | JINT18   | 00       |        |            |      | S    |                                                                                                    |  |
| Control Word        | Enable_Thermostat_Mode | read/write |     | ×   | ×        | JINT19 E | MUN      |        |            |      |      | 0=off / 1=on                                                                                                    |  |
| Control Word        | Enable_Pump_Kick       | read/write |     | ×   | ×        | JINT20 E | MUN      |        |            |      |      | 0=off / 1=on                                                                                                    |  |
| Control Word        | Allow_Anticlog         | read/write |     | ×   | ×        | JINT21 E | MUM      |        |            |      |      | 0=off / 1=on                                                                                                    |  |
| Sensor Trip/Warning | Temp_Sensors0_Warning  | read/write | ×   | ×   | ×        | JINT16   |          |        |            |      |      |                                                                                                    |  |
| Sensor Trip/Warning | Temp_Sensors0_Trip     | read/write | ×   | ×   | ×        | JINT16   |          |        |            |      |      |                                                                                                    |  |
| Sensor Trip/Warning | Temp_Sensors1_Warning  | read/write | ×   | ×   | ×        | JINT16   |          |        |            |      |      |                                                                                                    |  |
| Sensor Trip/Warning | Temp_Sensors1_Trip     | read/write | ×   | ×   | ×        | JINT16   |          |        |            |      |      |                                                                                                    |  |
| Sensor Trip/Warning | Temp_Sensors2_Warning  | read/write | ×   | ×   | ×        | JINT16   |          |        |            |      |      |                                                                                                    |  |
| Sensor Trip/Warning | Temp_Sensors2_Trip     | read/write | ×   | ×   | ר<br>×   | JINT16   |          |        |            |      |      |                                                                                                    |  |
| Sensor Trip/Warning | Temp_Sensors3_Warning  | read/write | ×   | ×   | ×        | JINT16   |          |        |            |      |      |                                                                                                    |  |
| Sensor Trip/Warning | Temp_Sensors3_Trip     | read/write | ×   | ×   | ×        | JINT16   |          |        |            |      |      |                                                                                                    |  |
| Sensor Trip/Warning | Temp_Sensors4_Warning  | read/write | ×   | ×   | ×        | JINT16   |          |        |            |      |      |                                                                                                    |  |
| Sensor Trip/Waming  | Temp_Sensors4_Trip     | read/write | ×   | ×   | × r      | JINT16   | 0        |        |            |      |      |                                                                                                    |  |
| Sensor Trip/Warning | Vib_Sensors0_Warning   | read/write | ×   | ×   | ×        | JINT16   | 0        |        |            |      |      |                                                                                                    |  |
| Sensor Trip/Waming  | Vib_Sensors0_Trip      | read/write | ×   | ×   | × r      | JINT16   | 0        |        |            |      |      |                                                                                                    |  |
| Sensor Trip/Waming  | Vib_Sensors1_Warning   | read/write | ×   | ×   | ×        | JINT16   | 0        |        |            |      |      |                                                                                                    |  |
| Sensor Trip/Waming  | Vib_Sensors1_Trip      | read/write | ×   | ×   | ×        | JINT16   | 0        |        |            |      |      |                                                                                                    |  |
| Sensor Trip/Waming  | Vib_Sensors2_Warning   | read/write | ×   | ×   | ×        | JINT16   | 0        |        |            |      |      |                                                                                                    |  |
| Sensor Trip/Warning | Vib_Sensors2_Trip      | read/write | ×   | ×   | ×        | 1 1NT16  |          |        |            |      |      |                                                                                                    |  |
| Sensor Trip/Waming  | Vib_Sensors3_Warning   | read/write | ×   | ×   | ×        | JINT16   |          |        |            |      |      |                                                                                                    |  |
| Sensor Trip/Warning | Vib_Sensors3_Trip      | read/write | ×   | ×   | ×        | JINT16   |          |        |            |      |      |                                                                                                    |  |

| Trip/Warning | Symbol<br>Vib_Sensors4_Warning | MODE       |   | L × | × E | TYPE<br>UINT16 | scaling<br>0 | Bit | it-Function ( | Code | Unit | Description |
|--------------|--------------------------------|------------|---|-----|-----|----------------|--------------|-----|---------------|------|------|-------------|
| Warning      | Vib_Sensors4_Trip              | read/write | × | ×   | ×   | UINT16         | 0            |     |               |      |      |             |

| Group            | Symbol                  | Register Type   | Address in LSI | Size | Data Type            | Scaling Bit | Bit-Function            | Code  | Unit | Description |
|------------------|-------------------------|-----------------|----------------|------|----------------------|-------------|-------------------------|-------|------|-------------|
| System Variables | MB_Sys_Status_Word      | Input Registers | 10000          | -    | UINT                 | Bitfield 0  | Run                     |       |      |             |
|                  |                         |                 |                |      |                      | +           | Rising Water Level      |       |      |             |
|                  |                         |                 |                |      |                      | N           | Falling Water Level     |       |      |             |
|                  |                         |                 |                |      |                      | m           | External Off            |       |      |             |
|                  |                         |                 |                |      |                      | 4           |                         |       |      |             |
|                  |                         |                 |                |      |                      | 2           | Antidog Running         | 10005 |      |             |
| System Variables | MS_Sys_Warning_Word_MSB | Input Registers | 10001 2        |      | DWORD (High - Low)   | Bitfield    |                         |       |      |             |
| System Variables | MS_Sys_Warning_Word_LSB | Input Registers | 10003 2        | ~    | DWORD (High - Low)   | Bitfield 0  | Pump 1 Warning          | 400.1 |      |             |
|                  |                         |                 |                |      |                      | -           | Pump 2 Warning          | 400.2 |      |             |
|                  |                         |                 |                |      |                      | N           | Pump 3 Warning          | 400.3 |      |             |
|                  |                         |                 |                |      |                      | 3           | Pump 4 Warning          | 400.4 |      |             |
|                  |                         |                 |                |      |                      | 4           | Pipe Sedimentation Warn | 500   |      |             |
|                  |                         |                 |                |      |                      | 5           | IO Extension Comm Error | 501   |      |             |
| System Variables | MS_Sys_Alarm_Word_MSB   | Input Registers | 10005 2        | 2    | DWORD (High - Low)   | Bitfield    |                         |       |      |             |
| System Variables | MS_Sys_Alarm_Word_LSB   | Input Registers | 10007 2        | ~    | DWORD (High - Low)   | Bitfield 0  | Pump 1 Offline          | 100.1 |      |             |
|                  |                         |                 |                |      |                      | -           | Pump 2 Offline          | 100.2 |      |             |
|                  |                         |                 |                |      |                      | 3           | Pump 3 Offline          | 100.3 |      |             |
|                  |                         |                 |                |      |                      | 3           | Pump 4 Offline          | 100.4 |      |             |
|                  |                         |                 |                |      |                      | 4           | Master switched         | 101   |      |             |
|                  |                         |                 |                |      |                      | 5           | Pump 1 Alarm            | 200.1 |      |             |
|                  |                         |                 |                |      |                      | S           | Pump 2 Alarm            | 200.2 |      |             |
|                  |                         |                 |                |      |                      | 2           | Pump 3 Alarm            | 200.3 |      |             |
|                  |                         |                 |                |      |                      | 8           | Pump 4 Alarm            | 200.4 |      |             |
|                  |                         |                 |                |      |                      | 6           | Dry Run                 | 201   |      |             |
|                  |                         |                 |                |      |                      | 10          | High Water              | 202   |      |             |
|                  |                         |                 |                |      |                      | 11          | Sensor Error            | 203   |      |             |
| Analog Variables | IO_Level.Value          | Input Registers | 10009 2        | ~    | FLOAT32 (High - Low) |             |                         |       | E    |             |
| Analog Variables | IO_Pressure.Value       | Input Registers | 10011 2        | 0    | FLOAT32 (High - Low) |             |                         |       | bar  |             |
| Analog Variables | IO_Flow.Value           | Input Registers | 10013 2        | 0    | FLOAT32 (High - Low) |             |                         |       | l/s  |             |
| Analog Variables | IO_Frequency            | Input Registers | 10015 2        | ~    | FLOAT32 (High - Low) |             |                         |       | μz   |             |

# 9.1.3 ModBus TCP: LSI Master-Parameter

| Group               | Symbol                          | Register Type   | Address in LSI Si | ize D  | ata Type             | scaling Bit | it Bit- | -Function | Code | Unit  | Description |
|---------------------|---------------------------------|-----------------|-------------------|--------|----------------------|-------------|---------|-----------|------|-------|-------------|
| Analog Variables    | ISYS_No_Of_Pumps                | Input Registers | 10017 1           |        | IINT                 |             |         |           |      |       |             |
| Data Time Variables | IRI_System_Current_Year         | Input Registers | 10018             |        | IINT                 |             |         |           |      | year  |             |
| Data Time Variables | IRI_System_Current_Month        | Input Registers | 10019 1           |        | IINT                 |             |         |           |      | month |             |
| Data Time Variables | IRI_System_Current_Day          | Input Registers | 10020 1           |        | IINT                 |             |         |           |      | day   |             |
| Data Time Variables | IRI_System_Current_Hour         | Input Registers | 10021 1           |        | IINT                 |             |         |           |      | Ŧ     |             |
| Data Time Variables | IRL_System_Current_Minute       | Input Registers | 10022 1           |        | IINT                 |             |         |           | _    | nim   |             |
| Data Time Variables | IRI_System_Current_Second       | Input Registers | 10023 1           |        | INT                  |             |         |           |      | s     |             |
| Data Time Variables | IRI_System_Uptime               | Input Registers | 10024 2           |        | WORD (High - Low)    |             |         |           |      | s     |             |
| Data Time Variables | IRI_System_Current_Ms           | Input Registers | 10026 2           |        | WORD (High - Low)    |             |         |           | _    | sm    |             |
| Pump 1              | MSC_Infos[0].Serial_Number      | Input Registers | 11000 8           | S      | tring(16)            |             |         |           |      |       |             |
| Pump 1              | IMSC_infos[0].Motor_Type        | Input Registers | 11008             | 6<br>8 | tring(32)            |             |         |           |      |       |             |
| Pump 1              | IMSC_infos[0].Pump_Type         | Input Registers | 11024 16          | 6<br>S | tring(32)            |             |         |           |      |       |             |
| Pump 1              | MSC_Infos[0].Status             | Input Registers | 11040             |        | IINT                 |             |         |           |      |       |             |
| Pump 1              | IMSC_Infos[0].Warning_MSB       | Input Registers | 11041 2           |        | WORD (High - Low)    |             |         |           |      |       |             |
| Pump 1              | IMSC_Infos[0].Warning_LSB       | Input Registers | 11043 2           |        | WORD (High - Low)    |             |         |           |      |       |             |
| Pump 1              | IMSC_Infos[0].Alarm_MSB         | Input Registers | 11045 2           |        | WORD (High - Low)    |             |         |           |      |       |             |
| Pump 1              | MSC_Infos[0] Alarm_LSB          | Input Registers | 11047 2           |        | WORD (High - Low)    |             |         |           |      |       |             |
| Pump 1              | MSC_infos[0].FC_Power           | Input Registers | 11049 2           | L      | :LOAT32 (High - Low) |             |         |           |      | kW    |             |
| Pump 1              | IMSC_Infos[0].Operation_Hours   | Input Registers | 11051 2           |        | WORD (High - Low)    |             |         |           |      | hr    |             |
| Pump 1              | IMSC_Infos[0].Number_Of_Start   | Input Registers | 11053 2           |        | WORD (High - Low)    |             |         |           |      |       |             |
| Pump 1              | MSC_Infos[0].Number_Of_Cleaning | Input Registers | 11055 2           |        | WORD (High - Low)    |             |         |           |      |       |             |
| Pump 1              | MSC_Infos[0].Energy_Consumption | Input Registers | 11057 2           | LL.    | LOAT32 (High - Low)  |             |         |           |      | kWh   |             |
| Pump 2              | IMSC_Infos[1].Serial_Number     | Input Registers | 12000 8           | S      | tring(16)            |             |         |           |      |       |             |
| Pump 2              | IMSC_Infos[1].Motor_Type        | Input Registers | 12008 16          | 9<br>9 | tring(32)            |             |         |           |      |       |             |
| Pump 2              | MSC_infos[1].Pump_Type          | Input Registers | 12024 16          | 9      | tring(32)            |             |         |           |      |       |             |
| Pump 2              | IMSC_Infos[1].Status            | Input Registers | 12040             |        | IINT                 |             |         |           |      |       |             |
| Pump 2              | [MSC_Infos[1].Warning_MSB       | Input Registers | 12041 2           |        | WORD (High - Low)    |             |         |           |      |       |             |
| Pump 2              | MSC_Infos[1].Warning_LSB        | Input Registers | 12043 2           |        | WORD (High - Low)    |             |         |           |      |       |             |
| Pump 2              | [MSC_Infos[1].Alarm_MSB         | Input Registers | 12045 2           |        | WORD (High - Low)    |             |         |           |      |       |             |
| Pump 2              | [MSC_Infos[1] Alarm_LSB         | Input Registers | 12047 2           |        | WORD (High - Low)    |             |         |           |      |       |             |

| Group  | Symbol                          | Register Type   | Address in LSI S | Size | Data Type                        | scaling | 3it Bit | -Function | Code | Unit | Description |
|--------|---------------------------------|-----------------|------------------|------|----------------------------------|---------|---------|-----------|------|------|-------------|
| oump 2 | MSC_Infos[1].FC_Power           | Input Registers | 12049            |      | <sup>=</sup> LOAT32 (High - Low) |         |         |           |      | kW   |             |
| Pump 2 | MSC_Infos[1].Operation_Hours    | Input Registers | 12051 2          | 0    | DWORD (High - Low)               |         |         |           |      | hr   |             |
| Pump 2 | MSC_Infos[1].Number_Of_Start    | Input Registers | 12053 2          | 0    | DWORD (High - Low)               |         |         |           |      |      |             |
| oump 2 | MSC_Infos[1].Number_Of_Cleaning | Input Registers | 12055 2          | 0    | DWORD (High - Low)               |         |         |           |      |      |             |
| oump 2 | MSC_Infos[1].Energy_Consumption | Input Registers | 12057 2          | 0    | =LOAT32 (High - Low)             |         |         |           |      | kWh  |             |
| oump 3 | IMSC_Infos[2].Serial_Number     | Input Registers | 13000 8          | ~    | String(16)                       |         |         |           |      |      |             |
| oump 3 | IMSC_Infos[2].Motor_Type        | Input Registers | 13008            | 9    | String(32)                       |         |         |           |      |      |             |
| oump 3 | MSC_Infos[2].Pump_Type          | Input Registers | 13024 1          | 9    | String(32)                       |         |         |           |      |      |             |
| Pump 3 | MSC_Infos[2].Status             | Input Registers | 13040            | _    | JINT                             |         |         |           |      |      |             |
| Pump 3 | MSC_Infos[2].Warning_MSB        | Input Registers | 13041 2          | 0    | DWORD (High - Low)               |         |         |           |      |      |             |
| Pump 3 | MSC_Infos[2].Warning_LSB        | Input Registers | 13043 2          | 0    | DWORD (High - Low)               |         |         |           |      |      |             |
| Pump 3 | IMSC_Infos[2].Alarm_MSB         | Input Registers | 13045            | 0    | DWORD (High - Low)               |         |         |           |      |      |             |
| Pump 3 | IMSC_Infos[2] Alarm_LSB         | Input Registers | 13047 2          |      | DWORD (High - Low)               |         |         |           |      |      |             |
| Pump 3 | IMSC_Infos[2].FC_Power          | Input Registers | 13049            | 0    | =LOAT32 (High - Low)             |         |         |           |      | kW   |             |
| Pump 3 | IMSC_Infos[2].Operation_Hours   | Input Registers | 13051 2          | 0    | DWORD (High - Low)               |         |         |           |      | hr   |             |
| Pump 3 | MSC_Infos[2].Number_Of_Start    | Input Registers | 13053 2          | 0    | DWORD (High - Low)               |         |         |           |      |      |             |
| oump 3 | MSC_Infos[2].Number_Of_Cleaning | Input Registers | 13055 2          | 0    | DWORD (High - Low)               |         |         |           |      |      |             |
| oump 3 | MSC_Infos[2].Energy_Consumption | Input Registers | 13057 2          |      | <sup>=</sup> LOAT32 (High - Low) |         |         |           |      | kWh  |             |
| Pump 4 | MSC_Infos[3].Serial_Number      | Input Registers | 14100 8          |      | String(16)                       |         |         |           |      |      |             |
| Pump 4 | MSC_infos[3].Motor_Type         | Input Registers | 14108            | 16   | String(32)                       |         |         |           |      |      |             |
| Pump 4 | MSC_Infos[3].Pump_Type          | Input Registers | 14124 1          | 16   | String(32)                       |         |         |           |      |      |             |
| Pump 4 | [MSC_Infos[3].Status            | Input Registers | 14140            |      | JINT                             |         |         |           |      |      |             |
| Pump 4 | IMSC_Infos[3].Warning_MSB       | Input Registers | 14141 2          | 0    | DWORD (High - Low)               |         |         |           |      |      |             |
| Pump 4 | [MSC_Infos[3].Warning_LSB       | Input Registers | 14143            | 0    | DWORD (High - Low)               |         |         |           |      |      |             |
| Pump 4 | IMSC_Infos[3].Alarm_MSB         | Input Registers | 14145            |      | DWORD (High - Low)               |         |         |           |      |      |             |
| Pump 4 | MSC_Infos[3] Alarm_LSB          | Input Registers | 14147 2          | 0    | DWORD (High - Low)               |         |         |           |      |      |             |
| Pump 4 | MSC_Infos[3].FC_Power           | Input Registers | 14149 2          | 01   | =LOAT32 (High - Low)             |         |         |           |      | kW   |             |
| Pump 4 | MSC_Infos[3].Operation_Hours    | Input Registers | 14151 2          | 01   | DWORD (High - Low)               |         |         |           |      | h    |             |
| Pump 4 | MSC_Infos[3].Number_Of_Start    | Input Registers | 14153 2          | 01   | DWORD (High - Low)               |         |         |           |      |      |             |
| Pump 4 | MSC_Infos[3].Number_Of_Cleaning | Input Registers | 14155 2          | 01   | DWORD (High - Low)               |         |         |           |      |      |             |

|              |                                 |                   |                | ļ    |                      |            |                         |      |      |                                                                                                    |
|--------------|---------------------------------|-------------------|----------------|------|----------------------|------------|-------------------------|------|------|----------------------------------------------------------------------------------------------------|
| Group        | Symbol                          | Register Type     | Address in LSI | Size | Data Type            | Scaling Bi | it Bit-Function         | Code | Unit | Description                                                                                                    |
| Pump 4       | MSC_Infos[3].Energy_Consumption | Input Registers   | 14157          | 2    | FLOAT32 (High - Low) |            |                         |      | kWh  |                                                                                                    |
| Control Word | MB_Sys_Control_Word             | Holding Registers | 10000          | -    | UINT                 | Bitfield 0 | Reset                   |      |      | Reset errors on a rising edge of this bit                                                                                                    |
|              |                                 |                   |                |      |                      | -          | PID Controller Enable   |      |      | Activation of PID controller                                                                                                    |
|              |                                 |                   |                |      |                      | 7          | Trigger Start Level     |      |      | Start emptying the pump sump                                                                                                    |
|              |                                 |                   |                |      |                      | e          | Alternative Start Level |      |      | Activates the alternative start level configured via web interface                                                                                              |
|              |                                 |                   |                |      |                      | 4          |                         |      |      |                                                                                                    |
|              |                                 |                   |                |      |                      | ى<br>ا     |                         |      |      |                                                                                                    |
|              |                                 |                   |                |      |                      | 9          |                         |      |      |                                                                                                    |
|              |                                 |                   |                |      |                      | 7          |                         |      |      |                                                                                                    |
|              |                                 |                   |                |      |                      | 00         |                         |      |      |                                                                                                    |
|              |                                 |                   |                |      |                      | 6          |                         |      |      |                                                                                                    |
|              |                                 |                   |                |      |                      | 10         |                         |      |      |                                                                                                    |
|              |                                 |                   |                |      |                      | 11         |                         |      |      |                                                                                                    |
|              |                                 |                   |                |      |                      | 12         |                         |      |      |                                                                                                    |
|              |                                 |                   |                |      |                      | 13         |                         |      |      |                                                                                                    |
|              |                                 |                   |                |      |                      | 14         |                         |      |      |                                                                                                    |
|              |                                 |                   |                |      |                      | 15         | Save Config             |      |      | Rising edge of this Bit is needed after changing a parameter of the group <i>Control Word</i> or group <i>Modes</i> . This is not applicable for <i>Reset</i> . |
| Modes        | MB_Sys_Operating_Mode           | Holding Registers | 10001          | 1    | UINT                 | ENUM       |                         |      |      | 0=off /1=on                                                                                                    |
| Modes        | MB_Sys_Auto_Mode_Selection      | Holding Registers | 10002          | Ļ    | UINT                 | ENUM       |                         |      |      | 0=Level Control / 1=PID Controller / 2=High Efficiency Controller                                                                                               |
| PID Setpoint | MB_Sys_PID_Setpoint             | Holding Registers | 10200          | _    | UINT                 | 100        |                         |      | %    | Setpoint in % of scale multiplied by 100 (0 = 0%, 10000 = 100%)                                                                                                 |
|              |                                 |                   |                |      |                      |            |                         |      |      |                                                                                                    |

| Group            | Svmbol               | MODE      | түре                 | Scaling  | ŧ   | Bit-Function                    | Code  | Unit | Description |
|------------------|----------------------|-----------|----------------------|----------|-----|---------------------------------|-------|------|-------------|
| Svetam Variables | Sve Status Word      | read only | IIINT 16             | Bitfield | _   |                                 |       |      |             |
|                  |                      | <u>(</u>  |                      |          | ,   |                                 |       |      |             |
|                  |                      |           |                      |          | -   | Rising Water Level              |       |      |             |
|                  |                      |           |                      |          | 2   | <sup>-</sup> alling Water Level |       |      |             |
|                  |                      |           |                      |          | 3 [ | External Off                    |       |      |             |
|                  |                      |           |                      |          | 4   |                                 |       |      |             |
|                  |                      |           |                      |          | 5   | Anticlog Running                | 10005 |      |             |
| System Variables | Sys_Warning_Word_MSB | read only | UINT32               | Bitfield |     |                                 |       |      |             |
| System Variables | Sys_Warning_Word_LSB | read only | UINT32               | Bitfield | 0   | oump 1 Warning                  | 400.1 |      |             |
|                  |                      |           |                      |          | -   | oump 2 Waming                   | 400.2 |      |             |
|                  |                      |           |                      |          | 5   | oump 3 Waming                   | 400.3 |      |             |
|                  |                      |           |                      |          | 3   | oump 4 Warning                  | 400.4 |      |             |
|                  |                      |           |                      |          | 4   | Pipe Sedimentation Warn         | 500   |      |             |
|                  |                      |           |                      |          | 5   | O Extension Comm Error          | 501   |      |             |
| System Variables | Sys_Alarm_Word_MSB   | read only | UINT32               | Bitfield |     |                                 |       |      |             |
| System Variables | Sys_Alarm_Word_LSB   | read only | UINT32               | Bitfield | 0   | oump 1 Offline                  | 100.1 |      |             |
|                  |                      |           |                      |          | +   | oump 2 Offline                  | 100.2 |      |             |
|                  |                      |           |                      |          | 2   | oump 3 Offline                  | 100.3 |      |             |
|                  |                      |           |                      |          | 3   | ump 4 Offline                   | 100.4 |      |             |
|                  |                      |           |                      |          | 4   | Master switched                 | 101   |      |             |
|                  |                      |           |                      |          | 5   | oump 1 Alarm                    | 200.1 |      |             |
|                  |                      |           |                      |          | 9   | oump 2 Alarm                    | 200.2 |      |             |
|                  |                      |           |                      |          | 1 2 | oump 3 Alarm                    | 200.3 |      |             |
|                  |                      |           |                      |          | 8   | oump 4 Alarm                    | 200.4 |      |             |
|                  |                      |           |                      |          | 1 6 | Jry Run                         | 201   |      |             |
|                  |                      |           |                      |          | 10  | High Water                      | 202   |      |             |
|                  |                      |           |                      |          | 11  | Sensor Error                    | 203   |      |             |
| Analog Variables | Level.Value          | read only | FLOAT32 (High - Low) |          |     |                                 |       | ш    |             |
| Analog Variables | Pressure.Value       | read only | FLOAT32 (High - Low) |          |     |                                 |       | bar  |             |
| Analog Variables | Flow.Value           | read only | FLOAT32 (High - Low) |          |     |                                 |       | l/s  |             |
| Analog Variables | Frequency.Value      | read only | FLOAT32 (High - Low) |          |     |                                 |       | Hz   |             |

### 9.1.4 OPC-UA: LSI Master-Parameter

| Group               | Symbol                     | MODE      | ТҮРЕ                 | Scaling | Bit B | it-Function | Code     | Jnit  | Description |
|---------------------|----------------------------|-----------|----------------------|---------|-------|-------------|----------|-------|-------------|
| Analog Variables    | No_Of_Pumps                | read only | UINT8                |         |       |             |          |       |             |
| Data Time Variables | System_Current_Year        | read only | UINT8                |         |       |             | ~        | /ear  |             |
| Data Time Variables | System_Current_Month       | read only | UINT8                |         |       |             |          | nonth |             |
| Data Time Variables | System_Current_Day         | read only | UINT8                |         |       |             | p        | lay   |             |
| Data Time Variables | System_Current_Hour        | read only | UINT8                |         |       |             | _ч_      | ır    |             |
| Data Time Variables | System_Current_Minute      | read only | UINT8                |         |       |             |          | nin   |             |
| Data Time Variables | System_Current_Second      | read only | UINT8                |         |       |             | 0)       |       |             |
| Data Time Variables | System_Uptime              | read only | UINT32               |         |       |             | 0        |       |             |
| Data Time Variables | System_Current_Ms          | read only | UINT32               |         |       |             |          | su    |             |
| Pump1               | Master0_Serial_Number      | read only | STRING256            |         |       |             |          |       |             |
| Pump1               | Master0_Motor_Type         | read only | STRING256            |         |       |             |          |       |             |
| Pump1               | Master0_Pump_Type          | read only | STRING256            |         |       |             |          |       |             |
| Pump1               | Master0_Status             | read only | UINT16               |         |       |             |          |       |             |
| Pump1               | Master0_Waming_MSB         | read only | UINT32               |         |       |             |          |       |             |
| Pump1               | Master0_Warning_LSB        | read only | UINT32               |         |       |             |          |       |             |
| Pump1               | Master0_Alarm_MSB          | read only | UINT32               |         |       |             |          |       |             |
| Pump1               | Master0_Alarm_LSB          | read only | UINT32               |         |       |             |          |       |             |
| Pump1               | Master0_FC_Power           | read only | FLOAT32 (High - Low) |         |       |             | <u>×</u> | ¢W    |             |
| Pump1               | Master0_Operating_Hours    | read only | UINT32               |         |       |             | _1       | r     |             |
| Pump1               | Master0_Number_Of_Start    | read only | UINT32               |         | L     |             |          |       |             |
| Pump1               | Master0_Number_Of_Cleaning | read only | UINT32               |         |       |             |          |       |             |
| Pump1               | Master0_Energy_Consumption | read only | FLOAT32 (High - Low) |         |       |             | <u>×</u> | κWh   |             |
| Pump2               | Master1_Serial_Number      | read only | STRING256            |         |       |             |          |       |             |
| Pump2               | Master1_Motor_Type         | read only | STRING256            |         |       |             |          |       |             |
| Pump2               | Master1_Pump_Type          | read only | STRING256            |         |       |             |          |       |             |
| Pump2               | Master1_Status             | read only | UINT16               |         | L     |             |          |       |             |
| Pump2               | Master1_Warning_MSB        | read only | UINT32               |         |       |             |          |       |             |
| Pump2               | Master1_Waming_LSB         | read only | UINT32               |         |       |             |          |       |             |
| Pump2               | Master1_Alarm_MSB          | read only | UINT32               |         |       |             |          |       |             |
| Pump2               | Master1_Alarm_LSB          | read only | UINT32               |         |       |             |          |       |             |

| Group | Symbol                     | MODE      | ТҮРЕ                 | Scaling | Bit | Bit-Function | Code | Unit | Description |
|-------|----------------------------|-----------|----------------------|---------|-----|--------------|------|------|-------------|
| Pump2 | Master1_FC_Power           | read only | FLOAT32 (High - Low) |         |     |              |      | kW   |             |
| Pump2 | Master1_Operating_Hours    | read only | UINT32               |         |     |              |      | ۲    |             |
| Pump2 | Master1_Number_Of_Start    | read only | UINT32               |         |     |              |      |      |             |
| Pump2 | Master1_Number_Of_Cleaning | read only | UINT32               |         |     |              |      |      |             |
| Pump2 | Master1_Energy_Consumption | read only | FLOAT32 (High - Low) |         |     |              |      | кWh  |             |
| Pump3 | Master2_Serial_Number      | read only | STRING256            |         |     |              |      |      |             |
| Pump3 | Master2_Motor_Type         | read only | STRING256            |         |     |              |      |      |             |
| Pump3 | Master2_Pump_Type          | read only | STRING256            |         |     |              |      |      |             |
| Pump3 | Master2_Status             | read only | UINT16               |         |     |              |      |      |             |
| Pump3 | Master2_Warning_MSB        | read only | UINT32               |         |     |              |      |      |             |
| Pump3 | Master2_Warning_LSB        | read only | UINT32               |         |     |              |      |      |             |
| Pump3 | Master2_Alarm_MSB          | read only | UINT32               |         |     |              |      |      |             |
| Pump3 | Master2_Alarm_LSB          | read only | UINT32               |         |     |              |      |      |             |
| Pump3 | Master2_FC_Power           | read only | FLOAT32 (High - Low) |         |     |              |      | kW   |             |
| Pump3 | Master2_Operating_Hours    | read only | UINT32               |         |     |              |      | h    |             |
| Pump3 | Master2_Number_Of_Start    | read only | UINT32               |         |     |              |      |      |             |
| Pump3 | Master2_Number_Of_Cleaning | read only | UINT32               |         |     |              |      |      |             |
| Pump3 | Master2_Energy_Consumption | read only | FLOAT32 (High - Low) |         |     |              |      | kWh  |             |
| Pump4 | Master3_Serial_Number      | read only | STRING256            |         |     |              |      |      |             |
| Pump4 | Master3_Motor_Type         | read only | STRING256            |         |     |              |      |      |             |
| Pump4 | Master3_Pump_Type          | read only | STRING256            |         |     |              |      |      |             |
| Pump4 | Master3_Status             | read only | UINT16               |         |     |              |      |      |             |
| Pump4 | Master3_Waming_MSB         | read only | UINT32               |         |     |              |      |      |             |
| Pump4 | Master3_Waming_LSB         | read only | UINT32               |         |     |              |      |      |             |
| Pump4 | Master3_Alarm_MSB          | read only | UINT32               |         |     |              |      |      |             |
| Pump4 | Master3_Alarm_LSB          | read only | UINT32               |         |     |              |      |      |             |
| Pump4 | Master3_FC_Power           | read only | FLOAT32 (High - Low) |         |     |              |      | kW   |             |
| Pump4 | Master3_Operating_Hours    | read only | UINT32               |         |     |              |      | hr   |             |
| Pump4 | Master3_Number_Of_Start    | read only | UINT32               |         |     |              |      |      |             |
| Pump4 | Master3_Number_Of_Cleaning | read only | UINT32               |         |     |              |      |      |             |

|              |                            |            |                      | F        |        |                        |      |      |                                                                       |
|--------------|----------------------------|------------|----------------------|----------|--------|------------------------|------|------|-----------------------------------------------------------------------|
| Group        | Symbol                     | MODE       | TYPE                 | Scaling  | Bit    | 3it-Function d         | code | Unit | Description                                                           |
| Pump4        | Master3_Energy_Consumption | read only  | FLOAT32 (High - Low) |          |        |                        |      | kWh  |                                                                       |
| Control Word | Sys_Control_Word           | read/write | UINT16               | Sitfield | 0      | Reset                  |      |      | Reset errors on a rising edge of this bit                             |
|              |                            |            |                      |          | 1<br>F | ID Controller Enable   |      |      | Activation of PID controller                                          |
|              |                            |            |                      |          | 2      | rigger Start Level     |      | -    | Start emplying the pump sump                                          |
|              |                            |            |                      |          | 3      | Nternative Start Level |      |      | Activates the alternative start level configured via web interface    |
|              |                            |            |                      |          | 4      |                        |      |      |                                                                       |
|              |                            |            |                      |          | 5      |                        |      |      |                                                                       |
|              |                            |            |                      |          | 9      |                        |      |      |                                                                       |
|              |                            |            |                      |          | 7      |                        |      |      |                                                                       |
|              |                            |            |                      |          | 8      |                        |      |      |                                                                       |
|              |                            |            |                      |          | 6      |                        |      |      |                                                                       |
|              |                            |            |                      |          | 10     |                        |      |      |                                                                       |
|              |                            |            |                      |          | 11     |                        |      |      |                                                                       |
|              |                            |            |                      |          | 12     |                        |      |      |                                                                       |
|              |                            |            |                      |          | 13     |                        |      |      |                                                                       |
|              |                            |            |                      |          | 14     |                        |      |      |                                                                       |
|              |                            |            |                      |          | 15 5   | save Config            |      |      | Save configuration                                                    |
| Modes        | Sys_Operating_Mode         | read/write | UINT8                | MUM      |        |                        |      | _    | 0=off /1=on                                                           |
| Modes        | Sys_Auto_Mode_Selection    | read/write | UINT8                | MUM      |        |                        |      |      | 0=Level Control / 1=PID Controller / 2=High Efficiency Controller     |
| PID Setpoint | Sys_PID_Setpoint.Variable  | read/write | UINT16               | 100      |        |                        |      | %    | Setpoint in % of scale multiplied by 100 ( $0 = 0.\%$ , 10000 = 100%) |
|              |                            |            |                      |          |        |                        |      |      |                                                                       |

9.2 Příklady spínacích plánů pro systémový režim LSI OZNÁMENÍ! Následující schémata zapojení se vztahují k jedné čerpací stanici se dvěma čerpadly. Schémata zapojení pro připojení frekvenčního měniče a čerpadla platí také pro čerpadlo 3 a čerpadlo 4 v jedné čerpací stanici.

Viz k tomu také

- Režim systému LSI: příklad připojení bez Ex [> 97]
- Režim systému LSI: příklad připojení s Ex [> 100]

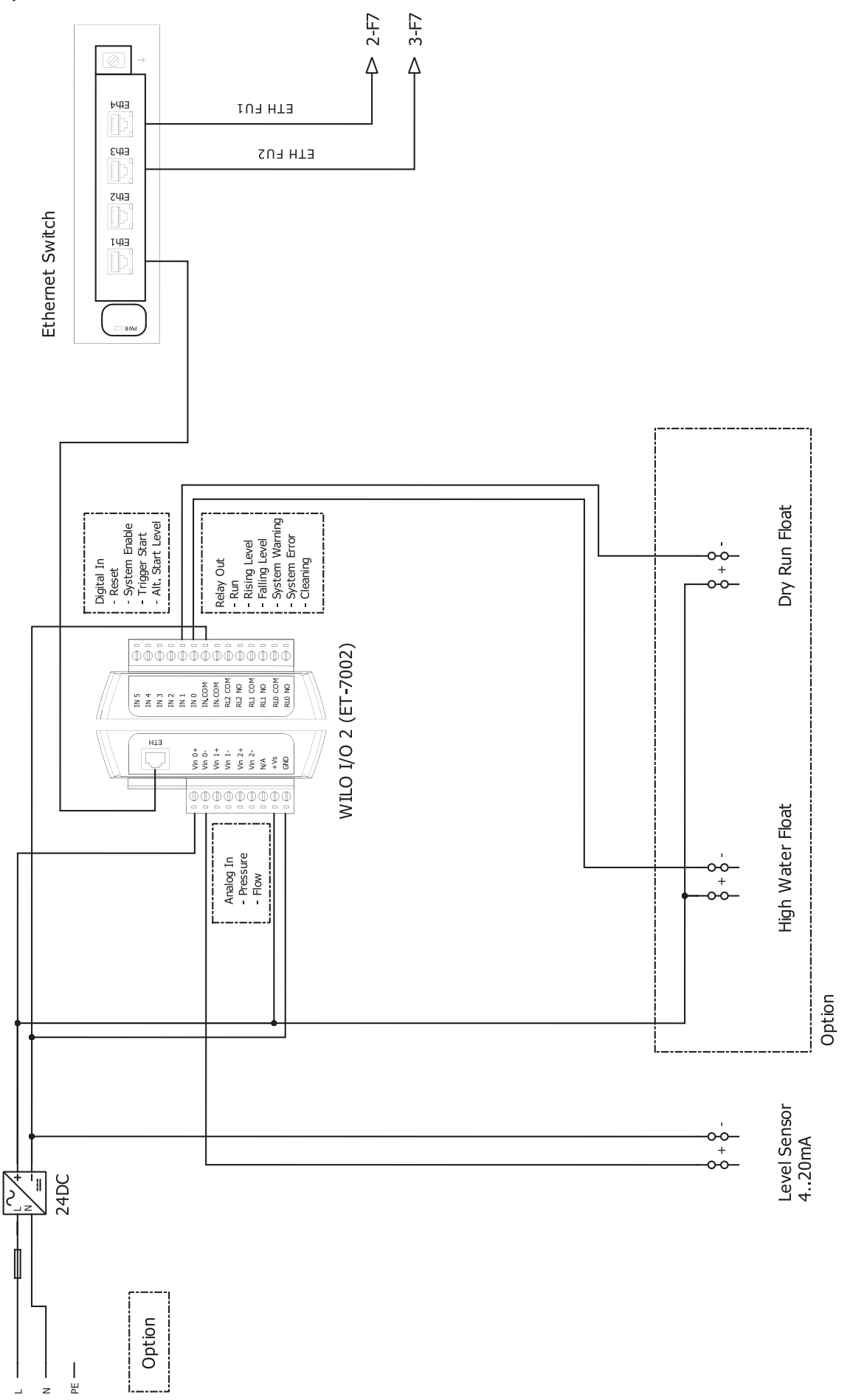

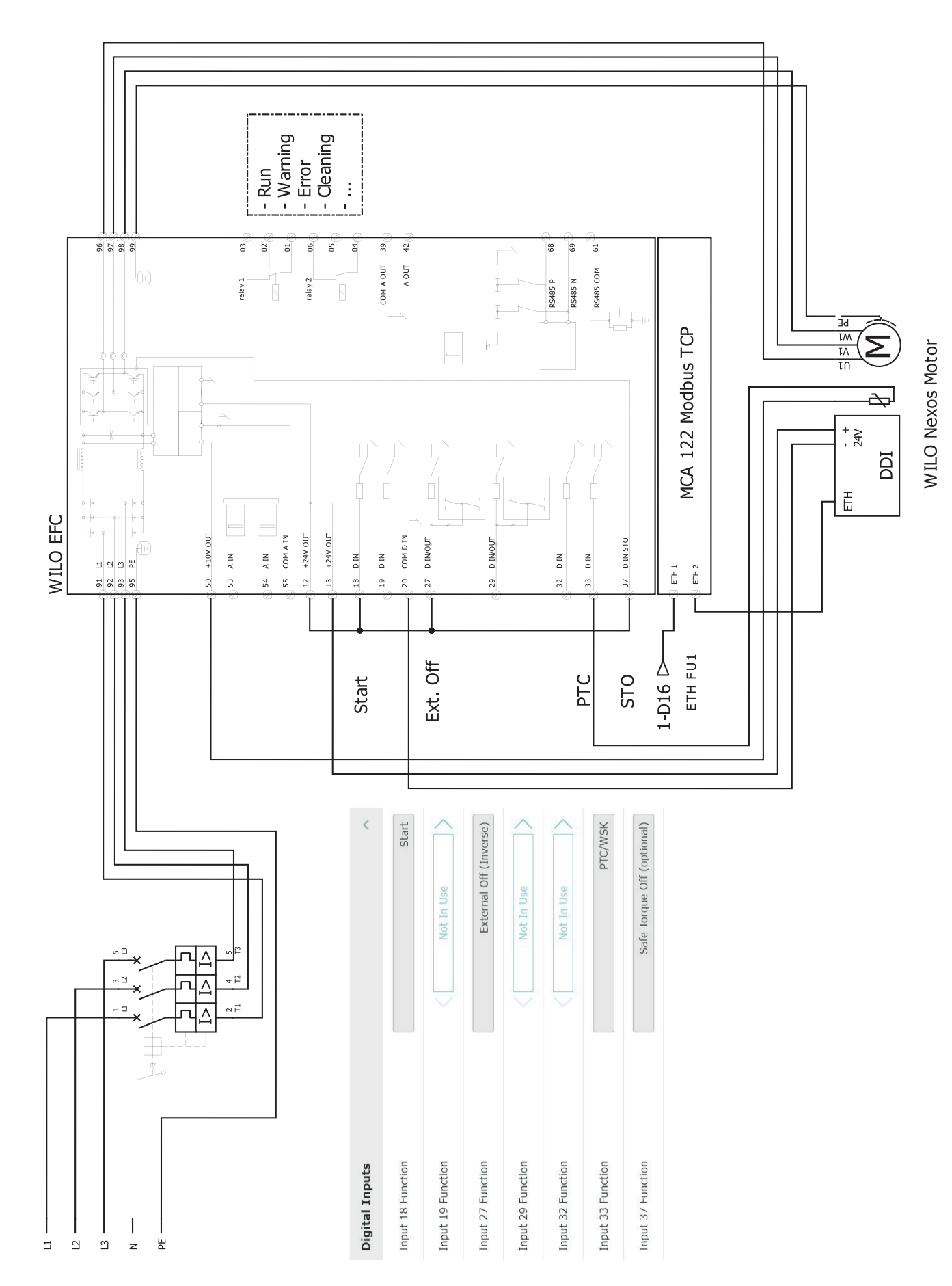

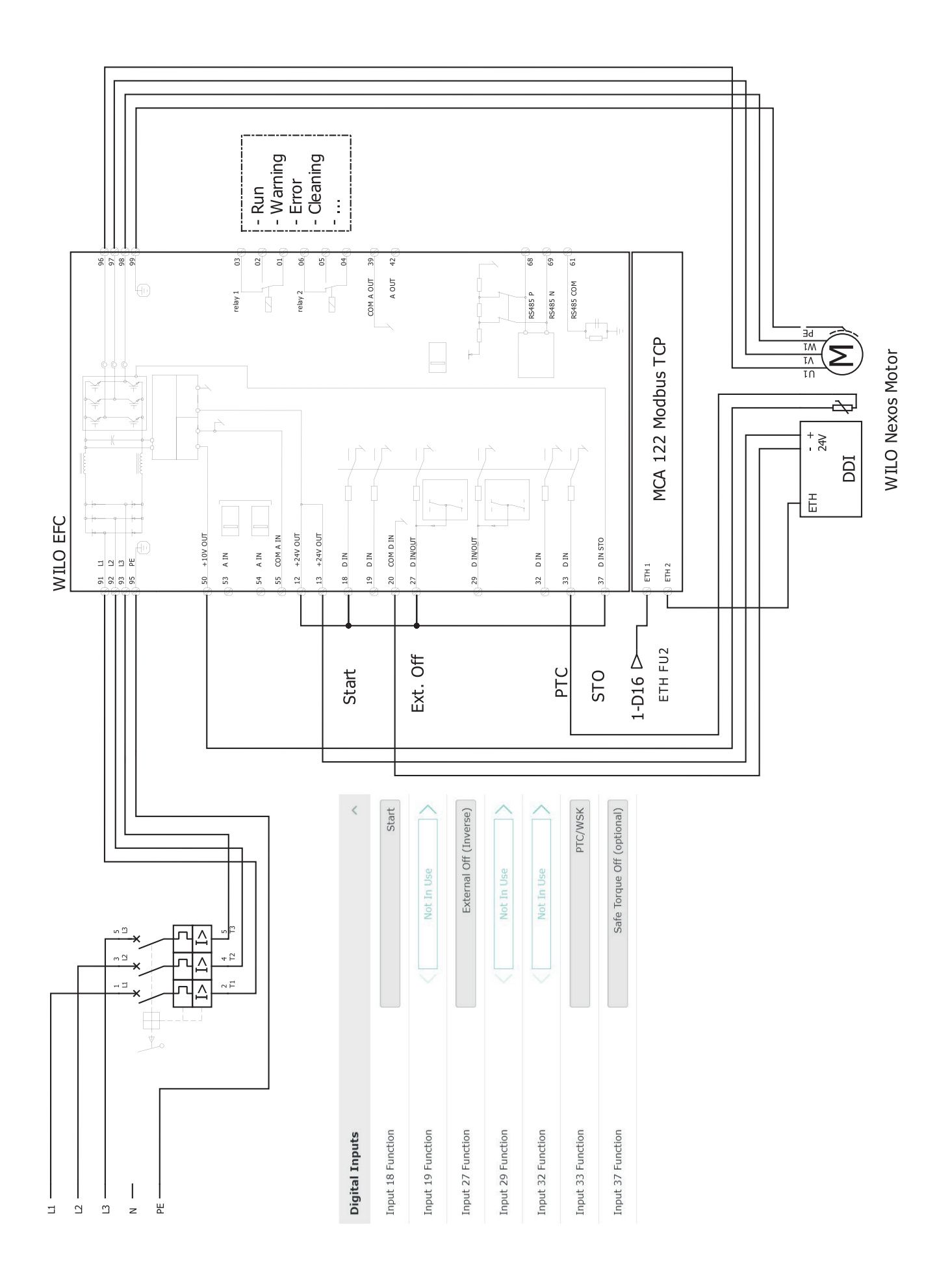

cs

# 9.2.2 Režim systému LSI: příklad připojení s Ex

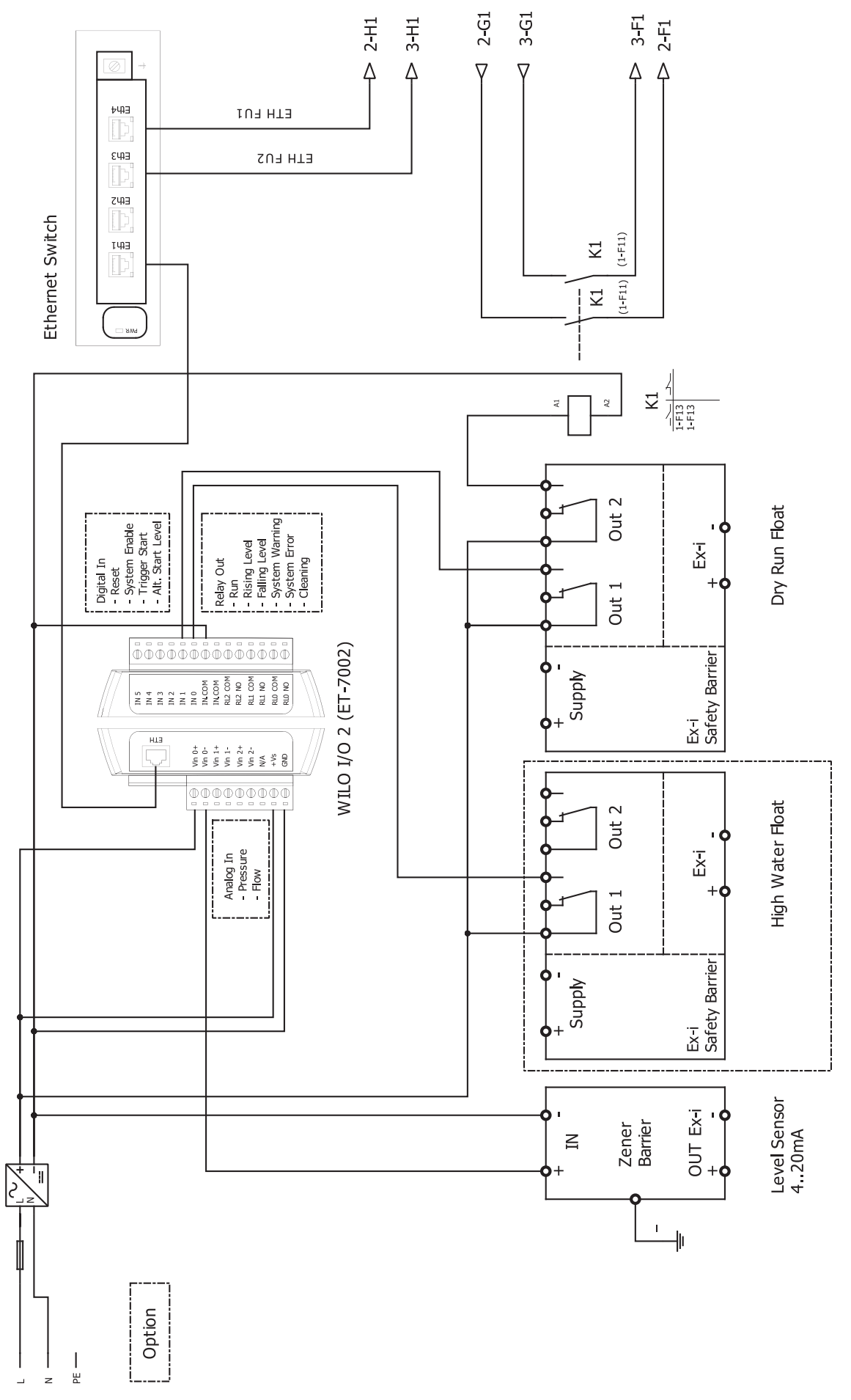

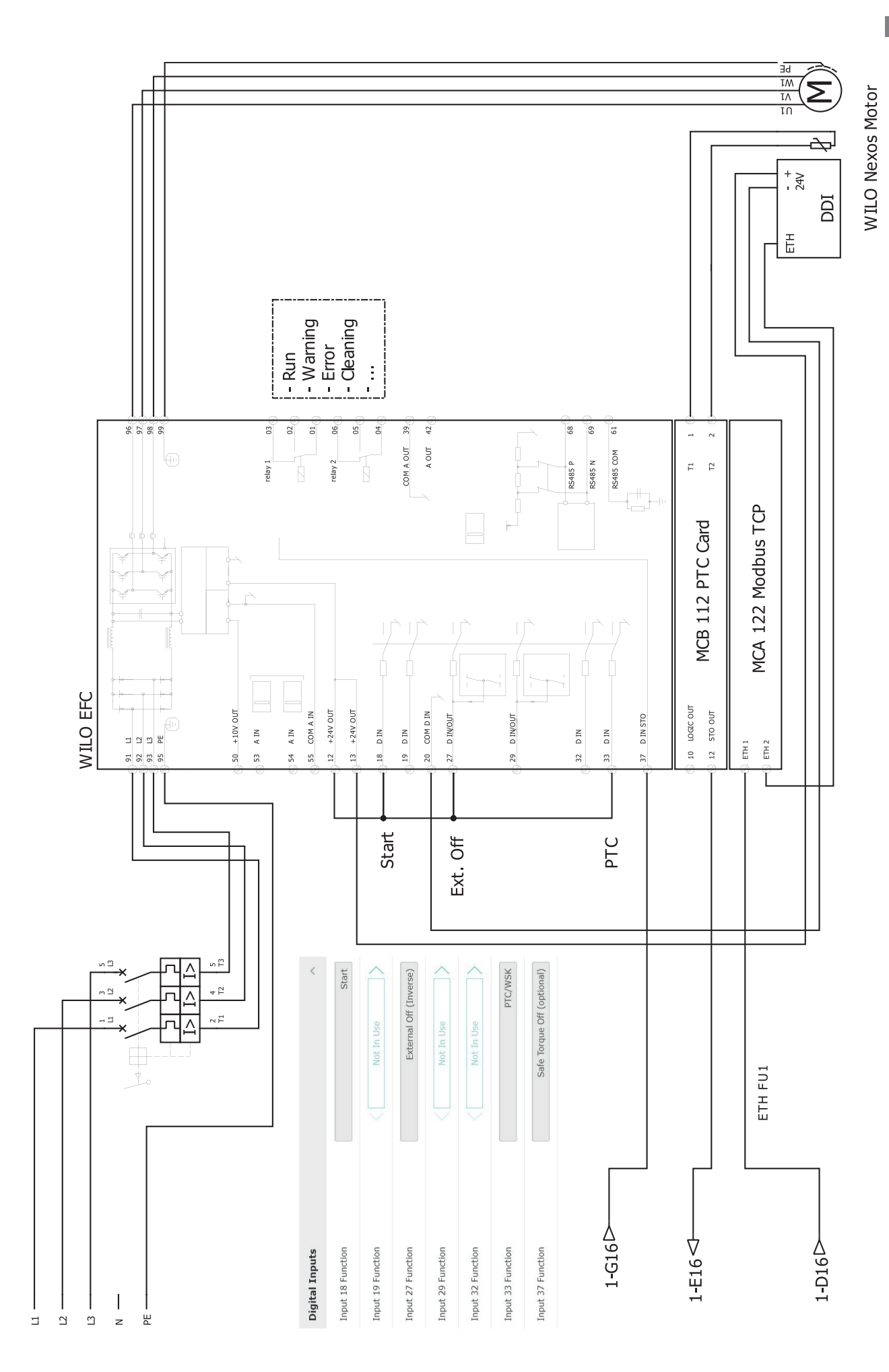

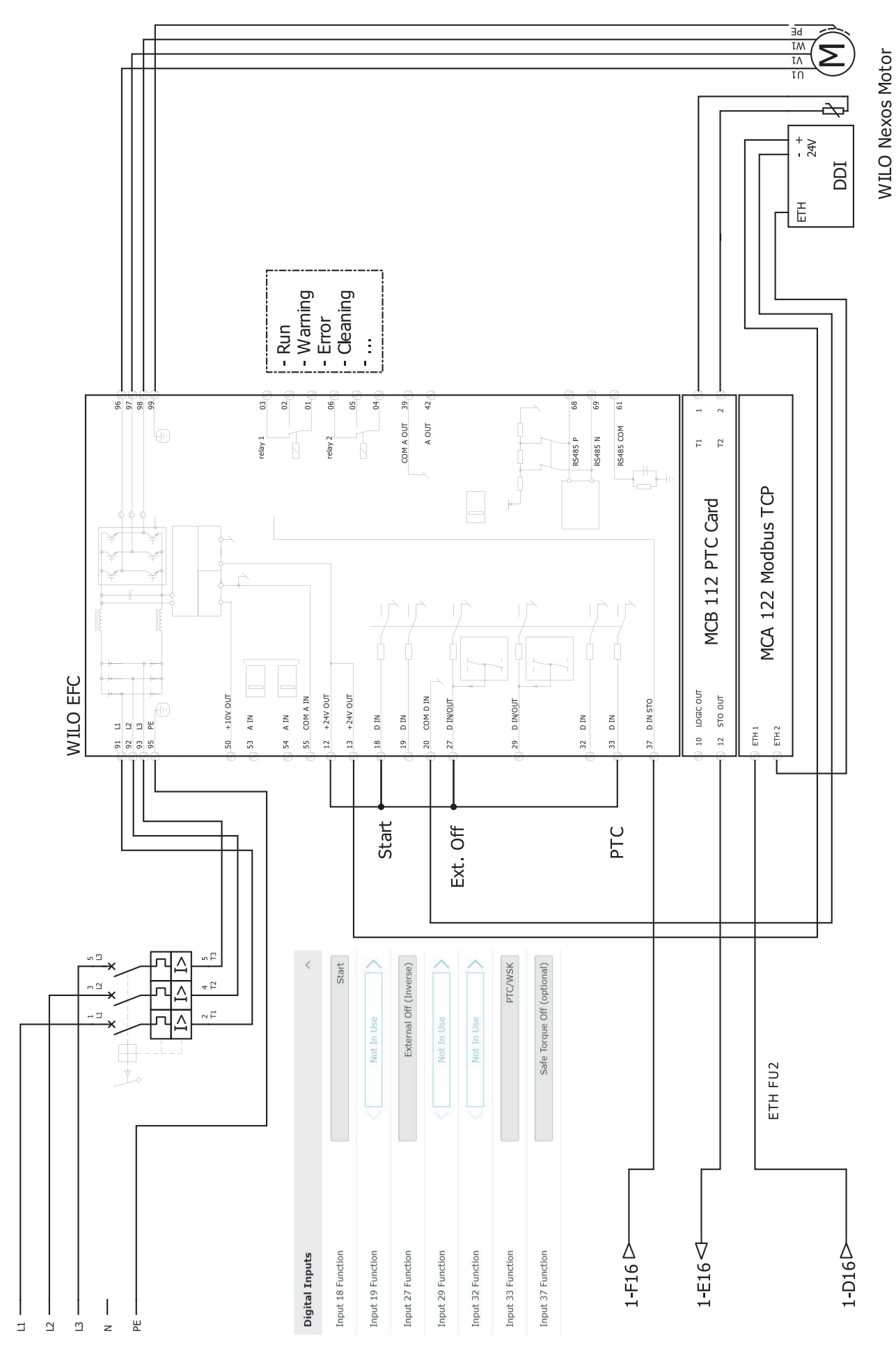

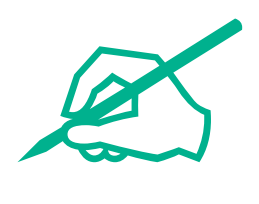

# wilo

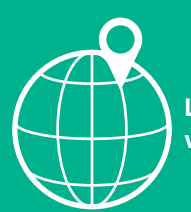

Local contact at www.wilo.com/contact

Wilo 32 Wilopark 1 44263 Dortmund Germany T +49 (0)231 4102-0 T +49 (0)231 4102-7363 wilo@wilo.com www.wilo.com